# Manuel d'utilisation de BCDI

# 4. La recherche gestionnaire

## Table des matières

| Avant-propos                                        | 2  |
|-----------------------------------------------------|----|
| 4. La recherche gestionnaire                        | 2  |
| 4.1. Le menu de recherche : l'exemple Notice        | 3  |
| 4.2. Les principes de rédaction d'une équation      | 7  |
| 4.2.1. Les opérateurs de comparaison                |    |
| 4.2.2. Les opérateurs booléens                      |    |
| 4.2.3. Les mots outils                              | 14 |
| 4.2.4. Les boutons Liste                            | 14 |
| 4.2.5. L'autopostage avec le thésaurus              |    |
| 4.2.6. Les filtres de recherche                     | 21 |
| 4.3. La recherche depuis un fichier                 | 23 |
| 4.4. L'exploitation de la recherche                 | 24 |
| 4.4.1. Les boutons d'exploitation                   | 26 |
| 4.4.2. Le classement des résultats                  |    |
| 4.4.3. Le format de sortie Fiche                    |    |
| 4.4.4. Les autres formats de sortie                 |    |
| 4.4.4.1. Pour les Notices                           |    |
| 4.4.4.2. Pour les Exemplaires                       | 41 |
| 4.4.4.3. Pour les Emprunteurs                       | 44 |
| 4.5. Equations et cas concrets                      | 46 |
| 4.5.1. Pour l'harmonisation de la base documentaire | 47 |
| 4.5.2. Connaissance du fonds documentaire           | 48 |
| 4.5.3. Circulation des documents                    | 52 |
| 4.5.4. Dans l'optique de statistiques               | 53 |
| 4.6. Des exemples en image                          | 55 |
| 4.7. L'enregistrement d'une macro-procédure         | 55 |
| 4.7.1. Créer une macro-procédure simple             | 56 |
| 4.7.2. Intégrer une macro-procédure dans un menu    | 62 |
|                                                     |    |

## Avant propos

Ce document est un extrait du manuel d'utilisation du logiciel BCDI Collège-Lycée.

La documentation complète est consultable sous la forme d'un site en ligne depuis le site de Canopé Solutions Documentaires.

Elle peut également être téléchargée en format PDF.

### Conditions générales d'utilisation

Toute reproduction totale ou partielle du manuel est strictement interdite, sous réserve des dispositions prévues à l'article L. 122-5 du Code de la propriété intellectuelle. De même, la mise à disposition de tout ou partie du manuel en ligne, à des fins commerciales ou non commerciales, est expressément interdite. Toute personne souhaitant mettre en ligne tout ou partie du manuel à des fins pédagogiques ou de formation est

Toute personne souhaitant mettre en ligne tout ou partie du manuel à des fins pédagogiques ou de formation est tenue de demander l'autorisation préalable de Réseau Canopé en écrivant à : formation-solutionsdocumentaires@reseau-canope.fr.

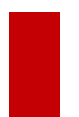

### Attention !

Certaines fonctionnalités de BCDI ne sont pas présentées dans l'état actuel de cette documentation et feront l'objet d'une mise à jour ultérieure.

## 4. La recherche gestionnaire

Pour y accéder, allez dans le menu **Recherche > Recherche gestionnaire**. Le menu s'ouvre sur tous les fichiers qui peuvent être concernés par une recherche:

| Recherche | Diffusion, édition | Indica | teurs d'activ | ∕ité             | Outils   | Changer de |
|-----------|--------------------|--------|---------------|------------------|----------|------------|
| Reche     | rche Usager        | -      |               |                  |          |            |
| Reche     | rche Gestionnaire  | ×      | Notice        | es               |          |            |
|           |                    |        | Exemp         | plaire           | es       |            |
|           |                    |        | Auteu         | irs              |          |            |
|           |                    |        | Éditeu        | ırs              |          |            |
|           |                    |        | Collec        | tion             | s        |            |
|           |                    |        | Drête         |                  |          |            |
|           |                    |        | Pácon         | atio             |          |            |
|           |                    |        | Empri         | unto             | 115      |            |
|           |                    |        | Caller        | unite<br>attaite | 4-       |            |
|           |                    |        | Collec        | tivit            | es       |            |
|           |                    |        | Achat         | s                |          |            |
|           |                    |        | Abon          | nem              | ents     |            |
|           |                    |        | Fourn         | isseu            | urs      |            |
|           |                    |        | Propo         | sitio            | ns d'ach | at         |
|           |                    |        | Resso         | urce             | s        |            |

En fonction de ce que vous voulez obtenir, pensez à bien choisir le fichier sur lequel vous aller effectuer la recherche : pensez aux liens existants entre les fichiers, aux options de formats de sortie...

Pour en savoir plus sur la structure de BCDI, reportez-vous à la partie 1.2.2. La structure de la base de données.

### Rappel

Si vous cherchez dans BCDI le titre d'un livre dans une édition précise, côté *Notices* vous ne trouverez qu'une seule fiche, mais côté *Exemplaires* vous pouvez en trouver 2. En effet, si le CDI possède deux exemplaires de ce livre, ils seront tous deux liés à la même notice.

A l'issue d'une recherche :

- Les résultats seront affichés par défaut dans des écrans identiques à ceux utilisés pour la saisie.
- Certains des boutons d'exploitation présents sur cet écran ne s'activent que s'ils deviennent utiles. Ainsi, par

exemple, tant que l'on n'a pas cherché et trouvé de fiches, le bouton *Voir les fiches trouvées ou les éditer* n'est pas actif.

• Seuls les boutons correspondant aux droits accordés à l'utilisateur sont visibles. Par exemple, à partir du mode *Administration*, il est possible d'interdire à un *Utilisateur* les fonctions de suppression.

Les écrans d'administration de BCDI ne sont pas présentés dans l'état actuel de cette documentation et feront l'objet d'une mise à jour ultérieure.

## 4.1. Le menu de recherche : l'exemple Notice

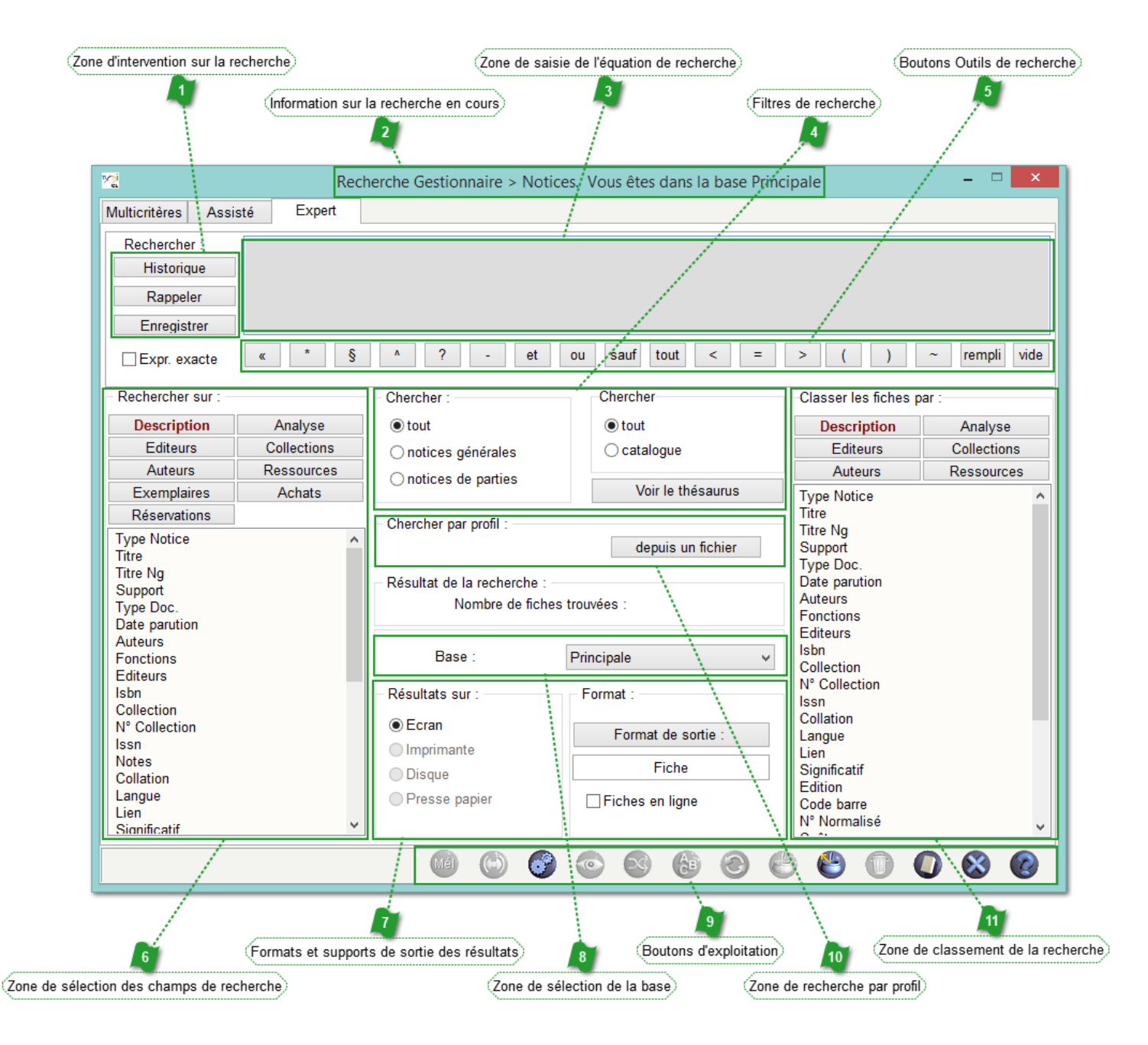

## Yone d'intervention sur la recherche

| Historique  |  |
|-------------|--|
| Rappeler    |  |
| Enregistrer |  |

Ces boutons permettent de consulter les recherches effectuées précédemment, de les enregistrer et/ou les rappeler. Lorsque vous les enregistrez, vous effectuez une macro-procédure en associant une équation à une recherche sur un fichier déterminé. Vous pouvez aussi associer à cet enregistrement toute une séquence d'édition : un filtre de recherche et/ou un format d'édition et/ou un ordre de classement.

Pour en savoir plus sur des macro-procédures, reportez-vous à la partie <u>4.7. L'enregistrement d'une macro-procédure</u>.

## Information sur la recherche en cours

Recherche Gestionnaire > Notices. Vous êtes dans la base Principale

Ce bandeau permet de savoir :

• sur quel type de fichier se fait la recherche : *Notices, Exemplaires, Auteurs, Editeurs, Collections, Prêts, Réservations, Emprunteurs, Collectivités, Achats, Abonnements, Fournisseurs, Propositions d'achat, Ressources*.

• dans quelle base a lieu la recherche.

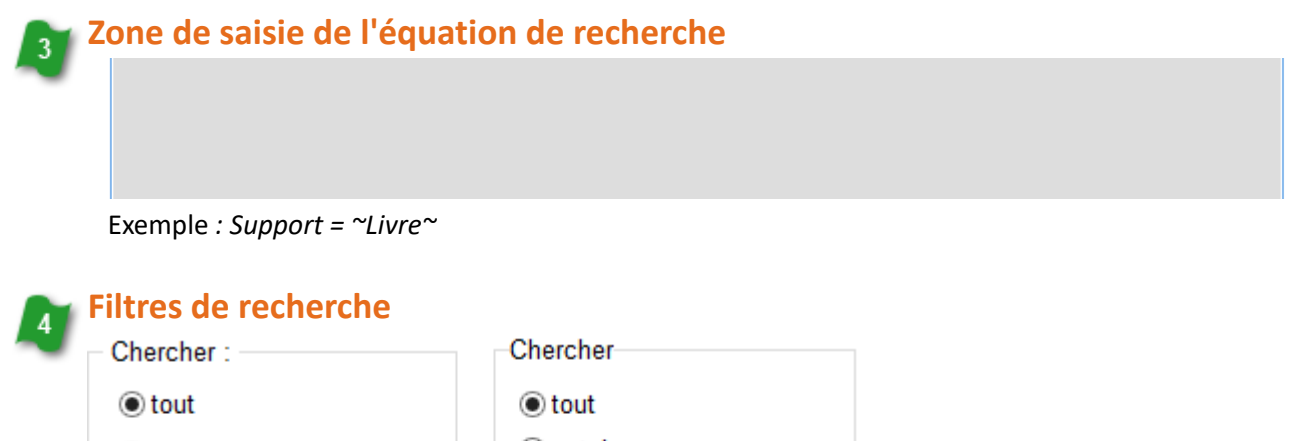

notices générales
 notices de parties
 Voir le thésaurus

Un certain nombre de filtres sont proposés afin de simplifier la rédaction des équations de recherche en **Notices**. Des filtres spécifiques sont également proposés lors d'une recherche sur les **Exemplaires**, **Emprunteurs**, **Abonnements**.

### 📷 Boutons Outils de recherche

6

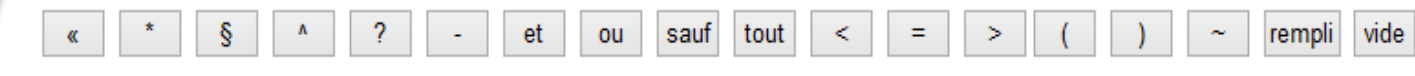

Ces boutons permettent la rédaction d'une équation de recherche.

## Zone de sélection des champs de recherche

| Rechercher sur :                                                                                                    |             |  |
|----------------------------------------------------------------------------------------------------|-------------|--|
| Description                                                                                                    | Analyse     |  |
| Editeurs                                                                                                    | Collections |  |
| Auteurs                                                                                                    | Ressources  |  |
| Exemplaires                                                                                                    | Achats      |  |
| Réservations                                                                                                    |             |  |
| Type Notice<br>Titre                                                                                                    | ^           |  |
| Titre Ng<br>Support<br>Type Doc.<br>Date parution<br>Auteurs<br>Fonctions<br>Editeurs<br>Isbn<br>Collection<br>N° Collection<br>Issn<br>Notes<br>Collation |             |  |
| Langue<br>Lien                                                                                                    |             |  |
| Significatif                                                                                                    | Y           |  |

Cet encart se compose de 2 parties :

- La partie supérieure permet de sélectionner le fichier voulu. Le fichier sélectionné au départ et les fichiers de relation apparaissent sous la forme de boutons.
- La partie inférieure affiche alors la liste des champs correspondants au fichier sélectionné.

#### Formats et supports de sortie des résultats

| Résultats sur :            | Format :           |
|----------------------------|--------------------|
| Ecran                      | Format de sortie : |
| <ul> <li>Disque</li> </ul> | Fiche              |
| Presse papier              | Fiches en ligne    |
|                            |                    |

Il est possible d'extraire les résultats obtenus sur différents supports (écran, imprimante,...) et de choisir un format de sortie spécifique (Fiche, rapports, feuille de calcul,...):

- les supports possibles sont fonction du format de sortie choisi;
- les formats proposés dépendent du fichier sur lequel la recherche a été effectuée.

### 📷 Zone de sélection de la base

Base :

Principale v

Cette option permet de choisir sur quelle base effectuer la recherche.

La base sélectionnée par défaut est celle dans laquelle vous vous trouvez à l'ouverture de l'écran **Recherche** gestionnaire.

Le droit d'accès aux différentes bases est paramétré à partir du mode *Administration*.

Les écrans d'administration de BCDI ne sont pas présentés dans l'état actuel de cette documentation et feront l'objet d'une mise à jour ultérieure.

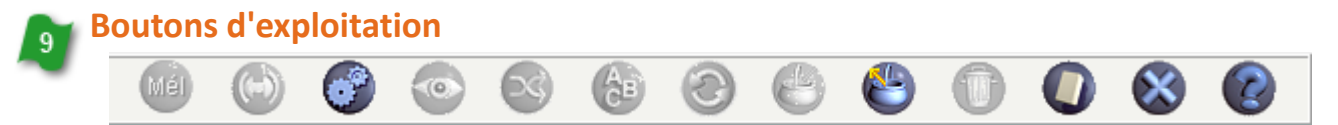

Ces boutons permettent de réaliser différentes actions sur la recherche en cours.

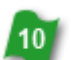

Zone de recherche par profil

- Chercher par profil : --

depuis un fichier

Cette option permet d'importer un fichier texte (avec l'extension *.txt*) préalablement enregistré. Ce fichier sera composé d'une liste qui peut être issue du contenu des champs suivants : *Code barre, ISBN, N° Exemplaire* ou *Code exemplaire, N° Empunteur* ou *Identité E.* 

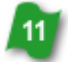

Zone de classement de la recherche

| Classer les fiches p | ar :        |
|----------------------|-------------|
| Description          | Analyse     |
| Editeurs             | Collections |
| Auteurs              | Ressources  |
| Type Notice          | ^           |
| Titre                |             |
| Titre Ng             |             |
| Support              |             |
| Type Doc.            |             |
| Date parution        |             |
| Auteurs              |             |
| Fonctions            |             |
| Editeurs             |             |
| Isbn                 |             |
| Collection           |             |
| N° Collection        |             |
| Issn                 |             |
| Collation            |             |
| Langue               |             |
| Lien                 |             |
| Significatif         |             |
| Edition              |             |
| Code barre           |             |
| N° Normalisé         |             |
| 0.0                  | *           |

Cet encart se compose de 2 parties :

- La partie supérieure permet de sélectionner le fichier voulu. Le fichier sélectionné au départ et les fichiers de relation apparaissent sous la forme de boutons.
- La partie inférieure affiche alors la liste des champs correspondants au fichier sélectionné.

## 4.2. Les principes de rédaction d'une équation

La requête est à saisir dans la zone de saisie de l'équation de recherche, là où le curseur clignote à l'ouverture de la fenêtre :

| <u>~</u>                     | Rec    | herche Gestionnaire > Notices. Vous êtes dans la base Principale |
|------------------------------|--------|------------------------------------------------------------------|
| Multicritères Assisté        | Expert |                                                                  |
| Rechercher :  <br>Historique |        |                                                                  |

#### La recherche plein texte

#### Une chaîne de caractère

Si l'on tape une suite de caractères dans la zone de saisie et que l'on lance la recherche, c'est une recherche dite *en plein texte* qui s'effectue.

Le moteur de recherche va donc chercher cette chaîne de caractères dans les cinq champs de recherche plein texte, à savoir *Titre, Résumé, Descripteurs, Mots clés, Divers.* 

Exemple : Vous voulez trouver un document sur l'Europe. Tapez *Europe* dans la zone de saisie.

Rechercher : Europe

BCDI cherchera toutes les **Notices** qui contiennent la chaîne de caractères *Europe* dans au moins l'un des champs suivants *Titre, Résumé, Descripteurs, Mots clés, Divers.* 

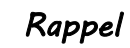

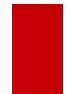

La recherche dans BCDI n'est pas sensible à la casse (pas de prise en compte de la différence ente majuscules et minuscules).

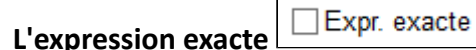

Lors d'une recherche *en plein texte,* il peut s'avérer intéressant de préciser que l'on recherche une expression exacte afin d'éliminer des notices qui ne correspondent pas à la recherche. Il suffit dans ce cas, une fois la chaîne de caractères saisie, de cocher *Expr. exacte*.

Exemple : pour la chaîne de caractère musique du monde

• si le bouton *Expr. exacte* n'est pas coché, BCDI sélectionnera aussi une notice qui aura la chaîne de caractère *musique dans le monde* dans l'un des cinq champs concerné par la recherche plein texte.

• si le bouton *Expr. exacte* est coché, BCDI éliminera une notice qui aura la chaîne de caractère *musique dans le monde* dans l'un des cinq champs concerné par la recherche plein texte pour ne rechercher que la chaîne de caractère *musique du monde*.

#### Les boutons Délimiteur de caractères et Troncature

Le *Délimiteur de caractères* marque le début ou la fin d'une chaîne de caractères.

L'ajout de la *Troncature* permet d'élargir la recherche. Celle-ci permet de remplacer une ou plusieurs chaînes de caractères.

Pour notre exemple :

| Rechercher : Europe- ou Rechercher : | ~Europe-~ |
|--------------------------------------|-----------|
|--------------------------------------|-----------|

BCDI recherche toujours *Europe en plein texte*, mais avec l'ajout de la troncature (avec ou sans délimiteur de caractères), seront trouvées également toutes les notices qui contiennent les mots *Europe, Européen, Européens, Européens, Européenne, Européennes...* dans au moins l'un des champs suivants *Titre, Résumé, Descripteurs, Mots clés, Divers.* 

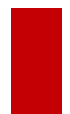

#### Attention !

La troncature est à utiliser à bon escient : faites attention à son placement pour que cela ne soit pas contre-productif. Exemple : *chat*- permettra de trouver chats, chatons mais aussi château, châteaux, châtaigne...

## La recherche sur un champ spécifique

La recherche peut s'effectuer sur un champ unique.

C'est le cas par exemple pour trouver un document précis dont on connaît le titre.

Pour illustrer ce type de recherche nous prendrons l'exemple d'une recherche de la notice d'un document ayant pour titre *Les misérables*.

• Pour cela dans la zone de sélection des champs de recherche, cliquez sur le fichier voulu, puis sur le champ souhaité : le champ s'affiche dans la zone de saisie.

Pour notre exemple, la recherche doit s'effectuer sur le fichier Notices, partie Description :

| Description  | Analyse     |
|--------------|-------------|
| Editeurs     | Collections |
| Auteurs      | Ressources  |
| Exemplaires  | Achats      |
| Réservations |             |

Rechercher sur : -

Il faut que le bouton apparaisse en caractères rouge et gras pour qu'en dessous s'affichent les champs correspondants au fichier sélectionné.

• Cliquez ensuite sur le champ Titre :

|                                            | Type Notice<br>Titre<br>Titre Ng<br>Support |                   |                                  |
|--------------------------------------------|---------------------------------------------|-------------------|----------------------------------|
| <ul> <li>Le champ s'affiche dan</li> </ul> | s la zone de saisie :                       |                   |                                  |
|                                            | Rechercher :<br>Historique                  | Titre             |                                  |
| • Ajoutez ensuite le signe = e             | en cliquant sur le bouton. C                | Ce dernier se pla | ce à côté du champ sélectionné : |
|                                            | Rechercher :<br>Historique                  | Titre =           |                                  |

• Appuyez sur la touche *F2* de votre clavier ou faites un double-clic à côté du signe afin d'afficher l'index des titres contenus dans BCDI :

| 12                    | Recherche Gestionnaire > Notices. Vous êtes dans la base Principale                    |
|-----------------------|----------------------------------------------------------------------------------------|
| Multicritères Assisté | ାର୍ଥ<br>ଅଭି                                                                            |
| Rechercher : Titre =  | Titre : "J'accuse!" de Zola<br>"J'accuse!" de Zola                                     |
| Rappeler              | " Ma vie et mon avenir, c'est le sport "<br>"1984", le chef d'oeuvre de Georges Orwell |

• Tapez le début du titre du document dont vous souhaitez afficher la notice, l'index se positionne au fur et à mesure dans la liste :

| Notices                                               |
|-------------------------------------------------------|
| Titre : LES MI                                        |
| Les microfusées : fusées fiction, fusées passion      |
| Les miens aussi ils divorcent!                        |
| Les migrations climatiques ont commencé               |
| Les milieux extrêmes                                  |
| Les mille dieux des Hittites                          |
| Les mille et un usages de la bioluminescence          |
| Les Mille et Une Nuits                                |
| Les mille et une vies de Boris Vian                   |
| Les mille métiers du chien                            |
| Les mines antiques du Laurion, la puissance d'Athènes |
| Les Mines d'Argent des Rois Francs à Melle            |
| Les minimaux sociaux en France                        |
| Les Minoens                                           |
| Les minuscules : des petits livres fascinants !       |
| Les miracles                                          |
| Les miroirs                                           |
| Les misérables                                        |
| Les Misérables : de l'ombre à la lumière              |
| Les missions de la justice                            |

• Lorsque vous voyez apparaître le titre, capturez-le en faisant un double-clic dessus : il s'affiche alors derrière le symbole égal, encadré automatiquement de délimiteurs de caractères pour signifier le début et la fin de la chaîne de caractère.

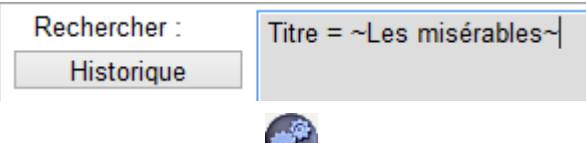

• Lancez votre recherche en cliquant sur le bouton

• BCDI affiche une fenêtre indiquant le nombre de notices dont le champ *Titre* est composé précisément de cette chaîne de caractères :

|   | Information                 | ×  |
|---|-----------------------------|----|
| 1 | Nombre de fiches trouvées : | 2. |
|   | ОК                          |    |

- Cliquez ensuite sur le bouton OK
- Pour voir les notices, cliquez sur le bouton 🔌

### Le bouton contient

Le bouton ermet de trouver une chaîne de caractère dans un champ donné.

- Cliquez sur le champ souhaité,
- Puis sur le bouton contient
- Ensuite tapez la chaîne de caractère voulue :

Rechercher : Titre « misérables

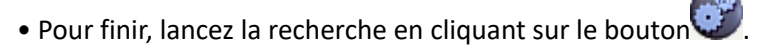

Dans notre exemple, rechercher dans le champ *Titre*, la chaîne de caractères *misérables* permet ainsi de trouver une partie composante dont le titre est *Publication des Misérables de Victor Hugo*.

## 4.2.1. Les opérateurs de comparaison

Les boutons des opérateurs de comparaison sont les suivants :

| < | = | > |
|---|---|---|
|---|---|---|

- < : strictement inférieur à ;
- *=* : égal ;
- > : strictement supérieur à.

Lorsque vous rédigez votre équation de recherche, il vous suffit de vous positionner à l'endroit souhaité dans la zone de saisie de l'équation et de cliquer sur le bouton voulu pour qu'il s'affiche.

## Le bouton égal

Le bouton doit être utilisé systématiquement dès que vous effectuez une recherche sur un champ donné afin d'indiquer à BCDI de rechercher une chaîne de caractère précise dans ce champ.

Il permet ainsi lorsque l'on se positionne juste derrière et que l'on fait un double-clic (ou que l'on appuie sur la touche **F2** du clavier), d'ouvrir la fenêtre de l'index des valeurs existantes de ce champ afin de pouvoir en capturer une. Pour capturer la valeur souhaitée :

- Si elle apparaît directement, faites un double-clic dessus pour la capturer ;
- Si vous ne la voyez pas, faites descendre l'ascenseur afin de la faire apparaître puis faites un double-clic dessus pour la capturer ;

• Si vous ne la voyez pas parce que l'index contient de très nombreuses valeurs, tapez les premières lettres de la valeur recherchée. L'index se positionne au fur et à mesure dans la liste et dès que vous voyez apparaître la valeur souhaitée, faites un double-clic dessus pour la capturer.

Exemple, si vous voulez trouver tous les périodiques contenus dans la base, après avoir vérifié que le bouton **Description** est bien sélectionné (caractères rouges et gras) pour que la liste des champs puisse s'afficher :

• Cliquez sur le champ Support :

|                                    | Rechercher sur :                 |                              |                      |                         |
|------------------------------------|----------------------------------|------------------------------|----------------------|-------------------------|
|                                    | Description                      | Analyse                      |                      |                         |
|                                    | Editeurs                         | Collections                  |                      |                         |
|                                    | Auteurs                          | Ressources                   |                      |                         |
|                                    | Exemplaires                      | Achats                       |                      |                         |
|                                    | Réservations                     |                              |                      |                         |
|                                    | Type Notice<br>Titre<br>Titre Ng | ^                            |                      |                         |
|                                    | Support                          |                              |                      |                         |
| • Le champ s'affiche dans la zone  | de saisie : Recher               | cher : Suppor<br>orique      | t                    |                         |
|                                    |                                  |                              | Rechercher :         | Support =               |
| • Cliquez sur le bouton =, "="     | ' s'affiche derrière le          | nom du champ :               | Historique           | Capport 1               |
| • Faites ensuite un double-clic ou | appuyez sur la touch             | ne <b>F2</b> du clavier afin | d'afficher l'index d | es valeurs existantes : |
| M                                  | ulticritères Assisté E           | xpert                        |                      |                         |
|                                    |                                  |                              |                      |                         |

| Multicritères Assis | sté Exp   | bert                       |  |  |  |  |
|---------------------|-----------|----------------------------|--|--|--|--|
| Rechercher :        | Support = | 🔀 N 🗆 🗙                    |  |  |  |  |
| Historique          |           | Support : Périodique       |  |  |  |  |
| Rappeler            |           | Périodique                 |  |  |  |  |
| Enregistrer         |           | Livre                      |  |  |  |  |
| Expr. exacte        | « *       | Brochure<br>Cassette Audio |  |  |  |  |
|                     |           | CD-photo                   |  |  |  |  |
| - Rechercher sur :  |           | Cédérom                    |  |  |  |  |
| Description         | Analys    | Disque compact             |  |  |  |  |

- Sélectionnez la valeur voulue par un double-clic. Dans notre exemple : Périodique.
- La valeur sélectionnée s'affiche aussitôt derrière le signe égal, encadrée automatiquement de délimiteurs de caractères pour signifier le début et la fin de la chaîne de caractère:

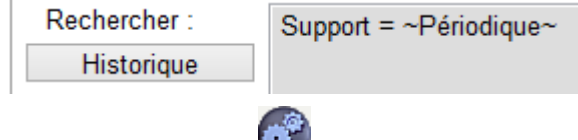

- Lancez votre recherche en cliquant sur le bouton
- BCDI affiche une fenêtre indiquant le nombre de notices dont le *Support* est *Périodique*.

## Les boutons supérieur à ou inférieur à

Ces boutons ou remplacent le bouton dans le cadre d'une recherche sur une chaîne de caractères. La recherche s'effectue dans ce cas sur une valeur strictement inférieure ou strictement supérieure à la chaîne de caractères.

Exemples :

Vous voulez trouver tout ce qui, dans votre fonds, est paru à une date antérieure à 2000. Après avoir vérifié que le bouton *Description* est bien sélectionné (caractères rouges et gras) pour que la liste des champs puisse s'afficher :

• Cliquez sur le champ Date de parution :

|                                                                                    | Rechercher sur : -                                      |                          |                          |                        |
|------------------------------------------------------------------------------------|---------------------------------------------------------|--------------------------|--------------------------|------------------------|
|                                                                                    | Description                                             | Analyse                  |                          |                        |
|                                                                                    | Editeurs                                                | Collections              |                          |                        |
|                                                                                    | Auteurs                                                 | Ressources               |                          |                        |
|                                                                                    | Exemplaires                                             | Achats                   |                          |                        |
|                                                                                    | Réservations                                            |                          |                          |                        |
|                                                                                    | Type Notice<br>Titre<br>Titre Ng<br>Support<br>Type Doc | ^                        |                          |                        |
|                                                                                    | Date parution                                           |                          |                          |                        |
| <ul> <li>Le champ s'affiche dans la</li> <li>Cliquez sur le bouton</li> </ul>      | zone de saisie : Reche                                  | nom du champ :           | parution<br>Rechercher : | Date parution <        |
| • Tapez ensuite la date so                                                         | unaitee. Comme vous vo                                  | bulez trouver tou        | t ce qui est paru a      | avant 2000, tapez 2000 |
| Rechercher : Date                                                                  | parution < 2000                                         |                          |                          |                        |
| Ainsi BCDI ne recherchera d                                                        | jue les notices dont <u>la dat</u>                      | <u>e de parution max</u> | imale est le 31/12/      | <u>1999.</u>           |
| <ul> <li>Lancez votre recherche en</li> <li>BCDI affiche une fenêtre of</li> </ul> | cliquant sur le bouton                                  | ).<br>tices trouvées.    |                          |                        |

Par contre, si vous voulez trouver tout ce qui dans votre fonds est paru à une date ultérieure à 2000. Après avoir vérifié que le bouton **Description** est bien sélectionné (caractères rouges et gras) pour que la liste des champs puisse s'afficher :

• Cliquez sur le champ *Date de parution :* 

|                                                    | Rechercher sur :                                         |                 |                     |                        |
|----------------------------------------------------|----------------------------------------------------------|-----------------|---------------------|------------------------|
|                                                    | Description                                              | Analyse         |                     |                        |
|                                                    | Editeurs                                                 | Collections     |                     |                        |
|                                                    | Auteurs                                                  | Ressources      |                     |                        |
|                                                    | Exemplaires                                              | Achats          |                     |                        |
|                                                    | Réservations                                             |                 |                     |                        |
|                                                    | Type Notice<br>Titre<br>Titre Ng<br>Support<br>Type Doc. |                 | ^                   |                        |
|                                                    | Date parution                                            |                 |                     |                        |
| • Le champ s'affiche dans la zone d                | de saisie : Recher                                       | rcher : D       | ate parution        |                        |
| • Cliquez sur le bouton >, ">"                     | s'affiche derrière le                                    | nom du champ    | Rechercher :        | Date parution >        |
| <ul> <li>Tapez ensuite la date souhaité</li> </ul> | e. Comme vous vo                                         | oulez trouver t | out ce qui est paru | après 2000, tapez 1999 |

Rechercher : Date parution >1999

Ainsi BCDI ne recherchera que les notices dont la date de parution est postérieure au 31/12/1999.

- Lancez votre recherche en cliquant sur le bouton
- BCDI affiche une fenêtre donnant le nombre de notices trouvées.

## 4.2.2. Les opérateurs booléens

Les boutons des opérateurs booléens sont les suivants :

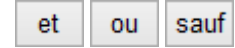

Ils se placent entre 2 chaînes de caractères ou 2 valeurs de champs afin de les relier et orienter ainsi la recherche.

- et : permet de trouver les deux en même temps ;
- ou : permet de trouver l'un ou l'autre ou les deux ;
- *sauf* : permet d'exclure ce qui suit.

Lorsque vous rédigez votre équation de recherche, il vous suffit de vous positionner à l'endroit souhaité dans la zone de saisie de l'équation et de cliquer sur le bouton voulu pour qu'il s'affiche.

Exemple :

• si l'on cherche les fictions du fonds dont le support est un livre :

Rechercher : Support = ~Livre~ et Types nature = ~Fiction~

• si l'on cherche des documents traitant de l'éducation des femmes :

Rechercher : éducation et femme

### Principe de fonctionnement des opérateurs booléens :

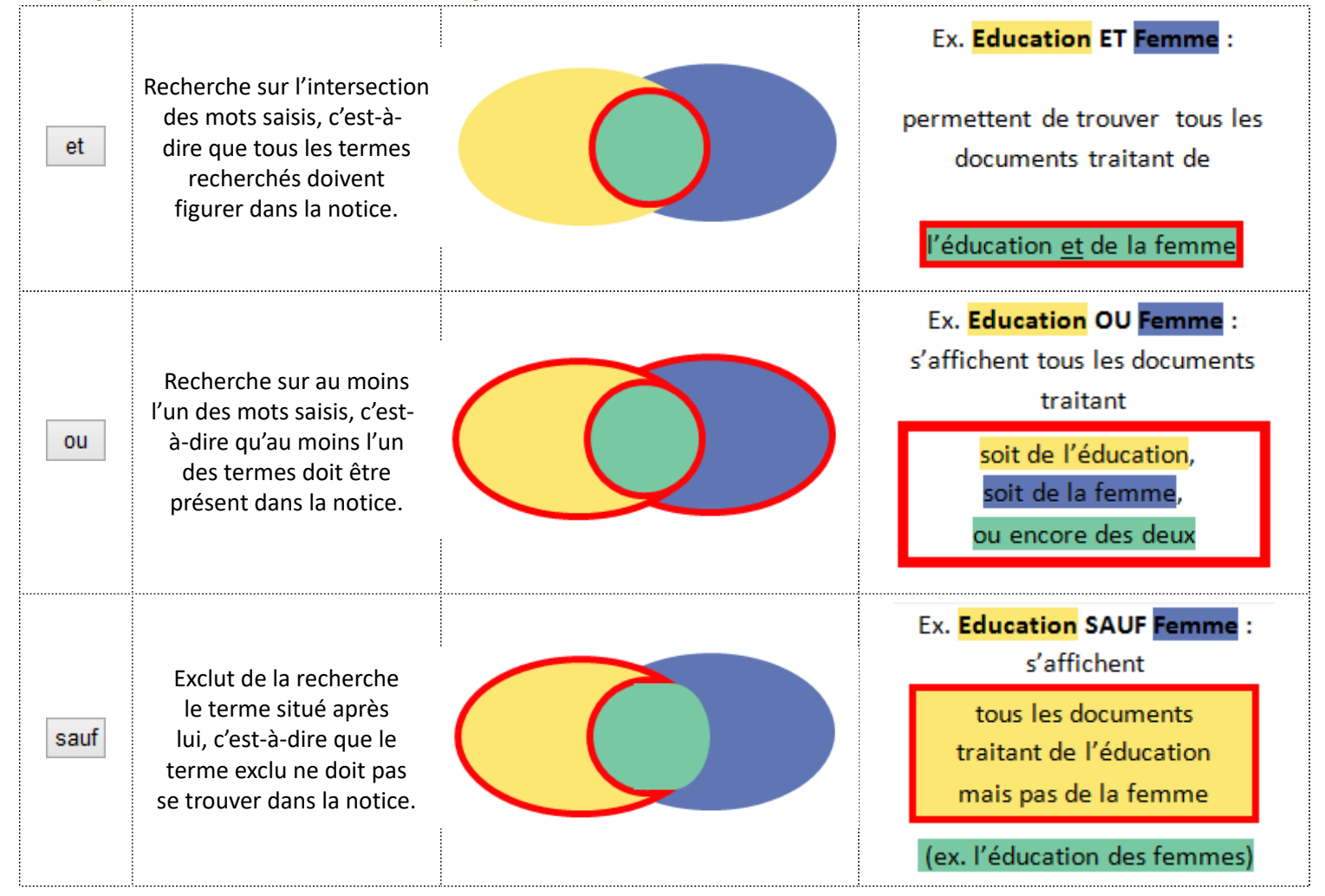

## Les parenthèses

( )

Principes de fonctionnement

- Elles permettent de combiner des pôles de recherches incluant des opérateurs booléens différents.
- Elles sont **indispensables** lorsque vous utilisez l'opérateur booléen ou combiné à un autre opérateur.
- Chaque parenthèse ouvrante doit avoir sa parenthèse fermante.

Exemple :

Vous effectuez une recherche afin de trouver des notices traitant de la démographie en France ou en Allemagne.

Si vous rédigez ainsi votre équation : Rechercher : France ou Allemagne et démographie

Le *et* étant prioritaire par rapport au *ou*, vous obtiendrez des notices comportant:

- le terme France
  - ou

• les termes Allemagne et démographie.

| II    | faut    | donc           | rédige          | r votre       | équation       | en        | ajoutant | des | parenthèses | de | cette |
|-------|---------|----------------|-----------------|---------------|----------------|-----------|----------|-----|-------------|----|-------|
| manië | ère : . | Rechercher     | . (             | France ou All | emagne) et dér | mographie |          |     |             |    |       |
| Vous  | obtier  | ndrez alors de | s notice        | s comportant  | :              |           |          |     |             |    |       |
|       | • [     | es termes Fra  | nce <b>ou</b> A | Allemagne     |                |           |          |     |             |    |       |

et

• le terme *démographie*.

## 4.2.3. Les mots outils

Les boutons des mots outils sont les suivants :

tout rempli vide

- tout : recherche toutes les fiches;
- rempli : s'emploie sous la forme Champ = rempli pour trouver les fiches ayant ce champ renseigné (non vide) ;
- vide : s'emploie sous la forme Champ = vide pour trouver les fiches ayant ce champ vide.

### **Exemple pour le bouton tout**

Si vous recherchez toutes les Notices de votre fonds à l'exception des périodiques, vous pouvez taper l'équation suivante :

Rechercher :

tout sauf Support = ~Périodique~

### Exemple pour le bouton rempli:

Si vous recherchez toutes les fiches *Emprunteurs* pour lesquelles une adresse mail a été indiquée, vous pouvez taper l'équation suivante en recherche *Emprunteurs* :

Rechercher :

Mél = rempli

Vous pourrez ainsi faire parvenir par mail à vos emprunteurs le document souhaité.

### Exemple pour le bouton vide :

Si vous voulez trouver les Notices des livres qui n'ont pas cote, vous pouvez taper l'équation suivante :

```
Rechercher : Co
```

```
Cote = vide et Support = ~Livre~
```

On retrouve ainsi facilement tous les oublis de cotation.

La syntaxe sera la même pour les autres champs : *Natures = Vide, Date parution = Vide...* 

## 4.2.4. Les boutons Liste

Dans les différents écrans de **Recherche gestionnaire**, la recherche sur les boutons **Liste** est proposée en fonction des fichiers concernés.

Voici la liste de ces critères :

- Notices : Liste Notices, Liste Exemplaires, Liste Achats et Liste Réservations ;
- Exemplaires : Liste Exemplaires et Liste Prêts ;
- $\bullet$  Auteurs : Liste Collections  ${\rm et}$  Liste Notices ;

- Editeurs : Liste Collections et Liste Notices ;
- Collections : Liste Abonnements et Liste Notices ;
- Prêts : Liste Prêts ;
- Emprunteurs : Liste Prêts, Liste Propositions et Liste Réservations ;
- Collectivités : Liste Emprunteurs ;
- Abonnement : Liste Exemplaires ;
- Fournisseurs : Liste Abonnements et Liste Achats ;
- Ressources : Liste Emprunteurs, Liste Auteurs, Liste Editeurs, Liste Fournisseurs, Liste Collections, Liste Notices et Liste Exemplaires.

Exemple de la *Recherche gestionnaire > Notices* :

| Recherche Gestion                                                                                                   | nnaire > Notices. Vou | us êtes dans la base Principale               |                                         |                                                                                                    | - 🗆 X        | <  |
|----------------------------------------------------------------------------------------------------|-----------------------|-----------------------------------------------|-----------------------------------------|----------------------------------------------------------------------------------------------------|--------------|----|
| Multicritères Ass                                                                                                   | sisté Expert          |                                               |                                         |                                                                                                    |              |    |
| Rechercher :<br>Historique<br>Rappeler                                                                              |                       |                                               |                                         |                                                                                                    |              |    |
| Enregistrer                                                                                                    | ٠ (                   | § ^ ? - et                                    | ou sauf tout < =                        | > ( )                                                                                                    | ~ rempli vid | le |
| Rechercher sur :                                                                                                    |                       | Chercher :                                    | Chercher                                | Classer les fiches p                                                                                          | ar :         |    |
| Description                                                                                                    | Analyse               | <ul> <li>tout</li> </ul>                      | tout                                    | Description                                                                                                   | Analyse      |    |
| Editeurs                                                                                                    | Collections           | <ul> <li>notices générales</li> </ul>         | ○ catalogue                             | Editeurs                                                                                                    | Collections  |    |
| Auteurs                                                                                                    | Ressources            | O notices de parties                          |                                         | Auteurs                                                                                                    | Ressources   |    |
| Exemplaires                                                                                                    | Achats                |                                               | Voir le thésaurus                       | Type Notice                                                                                                   |              | ^  |
| Réservations                                                                                                    |                       | Chercher par profil :                         |                                         | Titre                                                                                                    |              |    |
| Significatif<br>Edition<br>Code barre<br>N° Normalisé<br>Coût<br>Nb. Exe.                                           |                       | Résultat de la recherche :<br>Nombre de fiche | depuis un fichier                       | Support<br>Type Doc.<br>Date parution<br>Auteurs<br>Fonctions                                                 |              |    |
| Standard<br>Temporaire                                                                                              |                       | Base :                                        | Principale ~                            | Isbn<br>Collection                                                                                            |              |    |
| Catalogue<br>Date saisie<br>Date modif.<br>Liste Notices<br>Liste Exemplaires<br>Liste Achats<br>Liste Réservations |                       | Résultats sur :                               | Format :<br>Format de sortie :<br>Fiche | N° Collection<br>Issn<br>Collation<br>Langue<br>Lien<br>Significatif<br>Edition<br>Code barre<br>N° Normalisé |              | •  |
|                                                                                                    |                       | 🔟 🔘 🌍                                         |                                         | ) 🕘 🕙                                                                                                    | ) 🚳 🙆        | )  |

Ces critères permettent de lancer une recherche sur les boutons *Liste* présents sur la fiche *Notices* et reliant celle-ci avec d'autres fiches de la base :

| 📉 Catalogage > I    | Feuilleter. (Fiche Existar | nte)                  |                                      |                     |                        |         |                          |               |                        |         | -               |                 | ×           |
|---------------------|----------------------------|-----------------------|--------------------------------------|---------------------|------------------------|---------|--------------------------|---------------|------------------------|---------|-----------------|-----------------|-------------|
| Description t       | bibliographique            | Analyse               | documentaire                         |                     |                        |         | F                        | Parties compo | santes (0)             | Exe     | mplai           | res (1)         |             |
| Type Notice         | Notice générale            | Suppor                | t Livre                              | ~                   | Type Docu              | ment    | Texte imprim             | é v           | Langue(s)              | fre/    |                 |                 | >           |
| Titre               | (Carnaval                  |                       |                                      |                     |                        |         |                          |               |                        |         | Ĵ               | Signifi<br>Oui  | icatif<br>~ |
| Auteurs             | Lebailly, Vanessa / B      | alart, Maité / Ler    | oux-Hugon Hélène /                   |                     |                        |         |                          |               |                        |         |                 | Voir, sa        | aisir       |
| Fonctions           | auteur / auteur / Auteu    | ur /                  |                                      |                     |                        |         |                          |               |                        |         |                 |                 | >           |
| Date parution       | 2000 Mer                   | ntion d'édition       |                                      |                     |                        |         | Standard                 | Impression    | gros caracté           | res     |                 |                 |             |
| Code barre          | 9782215070313              | Isbn                  | 2-215-07031-5/                       |                     |                        | N       | I* Normalisé             |               |                        | Coût    | 4,95            |                 |             |
| Editeurs            | Fleurus /                  |                       |                                      |                     |                        |         |                          |               |                        |         |                 | Voir, sa        | aisir       |
| Collection          | Les ateliers ABC           |                       |                                      |                     | Voir, saisir           |         | N* Collection            |               |                        | Issr    | ו 🗌             |                 |             |
| Collation           | 40 p. ; ill. en coul. ; 26 | 6 x 19 cm + patr      | ons                                  |                     |                        |         |                          |               |                        |         |                 |                 |             |
| Notes               |                            |                       |                                      |                     |                        |         |                          |               |                        |         |                 |                 | ^           |
| Saisi le            | 29/11/1999 Impo            | rté le 17/01/2        | 012 Modifié le 1                     | 7/01/201            | 2 Fid                  | ne Id . | 994800021                | 1             |                        | Te<br>C | mpora<br>atalo; | aire<br>gue Non | ~           |
| Editeurs : Fleu     | rus /; Collection :        | Cot<br>Les ateliers A | e:394.2 LEB; Su<br>BC; Date parution | pport :<br>1 : 2000 | Livre; Titre; Nb. Exe. | : 1;    | arnaval ;<br>1 exemplair | Liste Ach     | ats (1)<br>ble(s) : En | Liste   | Rései<br>Rése   | vations         | (1)         |
| Contient     Débute | Vous êtes dans la b        | ase Demo.             |                                      |                     | 3 🚭                    | 0       | 0 (                      |               | 0                      |         | 0               | 8               | 0           |

Il est donc possible d'effectuer des recherches du type :

#### En Recherche Gestionnaire > Notices

Equation : *Liste Exemplaires = Vide* 

Ceci permet de retrouver la liste des *Notices* n'ayant pas d'exemplaires.

Il est préférable d'utiliser ce critère à la place de **Nb. Exe. = vide**, dont les résultats peuvent être faussés suite à la suppression d'exemplaires.

Equation : Support = ~Livre~ et Liste Notices >1

Ceci permet de retrouver la liste des livres qui possèdent des parties composantes.

#### En Recherche Gestionnaire > Exemplaires

Equation : *Liste Prêts > 10* Ceci permet de retrouver la liste des exemplaires ayant plus de 10 prêts.

## 4.2.5. L'autopostage avec le thésaurus

Les boutons qui concernent l'autopostage sont les suivants :

\* ^ § ?

Ils s'utilisent en complément de l'utilisation de **Descripteurs** issus du thésaurus.

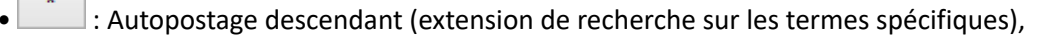

- : Autopostage ascendant (extension de recherche sur les termes génériques),
- : Autopostage sur les associés (extension de recherche sur les termes associés),
- : Autopostage thématique (extension de recherche sur les termes du même terminogramme).

Rappel

Voir le thésaurus

et procéder

Pour faire une recherche sur un Descripteurs, il faut cliquer sur le bouton de la même manière que lors de l'indexation d'un document. Pour en savoir plus sur l'utilisation du thésaurus, reportez-vous à la partie 2.1.2.3 Le thésaurus.

## Autopostage descendant

Pour illustrer cette fonctionnalité, nous prendrons l'exemple suivant : un professeur de Lettres demande toutes les fictions qui existent dans le fonds du CDI sur la 2nde guerre mondiale, aussi bien côté conflit que résistance ou libération. Une recherche uniquement sur le descripteur 1939-1945 ne donne que peu de résultats :

| Rechercher :     | Descripteurs = ~1939-1945~ et Types nature = ~Fiction~ |      |                             |    |  |  |  |
|------------------|--------------------------------------------------------|------|-----------------------------|----|--|--|--|
| Historique       |                                                        |      |                             |    |  |  |  |
| Rappeler         |                                                        |      | Information                 | ×  |  |  |  |
| Enregistrer      |                                                        |      |                             |    |  |  |  |
| Expr. exacte     | α *                                                    | 0    | Nombre de fiches trouvées : | 1. |  |  |  |
| Rechercher sur : |                                                        |      | ОК                          |    |  |  |  |
| Description      | Analyse                                                |      |                             |    |  |  |  |
| Editeurs         | Collections                                            | 11.0 | notices nánárales           | 0  |  |  |  |

Il est possible d'exploiter les liens hiérarchiques du thésaurus pour élargir la recherche aux termes spécifiques de 1939-1945. En consultant le thésaurus, après avoir cliqué sur *Cartouche*, on visualise l'arborescence du terme demandé :

```
***** 1939_1945
      ****** conférence de Yalta : 1945
      ****** France (1940-1944)
              ******* gouvernement de Vichy (1940-1944)
                       ******* Carcopino, Jérôme (1881-1970)
                        ******** Laval, Pierre (1883-1945)
                        ******** Pétain, Philippe (1856-1951)
                        ******* politique de collaboration
                                  ******** Albertini, Georges
                                  ******** Jardin, Jean (1904-1976)
                                  ******** Touvier, Paul (1915-1996)
               ****** Libération (1944-1945)
              ******* Occupation (1940-1944)
               ****** Résistance (1940-1945)
                        ******* Brossolette, Pierre (1903-1944)
                        ******* Frenay, Henri (1905-1988)
                        ******** Gaulle, Charles de (1890-1970)
                        ******* Gaulle-Antonioz, Geneviève de
                        ******* Giraud, Henri (1879-1949)
                        ******* Mandel, Georges (1885-1944)
                        ******* Moulin, Jean (1899-1943)
                        ******* Tillion, Germaine (1907-2008)
                        ******* Zay, Jean (1904-1944)
       ****** guerre mondiale : 1939-1945
              ****** Shoah
      ****** pacte germano-soviétique : 1939
      ****** territoire occupé : 1939-1945
```

Sous le descripteur 1939-1945, apparaissent au premier niveau des descripteurs correspondants aux différents événements spécifiques à cette époque. Ces derniers correspondent aussi à notre recherche mais n'ont pas été sélectionnés par BCDI puisqu'il s'agit de descripteurs différents.

Si on ajoute un astérisque \* devant le descripteur, BCDI va automatiquement trouver toutes les notices qui ont été indexées avec 1939-1945 mais également celles qui ont été indexées avec les différents événements correspondant aux spécifiques de niveau 1 : Descripteurs=~\*1939-1945~

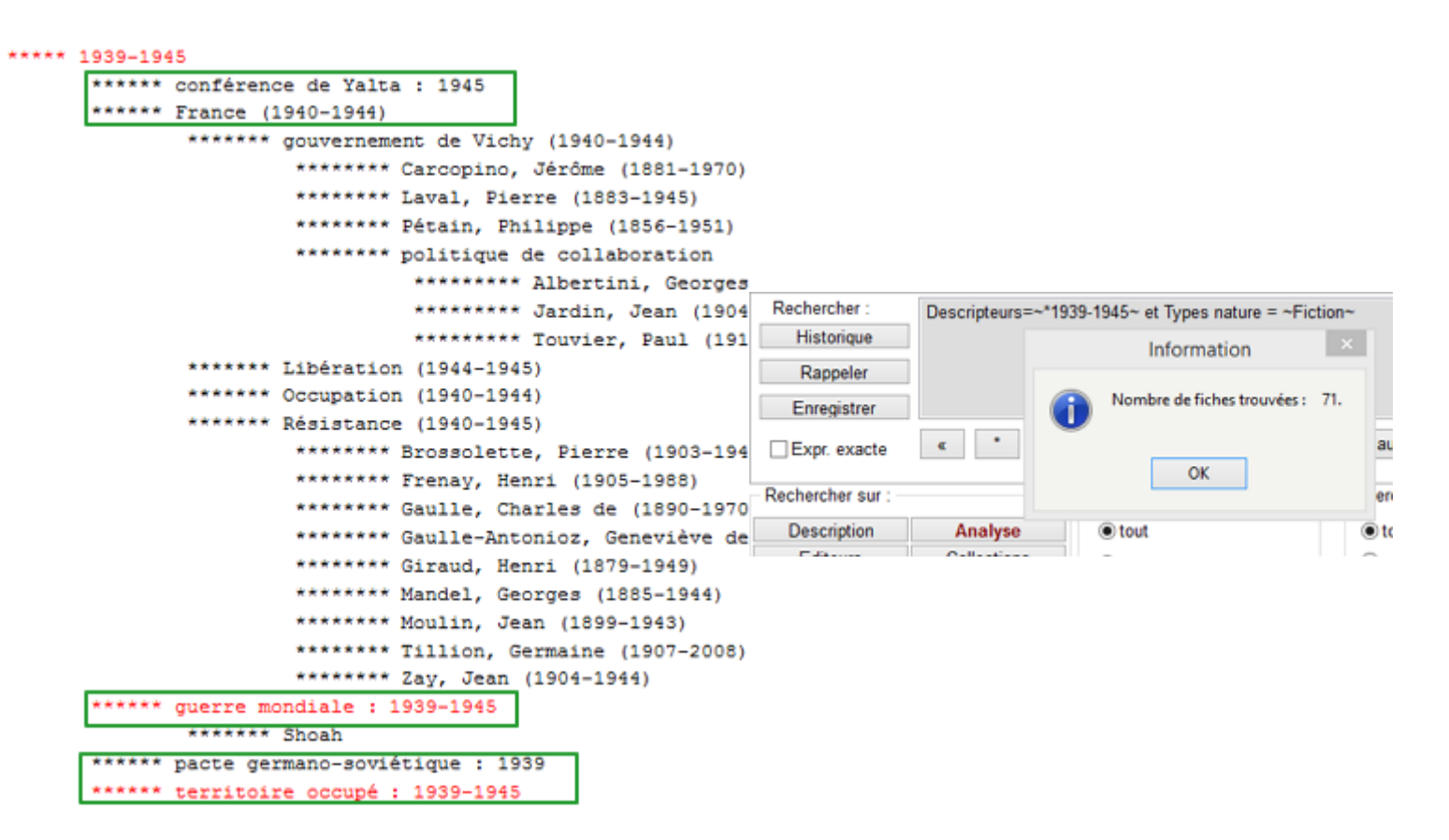

Si l'on ajoute un autre astérisque \* devant le descripteur, BCDI va trouver aussi les notices indexées avec les spécifiques de niveau 2 : *Descripteurs=*~\*\*1939-1945~

| 1939-19 | 45                                       |                    |                |                                           |
|---------|------------------------------------------|--------------------|----------------|-------------------------------------------|
| *****   | conférence de Yalta : 1945               |                    |                |                                           |
| *****   | France (1940-1944)                       |                    |                |                                           |
|         | ****** gouvernement de Vichy (1940-1944) |                    |                |                                           |
|         | ******* Carcopino, Jérôme (1881-1970)    |                    |                |                                           |
|         | ******** Laval, Pierre (1883-1945)       |                    |                |                                           |
|         | ******** Pétain, Philippe (1856-1951)    |                    |                |                                           |
|         | ******** politique de collaboration      |                    |                |                                           |
|         | ****** Albertini, Georges                |                    |                |                                           |
|         | ****** Jardin, Jean (1904-1              | Rechercher :       | Descripteurs = | ~**1939-1945 ~et Types nature = ~Fiction~ |
|         | ****** Touvier, Paul (1915-              | Historique         |                |                                           |
|         | ****** Libération (1944-1945)            | Rappeler           |                | Information ×                             |
|         | ******* Occupation (1940-1944)           | Enregistrer        |                |                                           |
|         | ****** Résistance (1940-1945)            | Expr exacte        | « *            | Nombre de fiches trouvées : 72.           |
|         | ******* Brossolette, Pierre (1903-1944)  |                    |                | •                                         |
|         | ******* Frenay, Henri (1905-1988)        | Rechercher sur : - |                | ОК                                        |
|         | ******** Gaulle, Charles de (1890-1970)  | Description        | Analyse        |                                           |
|         | ******** Gaulle-Antonioz, Geneviève de   | Editeurs           | Collections    | Onotices générales                        |
|         | ******** Giraud, Henri (1879-1949)       |                    |                |                                           |
|         | ******* Mandel, Georges (1885-1944)      |                    |                |                                           |
|         | ******** Moulin, Jean (1899-1943)        |                    |                |                                           |
|         | ******* Tillion, Germaine (1907-2008)    |                    |                |                                           |
|         | ******* Zay, Jean (1904-1944)            |                    |                |                                           |
| *****   | guerre mondiale : 1939-1945              |                    |                |                                           |
|         | ***** Shoah                              |                    |                |                                           |
| ******  | pacte germano-soviétique : 1939          |                    |                |                                           |
| ******  | territoire occupé : 1939-1945            |                    |                |                                           |

Un troisième pourrait être ajouté pour notre exemple afin de trouver le spécifique de niveau3.

Dans Motbis, il existe cinq degrés de profondeur au maximum pour chaque terme : on peut donc mettre, selon la recherche effectuée, jusqu'à cinq astérisques devant le descripteur.

### Autopostage ascendant

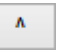

Pour illustrer cette fonctionnalité, nous prendrons l'exemple suivant : une recherche afin de trouver les livres documentaires ayant pour thème les divinités romaines.

Une recherche formulée ainsi peut s'avérer trop restrictive : *Descripteurs =~divinité romaine~ et Types nature = ~Documentaire~ et Support = ~Livre~* 

On peut de ce fait exploiter les liens hiérarchiques du thésaurus pour élargir la recherche aux termes génériques de *divinité* romaine :

Termes génériques : personnage mythologique religion de l'Antiquité grecque et romaine

Ce qui donne : *Descripteurs* =~^*divinité romaine*~ et *Types nature* = ~*Documentaire*~ et *Support* = ~*Livre*~ Ainsi un livre indexé avec le descripteur *personnage mythologique* sortira désormais parmi les notices trouvées par BCDI. Comme pour l'autopostage descendant, on peut ajouter plusieurs ^ devant le descripteur.

## Autopostage sur les associés §

Pour illustrer cette fonctionnalité, nous prendrons l'exemple suivant : une recherche pour connaître ce que le CDI possède en livres documentaires ayant pour thème la 2nde guerre mondiale.

La recherche sans utiliser l'autopostage sur les associés donne ceci :

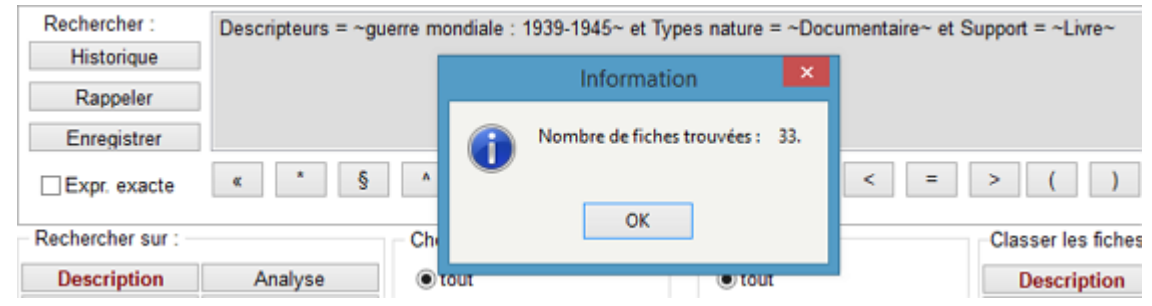

Si l'on utilise l'autopostage sur les associés, à savoir *Descripteurs = ~§guerre mondiale : 1939-1945~*, on arrive à ceci:

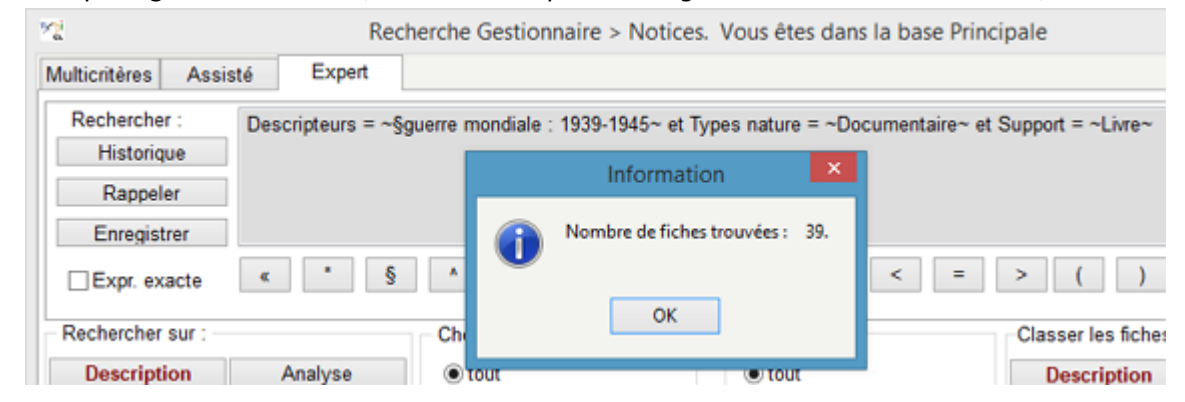

En effet, parmi les *Termes associés* dans Motbis figure par exemple *Churchill, Winston : 1874-1965* : un documentaire sur ce dernier, qui est une des figures emblématiques de la 2nde guerre mondiale, peut en effet correspondre à notre recherche.

| Termes associés :                       |
|-----------------------------------------|
| Barbie, Klaus : 1913-1991               |
| Churchill, Winston : 1874-1965          |
| déportation                             |
| Eichmann, Adolf : 1906-1962             |
| Eisenhower, Dwight David : 1890-1969    |
| Frank, Anne : 1929-1945                 |
| Gaulle, Charles de : 1890-1970          |
| Giraud, Henri : 1879-1949               |
| Hiroshima : Japon                       |
| Hitler, Adolf : 1889-1945               |
| Juin, Alphonse : 1888-1967              |
| Lattre de Tassigny, Jean de : 1889-1952 |
| Leclerc : 1902-1947                     |
| Moulin, Jean : 1899-1943                |
| Mussolini, Benito : 1883-1945           |
| Nagasaki : Japon                        |
| Paderewski, Ignace : 1860-1941          |
| Pétain, Philippe : 1856-1951            |
|                                         |

## Autopostage thématique ?

Pour illustrer cette fonctionnalité, nous prendrons l'exemple suivant : une recherche pour connaître ce que le CDI possède en livres documentaires ayant pour thématique les droits de l'homme.

Lorsque l'on accède au terminogramme ou micro-thésaurus, on voit qu'il regroupe trois cartouches : *devoir du citoyen, droits de l'homme, violation des droits de l'homme.* 

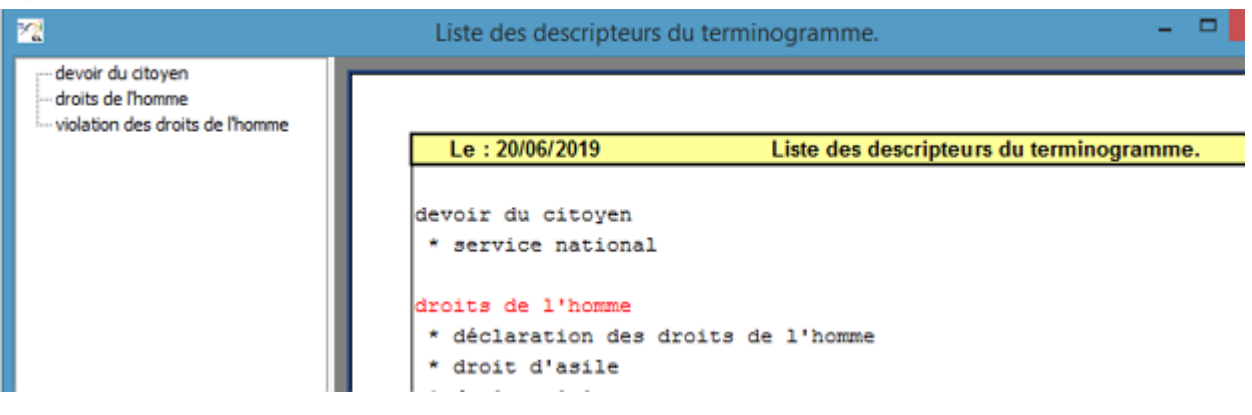

Ainsi la requête suivante Descripteurs = ~droits de l'homme~ et Types nature = ~Documentaire~ et Support = ~Livre~ donnera:

| 2             |        |              | Rechero   | he Gestionnaire > Notice    | es. Vo  | us êtes dans la base Principale   |
|---------------|--------|--------------|-----------|-----------------------------|---------|-----------------------------------|
| Multicritères | Assist | é Exper      | t         |                             |         |                                   |
| Rechercher    | r:     | Descripteurs | = ~droits | de l'homme~ et Types natur  | e = ~De | ocumentaire~ et Support = ~Livre~ |
| Historiqu     | ue     |              |           | Information                 | ×       |                                   |
| Rappele       | er     |              |           | Nombre de fiches trouvées : | 4       |                                   |
| Enregisti     | rer    |              |           | Hombre de liches douvees.   | -       | auf tout < = >                    |
| Expr. exa     | acte   | •            |           | ОК                          |         |                                   |
| Rechercher    | sur :  |              |           |                             |         | ercher                            |
| Descripti     | on     | Analyse      |           | (e) tout                    | 0       | •) tout                           |

Si l'on fait la même requête en se servant de l'autopostage thématique, *Descripteurs = ~?droits de l'homme~ et Types nature = ~Documentaire~ et Support = ~Livre~*, cela inclut les descripteurs des autres cartouches : cette fois-ci, des thèmes comme la censure, la déportation, les enfants soldats, etc... figurent aussi parmi les notices trouvées par BCDI.

| 22                    | Recherche Gestionnaire >              | > Notices. Vous êtes dans la base Principale     |
|-----------------------|---------------------------------------|--------------------------------------------------|
| Multicritères Assisté | xpert                                 |                                                  |
| Rechercher : Descrip  | eurs = ~?droits de l'homme~ et Ty     | pes nature = ~Documentaire~ et Support = ~Livre~ |
| Historique            | Information                           | n 💌                                              |
| Enregistrer           | Nombre de fiches t                    | rouvées : 37.                                    |
| Expr. exacte «        | · · · · · · · · · · · · · · · · · · · | auf tout < = >                                   |
| Rechercher sur :      | ОК                                    | ercher                                           |

### Attention !

Le thésaurus *Motbis* est mis à jour chaque année. Assurez-vous que vous utilisez la dernière version dans votre BCDI. Pour en savoir plus sur la mise à jour du thésaurus, reportez-vous à la partie <u>1.1.2. La mise à jour</u>.

## 4.2.6. Les filtres de recherche

Afin de simplifier la rédaction des équations de recherche, un certain nombre de filtres sont proposés.

## En recherche de notices

2 filtres sont possibles pour les notices :

| Chercher :               |  |
|--------------------------|--|
| <ul> <li>tout</li> </ul> |  |
| ⊖ notices générales      |  |
| ⊖ notices de parties     |  |
|                          |  |

Par défaut, la recherche s'effectue sur *tout* à savoir les *Notices générales* et les *Notices de parties*. Mais il est possible de restreindre la recherche en sélectionnant :

- uniquement
   Onotices générales
- 2 exemples pour illustrer :
  - si les périodiques sont concernés par la recherche, BCDI cherchera uniquement sur les notices de périodiques mais exclura les notices des articles qui le composent ;
  - si les livres sont concernés par la recherche, BCDI cherchera uniquement sur les notices des livres mais exclura les notices des parties composantes : un recueil de nouvelles sera inclus, les différentes nouvelles qui composent le livre si elles ont été cataloguées dans le logiciel, seront exclues.
- uniquement 
  Image: Image:
- 2 exemples pour illustrer :
  - si les périodiques sont concernés par la recherche, BCDI cherchera uniquement sur les notices des articles de périodiques mais exclura le périodique qui les contient.
  - si les livres sont concernés par la recherche, BCDI cherchera uniquement sur les notices de parties composantes de livres mais exclura le livre qui les contient : les différentes nouvelles qui composent un recueil de nouvelles si elles ont été cataloguées dans le logiciel seront incluses, le recueil de nouvelles sera inclus.

| Chercher                 |  |
|--------------------------|--|
| <ul> <li>tout</li> </ul> |  |
| ⊖ catalogue              |  |

Par défaut, la recherche s'effectue sur les notices qu'elles soient au catalogue ou pas.

• catalogue , BCDI cherchera exclusivement les notices présentes au catalogue c'est à dire, les notices Si l'on choisit dont le champ Catalogue est renseigné à Oui.

### En recherche d'exemplaires

2 filtres sont possibles pour les exemplaires :

| Chercher :               |  |
|--------------------------|--|
| <ul> <li>tout</li> </ul> |  |
| ⊖hors de série           |  |
| 🔾 série                  |  |
|                          |  |

Par défaut, la recherche s'effectue sur l'ensemble des exemplaires. Mais il est possible de restreindre la recherche en sélectionnant :

> • • hors de série : exemplaires non intégrés à des séries c'est-à-dire, les exemplaires avec le champ Série renseigné à Hors de série ;

> • • série : exemplaires intégrés aux séries c'est à dire les exemplaires avec le champ *Série* renseigné à *Tête* de série ou Ex. de série.

Chercher :

tout

○ fonds documentaire

Par défaut, la recherche s'effectue sur l'ensemble des exemplaires.

fonds documentaire Si l'on choisit on exclut de la recherche les exemplaires avec le champ Statut renseigné à Mis au pilon ou Perdu.

## En recherche d'emprunteurs

Chercher : tout

Ousagers et responsables de série

Par défaut, la recherche s'effectue sur l'ensemble des emprunteurs.

Si l'on choisit • usagers et responsables de série on exclut de la recherche les emprunteurs avec le champ *Type emprunteur* renseigné à Anonyme ou Usager temporaire.

#### Rappel

Les usagers temporaires sont ceux qui, lors de la mise à jour des emprunteurs, n'ont pu être supprimés parce qu'ils avaient encore des prêts en cours ou qu'ils ont poser un problème lors de la mise à jour. Les emprunteurs anonymes sont les emprunteurs crées lorsque l'on rend les prêts anonymes.

Pour en savoir plus sur :

- les usagers temporaires, reportez-vous à la partie <u>3.1.4 Mettre à jour les emprunteurs</u>;
- les emprunteurs anonymes, reportez-vous à la partie 3.5 Rendre anonyme.

## En recherche d'abonnement

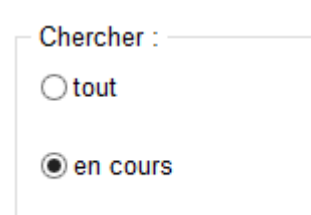

Par défaut, la recherche est restreinte aux abonnements ayant le champ *Etat* renseigné à *En cours*.

Si l'on choisit <u>stout</u>, la recherche s'effectue sur l'ensemble des abonnements de périodiques. Pour en savoir plus sur la manière de gérer les abonnements de périodiques avec BCDI, reportez-vous à la partie <u>2.2.2. La</u> <u>gestion des abonnements</u>.

## 4.3. La recherche depuis un fichier

| Chercher par profil : |                   |
|-----------------------|-------------------|
|                       | depuis un fichier |

Cette recherche est possible sur les fichiers *Notices, Exemplaires, Emprunteurs*.

Vous cherchez ainsi *par profil*, c'est-à-dire à partir d'un fichier texte ayant l'extension *.txt*.

Ce fichier a été créé auparavant avec le logiciel Bloc-notes accessible directement depuis BCDI en cliquant sur **Outils > Editeur** de texte.

Pour en savoir plus sur la création d'un fichier de ce type, reportez-vous à la partie 7.3. L'éditeur de texte.

Vous pouvez importer une liste en adéquation avec le fichier sur lequel porte la recherche. Ceci peut être une liste issue ou correspondant aux champs suivants :

- Code barre,
- ISBN,
- N° Exemplaire ou Code exemplaire,
- N° Emprunteur ou Identité E.

Pour illustrer cette recherche nous prendrons l'exemple d'une vérification de la présence de documents dans la base du CDI avant de passer une commande.

Vous créez un fichier texte par l'intermédiaire du Bloc-notes (directement à partir de votre PC ou depuis BCDI). Dans notre exemple, nous l'appellerons : *achats.txt*.

Ainsi lors de la visite de sites dédiés, lors de votre veille documentaire, lors de l'annonce de la sortie du énième tome d'une collection..., vous avez noté au fur et à mesure l'ISBN des documents repérés.

Ces ISBN doivent être mis les uns en dessous des autres de la manière suivante :

| Fichier | Edition | Format |
|---------|---------|--------|
| 97820   | 7509066 | 7      |
| 97910   | 3520105 | 0      |
| 97823   | 7102139 | 6      |
| 97823   | 6740470 | 7      |
| 97829   | 4055848 | 3      |
| 97823   | 5832268 | 3      |
| 97823   | 5832252 | 2      |
| 97823   | 5832260 | 7      |
| 97823   | 5832219 | 5      |
| 97827   | 5606480 | 2      |
| 97823   | 4401842 | 2      |
|         |         |        |

Pour vérifier la présence ou non des documents dans le fonds, vous ouvrez Recherche gestionnaire > Notices, puis :

cliquez sur le bouton
 depuis un fichier

- une fenêtre s'ouvre et le contenu du répertoire **Temp** s'affiche. Cliquez sur achats.txt si votre fichiez s'y trouve ou allez à l'endroit où celui-ci est enregistré ;
- cliquez sur le bouton
   Ouvrir
- BCDI importe le fichier, lance aussitôt la requête et affiche une fenêtre de résultats :

:

|                                                                                          | _     | Information              | ×      |       |          |     |            |
|------------------------------------------------------------------------------------------|-------|--------------------------|--------|-------|----------|-----|------------|
|                                                                                          | 0     | Nombre de fiches trouvée | s: 3.  |       |          |     |            |
|                                                                                          |       | ОК                       |        |       |          |     |            |
| liquez sur le bouton <b>OK</b> ;<br>a fenêtre disparaît et<br>Résultat de la recherche : | le    | nombre de                | fiches | ainsi | trouvées | est | récapitulé |
| Nombre de fiches trouvé                                                                  | es: 3 | 3                        |        |       |          |     |            |

• cliquez ensuite sur le bouton worver les fiches et éliminer de votre future commande les documents que vous possédez déjà.

Si lors de l'import de votre fichier, BCDI ne trouve aucun résultat, il vous le signalera avec une fenêtre de ce type :

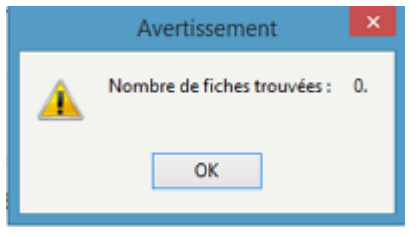

4.4. L'exploitation de la recherche

|                                                   | <u>2</u>              | Rech        | erche Gestionnaire > Notices | s. Vous êtes dans la base Princi | pale                       | - 🗆 🗙         |  |
|---------------------------------------------------|-----------------------|-------------|------------------------------|----------------------------------|----------------------------|---------------|--|
|                                                   | Multicritères Assist  | té Expert   |                              |                                  |                            |               |  |
|                                                   | Rechercher :          |             |                              |                                  |                            |               |  |
|                                                   | Historique            |             |                              |                                  |                            |               |  |
|                                                   | Papalar               |             |                              |                                  |                            |               |  |
|                                                   |                       |             |                              |                                  |                            |               |  |
|                                                   | Enregistrer           | Enregistrer |                              |                                  |                            |               |  |
|                                                   | Expr. exacte          | « * §       | ^ ? - et c                   | ou sauf tout < =                 | > ( )                      | ~ rempli vide |  |
| Le classement des résultats                       | Rechercher sur :      |             | Chercher :                   | Chercher                         | Classer les fiches pa      | ar :          |  |
| Le classement des resultats                       | Description           | Analyse     | <ul> <li>tout</li> </ul>     | <ul> <li>tout</li> </ul>         | Description                | Analyse       |  |
|                                                   | Editeurs              | Collections | ○ notices générales          | ◯ catalogue                      | Editeurs                   | Collections   |  |
|                                                   | Auteurs               | Ressources  | O notices de parties         |                                  | Auteurs                    | Ressources    |  |
|                                                   | Exemplaires           | Achats      | 0                            | Voir le thésaurus                | Type Notice                | ^             |  |
|                                                   | Réservations          |             | Chercher par profil :        |                                  | Titre<br>Titre Na          |               |  |
|                                                   | Type Notice           | ^           |                              | depuis un fichier                | Support                    |               |  |
|                                                   | Titre Ng              |             | Décultat de la recherche :   |                                  | Type Doc.                  |               |  |
|                                                   | Support               |             | Nombre de fiches tr          | rouvées :                        | Auteurs                    |               |  |
|                                                   | Date parution         |             | Nombre de lienes d           | induces .                        | Fonctions                  |               |  |
|                                                   | Auteurs               |             | Deres                        |                                  | Isbn                       |               |  |
|                                                   | Fonctions<br>Editeurs |             | Base :                       | Principale                       | Collection                 |               |  |
| Formats et supports de sortie des résultats       | Isbn                  |             | Résultats sur :              | Format :                         | N° Collection              |               |  |
| i unitats et supports de solite des lesuitats / 2 | Collection            |             | Ecran                        |                                  | Collation                  |               |  |
|                                                   | Issn                  |             |                              | Format de sortie :               | Langue                     |               |  |
|                                                   | Notes                 |             | Disque                       | Fiche                            | Significatif               |               |  |
|                                                   | Langue                |             | Presse panier                | Eishaa an linna                  | Edition                    |               |  |
| (L'option Fiches en ligne)                        | Lien                  |             |                              | . Inches en ligne                | Code barre<br>Nº Normalisé |               |  |
|                                                   | Significatif          | *           |                              |                                  | 0.01                       | ¥             |  |
| Les boutons d'exploitation                        |                       |             | ······ (Mi) (G) 🕜            | 0 8 8 8 8                        | ) 🕙 🕕 🌔                    | ) 🛞 🕜         |  |
| ~                                                 | 1                     |             |                              |                                  |                            |               |  |

## Le classement des résultats

| Classer les fiches par :                                                                                                    |             |  |  |  |  |
|----------------------------------------------------------------------------------------------------|-------------|--|--|--|--|
| Description                                                                                                    | Analyse     |  |  |  |  |
| Editeurs                                                                                                    | Collections |  |  |  |  |
| Auteurs                                                                                                    | Ressources  |  |  |  |  |
| Type Notice<br>Titre<br>Titre Ng<br>Support<br>Type Doc.<br>Date parution<br>Auteurs<br>Fonctions<br>Editeurs<br>Isbn<br>Collection<br>N° Collection<br>Issn | ^           |  |  |  |  |
| Langue<br>Lien<br>Significatif<br>Edition<br>Code barre<br>N° Normalisé                                                                                      |             |  |  |  |  |

Cet encart se compose de 2 parties :

- La partie supérieure permet de sélectionner le fichier voulu. Le fichier sélectionné au départ et les fichiers de relation apparaissent sous la forme de boutons.
- La partie inférieure affiche alors la liste des champs correspondants au fichier sélectionné.

## Formats et supports de sortie des résultats

| Résultats sur :            | Format :           |
|----------------------------|--------------------|
| Ecran                      | Format de sortie : |
| <ul> <li>Disque</li> </ul> | Fiche              |
| Presse papier              | ☐ Fiches en ligne  |

Il est possible d'extraire les résultats obtenus sur différents supports (écran, imprimante,...) et de choisir un format de sortie spécifique (Fiche, rapports, feuille de calcul,...):

- les supports possibles sont fonction du format de sortie choisi;
- les formats proposés dépendent du fichier sur lequel la recherche a été effectuée.

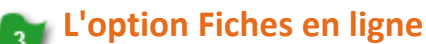

### Fiches en ligne

Il est possible de consulter les résultats d'une recherche sous forme d'un tableau reprenant :

- dans ses colonnes : les champs du fichier sur lequel a été fait la recherche,
  - ligne par ligne : chacune des fiches trouvées.

## Les boutons d'exploitation

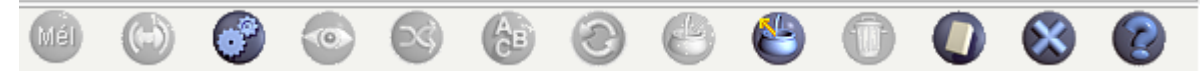

Ces boutons permettent de réaliser différentes actions sur la recherche en cours.

## 4.4.1. Les boutons d'exploitation

#### Les boutons d'exploitation sont les suivants :

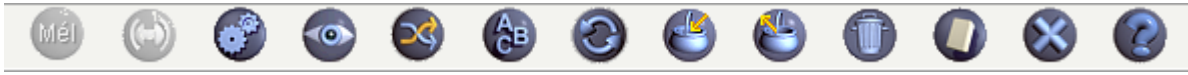

Certains de ces boutons ne sont actifs que lorsque BCDI a trouvé au moins une fiche.

## Les boutons actifs dès l'ouverture de la fenêtre de recherche

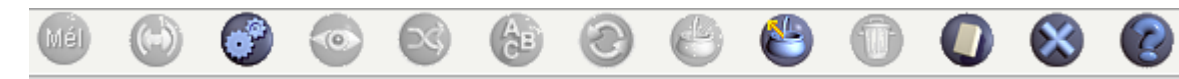

Ces boutons permettent de :

: lancer la recherche;

: prendre les fiches du panier. Ce bouton ne peut être utilisé que lorsque des fiches ont été mises dans le panier lors d'une recherche précédente ou d'un feuilletage de notices par exemple. (voir ci-dessous) ;

- initialiser la recherche, à savoir effacer l'équation de recherche et les options choisies.
- fermer l'écran de recherche :
- - afficher l'aide contextuelle.

### Attention !

L'aide livrée avec BCDI est une aide contextuelle, c'est-à-dire circonscrite à l'écran du logiciel dans lequel vous vous trouvez.

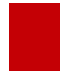

Par contre, l'aide que vous êtes en train de consulter dans ces pages a été construit comme un manuel chapitré et rédigé en partant de cas d'usages.

## Les boutons actifs lorsque BCDI trouve au moins une fiche

#### Les boutons en lien avec l'affichage

Ces boutons permettent :

• Solution : d'afficher les fiches trouvées ou de les éditer si on a choisi une sortie imprimante, disque ou presse papier (voir la partie <u>4.4.4. Les formats de sortie</u>) ;

• Si l'option tri a été utilisée, d'effectuer le classement dans l'ordre des champs tel qu'il a été choisi dans la fenêtre *Classer les fiches par* (voir la partie <u>4.4.2. Le classements des résultats</u>).

#### Les boutons de manipulation des fiches

Ces boutons permettent :

• Solution : de mémoriser dans le panier les fiches trouvées par la recherche. Si le panier contient déjà des fiches, une fenêtre apparaît pour vous demander si vous voulez les conserver :

• vous voulez conserver les anciennes fiches, dans ce cas, les nouvelles fiches sont ajoutées,

• vous voulez les effacer, dans ce cas, les nouvelles fiches remplacent les précédentes ;

🤍 : de prendre les fiches du panier (trouvées et mises de côté lors d'une recherche précédente). Les fiches du

panier apparaissent alors comme *fiches trouvées* et vous pouvez les afficher avec 🥯 ;

• Section 2 : de croiser deux recherches consécutives : il permet donc d'affiner la première recherche. Ce bouton inclus le bouton *Lance la recherche*.

#### Les boutons d'intervention sur les fiches

Ces boutons permettent :

• 🖤 : de supprimer de la base les fiches trouvées (une confirmation est demandée) ;

• Solution : d'ouvrir une fenêtre permettant d'effectuer un changement par lots c'est à dire de changer une forme par une autre dans un ensemble de fiches en une seule fois.

Pour en savoir plus sur le changement par lots, reportez-vous à la partie 2.6.5. Le changement par lots.

#### Attention !

Il s'agit de fonctionnalités puissantes du logiciel puisqu'un grand nombre de fiches peuvent être modifiées ou supprimées en une seule opération.

Il faut toujours vérifier le résultat de la recherche pour s'assurer que le changement par lots ou la suppression porteront bien sur les fiches souhaitées.

#### Le boutons Envoyer par mail

() ce bouton n'est actif que dans le cas d'une **Recherche gestionnaire > Emprunteurs**. Il permet d'envoyer des mails, avec un fichier joint, aux emprunteurs dont les fiches ont été trouvées.

#### Rappel

Pour que cette fonctionnalité soit possible il faut que :

- BCDI soit configuré pour l'envoi de mail.
- Pour en savoir plus sur cette configuration, reportez-vous à 7.1. la gestion des paramètres locaux ;
- Le champ *Mél* ait été renseigné dans la fiche *Emprunteurs*.

Pour en savoir plus sur la fiche *Emprunteurs*, reportez-vous à <u>3.1. La gestion des emprunteurs</u>.

## 4.4.2. Le classement des résultats

-Classer les fiches par :-

#### **Présentation**

Cette fonction vous permet, une fois la recherche effectuée, d'indiquer à BCDI le/les champ(s) par le(s)quel(s) vous souhaitez classer vos fiches avant de les afficher ou de les imprimer.

BCDI affiche sous *Classer les fiches par* les fichiers en relation avec le fichier sur lequel la recherche a été faite. C'est pourquoi les options de classement proposées diffèrent selon le fichier choisi à partir du menu *Recherche > Recherche gestionnaire*.

Exemples de fichiers sur lesquels peuvent s'effectuer un tri lors d'une recherche :

| Empru                                                                                                    | Not        | tices                                                                                                    |             |  |
|----------------------------------------------------------------------------------------------------|------------|----------------------------------------------------------------------------------------------------|-------------|--|
| Classer les fiches p                                                                                                    | ar :       | Classer les fiches p                                                                                                    | ar :        |  |
| Emprunteurs                                                                                                    | Ressources | Description                                                                                                    | Analyse     |  |
| N° Emprunteur                                                                                                    | ^          | Editeurs                                                                                                    | Collections |  |
| Emprunteur                                                                                                    |            | Auteurs                                                                                                    | Ressources  |  |
| Identité E.<br>Ressource E.<br>Code postal<br>Ville<br>Mél<br>Profil prêts<br>Statut M.<br>Classe<br>Date naissance<br>Responsable légal<br>Date saisie E.<br>Date modif. E.<br>Date import. E.<br>Dernier retour le<br>Profil<br>Compte<br>Mot de passe<br>Type emprunteur<br>Message<br>Suspendu<br>Date de suspension |            | Type Notice<br>Titre<br>Titre Ng<br>Support<br>Type Doc.<br>Date parution<br>Auteurs<br>Fonctions<br>Editeurs<br>Isbn<br>Collection<br>N° Collection<br>Issn<br>Collation<br>Langue<br>Lien<br>Significatif<br>Edition<br>Code barre<br>N° Normalisé |             |  |

C'est parmi ces derniers que vous pourrez choisir le ou les champ(s) pour effectuer votre classement.

Les champs proposés dans l'affichage de départ sont ceux présents dans le fichier dont le nom apparaît en caractères rouge et gras.

Un ascenseur s'affiche si de nombreux champs constituent ce fichier afin que vous puissiez accéder à celui qui vous intéresse. Si le fichier affiché au départ n'est pas celui qui comporte le champ voulu, cliquez sur le bouton qui le contient : le nom du fichier apparaît en caractères rouge et gras, la liste des champs s'affiche.

Exemple pour une recherche en *Notices*.

| Choix proposé par défaut pour effectuer    | Choix proposé pour effectuer un classement    |
|--------------------------------------------|-----------------------------------------------|
| un classement (partie <b>Description</b> ) | sur un des champs de la partie <b>Analyse</b> |

| Description                                                                                                    | Analyse     | Description                                                                                                    | Analyse     |
|----------------------------------------------------------------------------------------------------|-------------|----------------------------------------------------------------------------------------------------|-------------|
| Editeurs                                                                                                    | Collections | Editeurs                                                                                                    | Collections |
| Auteurs                                                                                                    | Ressources  | Auteurs                                                                                                    | Ressources  |
| ype Notice<br>itre<br>itre Ng<br>Support<br>ype Doc.<br>Jate parution<br>Auteurs<br>conctions<br>iditeurs<br>son<br>Collection<br>I <sup>o</sup> Collection<br>ssn<br>Collection<br>angue<br>ien<br>Significatif<br>Edition<br>Code barre<br>I <sup>o</sup> Normalisé |             | Natures<br>Types nature<br>Genres<br>Cote<br>Descripteurs<br>Mots clés<br>Niveaux<br>Publics<br>Disciplines<br>Centre d'intérêt<br>Ressource 1<br>Ressource 1<br>Ressource 2<br>Ressource 3<br>Date péremption<br>Divers |             |

## Choix du ou des critères de tri

### Sélection du champ

Cette opération se fait en 1 clic.

Pour sélectionner le champ souhaité, cliquez dessus.

Pour signifier que le critère a été pris en compte, l'affichage du nom du champ est modifié ainsi:

1 > : NomDuChamp

- il passe du noir au rouge ;
- il est précédé désormais du chiffre 1 pour signifier que le 1er critère de classement s'effectuera sur ce champ ;
- derrière le chiffre se trouve le symbole ">" suivi de ":". Ceci signifie que le classement sera ascendant :
  - par ordre alphabétique pour tous les champs, même les champs alphanumériques ;
    - par ordre chronologique pour les dates qui seront classées de la plus ancienne à la plus récente.

Si un nouveau critère de tri est ajouté sur un nouveau champ, l'affichage se fera de la même manière mais ce sera le chiffre 2 qui précédera le **NomDuChamp** et ainsi de suite pour chaque nouvel ajout :

3> : NomDuChamp
1 > : NomDuChamp
NomDuChamp
2 > : NomDuChamp
NomDuChamp
NomDuChamp
NomDuChamp
NomDuChamp

#### Inversion de l'ordre du classement

Cette opération se fait en 2 clics.

Si vous souhaitez inverser l'ordre de tri, il suffit de cliquer à nouveau dessus.

Pour signifier que l'inversion a été prise en compte, l'affichage du nom du champ est modifié ainsi:

1 < : NomDuChamp

- la couleur reste rouge ;
- le chiffre reste le même ;
- le symbole > est devenu <. Ce qui signifie que le classement sera descendant donc :
  - par ordre alphabétique inverse pour tous les champs, même les champs alphanumériques ;
    - par ordre chronologique inverse pour les dates qui seront classés de la plus récente à la plus ancienne.

### Suppression du critère de tri

Cette opération se fait en 3 clics.

Si vous voulez supprimer le classement sur ce champ, il suffit de cliquer à nouveau dessus. Pour signifier que le critère a été supprimé, l'affichage du champ est modifié ainsi:

NomDuChamp

- la couleur redevient noire ;
- tout ce qui a précédé le nom du champ a été supprimé.

Si vous avez choisi plus de deux critères de tri, le numéro est supprimé mais les numéros sont réattribués automatiquement en suivant l'ordre initial.

Le bouton *Effectuer le classement* bermet d'appliquer au résultat de la recherche le tri souhaité.

### Rappel

Lors de l'utilisation de certains rapports de sortie, des tris peuvent être associés automatiquement aux résultats de la recherche.

Vous pouvez néanmoins en ajouter d'autres.

L'édition des *Rapports* n'est pas encore développée dans l'état actuel de cette documentation et fera l'objet d'une mise à jour ultérieure.

## Exemple

Nous prendrons pour illustrer cette fonction, l'exemple d'une recherche sur le fichier des **Notices** pour trouver des livres de fiction que nous voulons classer par nature puis par auteur puis par date de parution. La recherche a été effectuée sur le fichier **Notices** et les fiches ont été trouvées.

#### Le premier critère de tri

Vous commencez par un tri sur la nature des fictions.

- En dessous de *Classer les fiches par* ce sont les champs de *Description* qui sont proposés par défaut.
- Le champ *Natures* est dans *Analyse* : cliquez sur *Analyse*. Le bouton passe en rouge et le champ *Natures* est accessible :

| Classer les fiches par :                                                                                                    |             |  |  |  |  |  |  |
|----------------------------------------------------------------------------------------------------|-------------|--|--|--|--|--|--|
| Description                                                                                                    | Analyse     |  |  |  |  |  |  |
| Editeurs                                                                                                    | Collections |  |  |  |  |  |  |
| Auteurs                                                                                                    | Ressources  |  |  |  |  |  |  |
| Natures<br>Types nature<br>Genres<br>Cote<br>Descripteurs<br>Mots clés<br>Niveaux<br>Publics<br>Disciplines<br>Centre d'intérêt<br>Ressource 1<br>Ressource 2<br>Ressource 3<br>Date péremption<br>Divers |             |  |  |  |  |  |  |

Cliquez sur *Natures*. L'affichage du nom du champ est modifié et apparaît ainsi: 1>: Natures

#### Le second critère de tri

Pour le second critère, vous effectuez un tri par auteur.

- Le champ *Auteurs* est dans *Description*. Cliquez sur *Description*, le bouton passe en rouge.
- Le champ *Auteurs* apparaît :

| -Classer les fiches p                                                     | ar:         |
|---------------------------------------------------------------------------|-------------|
| Description                                                               | Analyse     |
| Editeurs                                                                  | Collections |
| Auteurs                                                                   | Ressources  |
| Type Notice<br>Titre<br>Titre Ng<br>Support<br>Type Doc.<br>Date parution | ^           |
| Auteurs<br>Fonctions<br>Editeurs<br>Isbn<br>Collection<br>N° Collection   |             |

Cliquez ensuite sur le champ *Auteurs*. L'affichage du nom du champ est modifié et apparaît ainsi: 2 > : Auteurs

#### Le troisième critère de tri

Pour le 3ème critère, vous effectuez un dernier tri par *Date parution*.

- Le champ Date parution est juste au dessus du dernier champ sélectionné :
- -Classer les fiches par :--

| Description                                                               | Analyse     |
|---------------------------------------------------------------------------|-------------|
| Editeurs                                                                  | Collections |
| Auteurs                                                                   | Ressources  |
| Type Notice<br>Titre<br>Titre Ng<br>Support<br>Type Doc.<br>Date parution | ^           |
| 2 > : Auteurs<br>Fonctions                                                |             |

- Cliquez sur le champ *Date parution*. L'affichage du nom du champ est modifié et apparaît ainsi: 3 > : Date parution.
- Cependant le tri sera effectué par date de la plus ancienne à la plus récente. si vous souhaitez obtenir un classement en commençant par les parutions les plus récentes, vous cliquez à nouveau sur 3 > : Date parution, pour inverser le tri.
- L'affichage devient : 3 < : Date parution . Le tri sera effectué de la date la plus récente à la plus ancienne.

Il ne vous reste plus qu'à appliquer les classements en cliquant sur le bouton *Effectuer le classement* Les livres de fictions sont désormais triés par nature, puis par auteur, puis date de parution.

## 4.4.3. Le format de sortie Fiche

2 possibilités sont proposées au départ pour voir les fiches trouvées :

| Format :           |
|--------------------|
| Format de sortie : |
| Fiche              |
| ☐ Fiches en ligne  |

## Fiche

Il s'agit du format par défaut pour visualiser les fiches trouvées, auquel on accède en cliquant sur le bouton .

| 22                                                                                                    | Éd                                                          | ition des tab                       | les > Exempla | ires. | (Fiche Existante | e)  | 39/ 39     |       | - 🗆 🗙        |
|----------------------------------------------------------------------------------------------------|-------------------------------------------------------------|-------------------------------------|---------------|-------|------------------|-----|------------|-------|--------------|
| Exer                                                                                                    | mplaires                                                    |                                     |               |       |                  |     |            |       |              |
| N° Inventaire                                                                                                    |                                                             | Code exemplaire N° Exemplaire 27077 |               |       |                  |     |            |       |              |
| Exemplaire                                                                                                    | Les dents de la nuit : petite anthologie vampirique [27077] |                                     |               |       |                  |     |            |       |              |
| Cote                                                                                                    | N COH                                                       |                                     |               |       |                  |     |            |       |              |
| Emplacement                                                                                                    |                                                             |                                     |               |       |                  |     |            |       |              |
| Situation                                                                                                    | Disponible                                                  | ×                                   | Statut        | En-s  | ervice           | ۷   | Etat       |       |              |
| Type de prêt                                                                                                    |                                                             | Voir, saisir                        | Support       | Livre |                  | ۷   |            |       |              |
| Ressource                                                                                                    |                                                             |                                     |               |       |                  |     |            |       | Voir, saisir |
| Date achat                                                                                                    |                                                             | Coût                                | 4,95          |       | Provenance       |     |            |       |              |
| Divers                                                                                                    |                                                             |                                     |               |       |                  |     |            |       |              |
| Saisi le                                                                                                    | 06/06/2019                                                  | Importé le                          |               |       | Modifié          | le  | 07/06/2019 |       |              |
| Série                                                                                                    | Hors de série 🗸                                             | Catalogue Ex.                       | Oui           | v     | Dernier retour   | le  |            | Tempo | raire 🗸 🗸    |
| Sortie du fonds                                                                                                    |                                                             | Motif                               |               |       |                  | ۷   |            |       |              |
| Abonnement                                                                                                    |                                                             |                                     |               |       | Voir, saisir     | r   |            |       |              |
|                                                                                                    |                                                             |                                     |               |       | Notic            | e g | énérale    |       |              |
| Cote : N COH ; Support : Livre ; Titre : Les dents de la nuit : petite anthologie vampirique ;<br>Editeurs : Le livre de poche jeunesse / ; Collection : Contemporain ; Date parution : 2015 ; Nb. Exe. : 1 ; 1 exemplaire(s) |                                                             |                                     |               |       |                  |     |            |       |              |
| Vous êtes dans                                                                                                    | la base Principale                                          | . 🧉 🥙                               | ) 😔 🤅         |       | 000              | D   | 0          | 0     | 8 🔞          |

Exemple pour une recherche effectuée sur le fichier *Exemplaires* 

La fiche qui apparaît est sur le même modèle que lors de sa création ou du feuilletage mais affiche quelques différences :

| 22                                               |                             | Re                        | cherche Gestionnaire                             | > N       | otices. (Fich                  | e Existante)                    | 2/              | 7                      |                            |              | - 🗆 🗙                 |
|--------------------------------------------------|-----------------------------|---------------------------|--------------------------------------------------|-----------|--------------------------------|---------------------------------|-----------------|------------------------|----------------------------|--------------|-----------------------|
| Description b                                    | bibliographique             | Analys                    | e documentaire                                   |           |                                |                                 | Parti           | ies compo              | santes (2)                 | Exemp        | olaires (1)           |
| Type Notice                                      | Notice générale             | Suppo                     | rt Livre                                         | ۷         | Type Docum                     | ent Texte imp                   | rimé            | *                      | Langue(s)                  | fre/         | >                     |
| Titre                                            | Les dents de la nuit :      | petite antholo            | gie vampirique                                   |           |                                |                                 |                 |                        |                            | < >          | Significatif<br>Oui 🗸 |
| Auteurs                                          | Cohen-Scali, Sarah /        | 1                         |                                                  |           |                                |                                 |                 |                        |                            |              | Voir, saisir          |
| Fonctions                                        | Directeur de la public      | cation /                  |                                                  |           |                                |                                 |                 |                        |                            |              | >                     |
| Date parution                                    | 2015 Mer                    | ntion d'édition           |                                                  |           |                                | Standa                          | rd              |                        |                            |              |                       |
| Code barre                                       |                             | Isbn                      | 978-2-01-220235-1/                               |           |                                | N* Normali:                     | sé              |                        |                            | Coût 4       | ,95                   |
| Editeurs                                         | Le livre de poche jeu       | nesse /                   |                                                  |           |                                |                                 |                 |                        |                            |              | Voir, saisir          |
| Collection                                       | Contemporain                |                           |                                                  |           | Voir, saisir                   | N° Collect                      | ion             |                        |                            | Issn         | 1964-7026             |
| Collation                                        | 1 vol. (219 p.) ; 18 x 1    | 3 cm                      |                                                  |           |                                |                                 |                 |                        |                            |              |                       |
| Notes                                            |                             |                           |                                                  |           |                                |                                 |                 |                        |                            |              | ^                     |
|                                                  |                             |                           |                                                  |           |                                |                                 |                 |                        |                            |              | ~                     |
| Saisi le                                         | 28/05/2019 Impo             | rté le 28/05/2            | 2019 Modifié le 07/06                            | 2019      | 9 Fiche                        | Id. ELC2487                     | 412             |                        |                            | Temp         | oraire 🗸 🗸            |
|                                                  |                             |                           |                                                  |           |                                |                                 |                 |                        |                            | Cata         | logue Oui 🗸           |
|                                                  |                             |                           |                                                  |           |                                |                                 |                 |                        |                            |              |                       |
|                                                  |                             |                           |                                                  |           |                                |                                 |                 |                        |                            |              |                       |
|                                                  |                             |                           |                                                  |           |                                |                                 |                 |                        |                            |              |                       |
|                                                  |                             |                           |                                                  |           |                                |                                 |                 |                        |                            |              |                       |
|                                                  |                             |                           |                                                  |           |                                |                                 |                 |                        |                            |              |                       |
| Editeurs : Le li                                 | Cote<br>ivre de poche jeune | :NCOH; S<br>esse /; Colle | upport : Livre ; Titre<br>ction : Contemporain ; | Les<br>Da | s dents de la<br>te parution : | nuit : petite a<br>2015 ; Nb. E | ntholo<br>xe. : | ogie vam<br>1 ; 1 exer | pirique ;<br>nplaire(s) di | isponible(s) | : En-service ;        |
| <ul> <li>○ Contient</li> <li>● Débute</li> </ul> | Vous êtes dans la b         | ase Principa              | le.                                              | €         | 3 🖸 (                          | 90                              | 0               | 0                      | 0                          | 0            | s 😵 🙆                 |

Exemple pour une recherche effectuée sur le fichier Notices

### Les spécificités de cet affichage

• Le bandeau supérieur permet de connaître le positionnement de la fiche que vous visualisez par rapport au nombre

de fiches trouvées: Recherche Gestionnaire > Notices. (Fiche Existante) 2/ 7

- Le bouton Sources n'est accessible que depuis une recherche effectuée sur le fichier **Notices**.
- Il devient actif lorsque BCDI a trouvé au moins une fiche.

Il permet de colorier les mots qui ont permis à BCDI de trouver la fiche.

| 22                                           |                            | Re                        | cherche Gestionnaire                           | e > Notic            | es. (Fiche             | e Existante)                    | 2/ 7                | 7                    |                          |             | - 🗆 🗙          |
|----------------------------------------------|----------------------------|---------------------------|------------------------------------------------|----------------------|------------------------|---------------------------------|---------------------|----------------------|--------------------------|-------------|----------------|
| Description I                                | bibliographique            | Analys                    | e documentaire                                 |                      |                        |                                 | Parties             | s compos             | antes (2)                | Exemp       | plaires (1)    |
| Type Notice                                  | Notice générale            | ✓ Suppo                   | rt Livre                                       | Y Ty                 | pe Docum               | ent Texte imp                   | rimé                | ۷                    | Langue(s)                | fre/        | >              |
| Titre                                        | Les dents de la nuit       | : petite antholo          | gie vampirique                                 |                      |                        |                                 |                     |                      |                          | ^           | Significatif   |
|                                              |                            |                           |                                                |                      |                        |                                 |                     |                      |                          | ~           | Oui 🗸          |
| Auteurs                                      | Cohen-Scali, Sarah         | /                         |                                                |                      |                        |                                 |                     |                      |                          |             | Voir, saisir   |
| Fonctions                                    | Directeur de la publi      | cation /                  |                                                |                      |                        |                                 |                     |                      |                          |             | >              |
| Date parution                                | 2015 Me                    | ntion d'édition           |                                                |                      |                        | Standa                          | ard                 |                      |                          |             |                |
| Code barre                                   |                            | Isbn                      | 978-2-01-220235-1/                             |                      |                        | N* Normali                      | sé                  |                      |                          | Coût 4      | ,95            |
| Editeurs                                     | Le livre de poche jeu      | inesse /                  |                                                |                      |                        |                                 |                     |                      |                          |             | Voir, saisir   |
| Collection                                   | Contemporain               |                           |                                                | Voi                  | r, saisir              | N° Collect                      | tion                |                      |                          | Issn        | 1964-7026      |
| Collation                                    | 1 vol. (219 p.) ; 18 x     | 13 cm                     |                                                |                      |                        |                                 |                     |                      |                          |             |                |
| Notes                                        |                            |                           |                                                |                      |                        |                                 |                     |                      |                          |             | ^              |
|                                              |                            |                           |                                                |                      |                        |                                 |                     |                      |                          |             | ~              |
| Saisi le                                     | 28/05/2019 Imp             | orté le 28/05/2           | 019 Modifié le 07/0                            | 6/2019               | Fiche                  | Id ELC248                       | 7412                |                      |                          | Temp        | oraire V       |
|                                              |                            |                           |                                                |                      |                        |                                 |                     |                      |                          | Cata        | alogue Oui v   |
|                                              |                            |                           |                                                |                      |                        |                                 |                     |                      |                          |             |                |
|                                              |                            |                           |                                                |                      |                        |                                 |                     |                      |                          |             |                |
|                                              |                            |                           |                                                |                      |                        |                                 |                     |                      |                          |             |                |
|                                              |                            |                           |                                                |                      |                        |                                 |                     |                      |                          |             |                |
|                                              |                            |                           |                                                |                      |                        |                                 |                     |                      |                          |             |                |
| Editeurs : Le li                             | Cote<br>ivre de poche jeun | :NCOH; S<br>esse /; Colle | upport : Livre ; Titre<br>ction : Contemporain | : Les de<br>; Date p | nts de la<br>arution : | nuit : petite a<br>2015 ; Nb. E | antholog<br>ixe. :1 | jie vamp<br>; 1 exem | irique ;<br>plaire(s) di | sponible(s) | : En-service ; |
| <ul> <li>Contient</li> <li>Débute</li> </ul> | Vous êtes dans la t        | oase Principa             | le.                                            | 6                    | 🚭 (                    | 90                              | 0                   | 0 (                  | 2 🖸                      |             | > 😵 🙆          |

Exemple d'une recherche effectuée sur le fichier **Notices** pour trouver tous livres de Sarah Cohen-Scali présents dans le fonds

#### Le conseil utile !

Ce bouton peut être très utile par exemple lors d'une recherche plein texte avec troncature, afin de repérer rapidement la chaîne de caractère trouvée, notamment dans le champ *Résumé*.

#### Les boutons de navigation entre les fiches

Les boutons Correspondent aux fonctions *Fiche précédente* et *Fiche suivante*. Ils permettent de se déplacer parmi les fiches trouvées.

Chaque clic sur l'un de ces boutons est en corrélation avec le décompte de l'affichage des fiches : (Fiche Existante)

### **Fiches en ligne**

Fiches en ligne

Il est possible de consulter les résultats d'une recherche sous forme d'un tableau reprenant :

- dans ses colonnes : les champs du fichier sur lequel a été fait la recherche,
- ligne par ligne : chacune des fiches trouvées.

#### Le conseil utile !

Ne pas hésiter à se servir de ce mode d'affichage pour avoir une vue d'ensemble des fiches trouvées, par exemple :

- avant un changement par lot pendant l'harmonisation de la base,
- avant la suppression de fiches,

6/

• pour vérifier le contenu d'un champ précis lors d'une recherche.

#### **Fonctionnement**

Si vous souhaitez afficher vos résultats sous ce format :

- Cochez d'abord Fiches en ligne Fiches en ligne ;
- Ensuite seulement cliquez sur le bouton 🥯

#### Modification de l'affichage

Nous prendrons l'exemple d'une recherche effectuée sur le fichier *Notices* pour trouver tous les livres de Sarah Cohen-Scali présents dans le fonds.

| 🗠 Editi                                             | on des Notices |       | ×         |
|-----------------------------------------------------|----------------|-------|-----------|
| Titre                                               | Type Doc.      | Cote  | Edition ^ |
| Max                                                 | Texte imprimé  | R COH |           |
| Les dents de la nuit : petite anthologie vampirique | Texte imprimé  | N COH |           |
| Ombres noires pour noel rouge                       | Texte imprimé  | R COH |           |
| Danse avec les spectres                             | Texte imprimé  | S G2  |           |
| Mauvais sang                                        | Texte imprimé  | R COH |           |
| Vue sur crime                                       | Texte imprimé  | R COH |           |
| Douée pour le silence                               | Texte imprimé  | R COH |           |
|                                                     |                |       |           |
|                                                     |                |       |           |
|                                                     |                |       |           |
|                                                     |                |       |           |
|                                                     |                |       |           |
|                                                     |                |       |           |
|                                                     |                |       |           |
|                                                     |                |       |           |
|                                                     |                |       |           |
|                                                     |                |       |           |
|                                                     |                |       |           |
|                                                     |                |       |           |
|                                                     |                |       |           |
|                                                     |                |       |           |
|                                                     |                |       |           |
|                                                     |                |       |           |
|                                                     |                |       |           |
|                                                     |                |       |           |
|                                                     |                |       |           |
|                                                     |                |       |           |
|                                                     |                |       |           |
|                                                     |                |       |           |
|                                                     |                |       |           |
|                                                     |                |       |           |
| ¢                                                   |                |       | > ~       |
|                                                     |                |       |           |

Dans cette fenêtre vous pouvez :

- utiliser l'ascenseur si besoin pour vous déplacer dans les colonnes ou les lignes ;
- accroître la visibilité en augmentant ou réduisant la taille d'une colonne.
  - pour ce faire, dans la zone des intitulés de colonnes, dirigez le pointeur de la souris vers l'extrémité de la colonne dont vous voulez modifier l'affichage :

| 2     | Edition des Notices                      |  |  |  |
|-------|------------------------------------------|--|--|--|
| Titre | <mark>+∥+</mark> τyp <mark>e</mark> Doc. |  |  |  |
| Max   | rexte imprimé                            |  |  |  |

• faites glisser le curseur vers la droite pour l'augmenter ou la gauche pour la réduire :

| 2                                                   | Edition des Notices |               |  |  |  |
|-----------------------------------------------------|---------------------|---------------|--|--|--|
| Titre                                               | <br>                | Type Doc.     |  |  |  |
| Max                                                 | •                   | Texte imprimé |  |  |  |
| Les dents de la nuit : petite anthologie vampirique |                     | Texte imprimé |  |  |  |

• puis relâchez-le lorsque vous avez atteint la taille souhaitée :

| 📽 Edition des Notices - 🗖                           |               |       |         |                    | K |
|-----------------------------------------------------|---------------|-------|---------|--------------------|---|
| Titre                                               | Type Doc.     | Cote  | Edition | Isbn               | ^ |
| Max                                                 | Texte imprimé | R COH |         | 978-2-07-064389-9/ |   |
| Les dents de la nuit : petite anthologie vampirique | Texte imprimé | N COH |         | 978-2-01-220235-1/ |   |

• vous pouvez renouveler cette opération autant de fois que vous souhaitez afin d'obtenir l'affichage voulu :

| Edition des Notices |                                                     |               |       |       |                    | -                            | > |  |   |
|---------------------|-----------------------------------------------------|---------------|-------|-------|--------------------|------------------------------|---|--|---|
|                     | Titre                                               | Type Doc.     | Cote  | Editi | Isbn               | Editeurs                     |   |  | ^ |
|                     | Max                                                 | Texte imprimé | R COH |       | 978-2-07-064389-9/ | Gallimard Jeunesse /         |   |  |   |
|                     | Les dents de la nuit : petite anthologie vampirique | Texte imprimé | N COH |       | 978-2-01-220235-1/ | Le livre de poche jeunesse / |   |  |   |

- modifier l'ordre des colonnes :
  - déplacez-vous avec l'ascenseur horizontal jusqu'à la colonne souhaitée ;
  - dans la zone des intitulés de colonnes, cliquez sur la colonne dont vous voulez modifier l'emplacement :

| <u>M</u> | Edition des Notices |             |             |  |
|----------|---------------------|-------------|-------------|--|
| Notes    | Date varution       | Date saisie | Date modif. |  |
|          | 2012                | 28/08/2013  | 11/06/2019  |  |
|          | 2015                | 28/05/2019  | 07/06/2019  |  |

#### • en maintenant le clic, déplacez la colonne à l'endroit voulu :

| Edition des Notices |                                                     |               |       |         | × |
|---------------------|-----------------------------------------------------|---------------|-------|---------|---|
|                     | Titre                                               | Type Doc.     | Cote  | Edition | ^ |
|                     | Max                                                 | Texte imprimé | R COH |         |   |
|                     | Les dents de la nuit : petite anthologie vampirique | Texte imprimé | N COH |         |   |

• puis relâchez le bouton de la souris, la colonne est positionnée désormais à l'endroit souhaité :

| Edition des Not                                     | Edition des Notices |      |  |
|-----------------------------------------------------|---------------------|------|--|
| Titre                                               | Date parution       | Тур  |  |
| Max                                                 | 2012                | Text |  |
| Les dents de la nuit : petite anthologie vampirique | 2015                | Text |  |

#### • classer le contenu des colonnes :

| <u>ଜନ୍ମ</u>                                         | Edition des Notices |
|-----------------------------------------------------|---------------------|
| Titre                                               | Type Doc.           |
| Max                                                 | Texte imprimé       |
| Les dents de la nuit : petite anthologie vampirique | Texte imprimé       |
| Ombres noires pour noel rouge                       | Texte imprimé       |
| Danse avec les spectres                             | Texte imprimé       |
| Mauvais sang                                        | Texte imprimé       |
| Vue sur crime                                       | Texte imprimé       |
| Douée pour le silence                               | Texte imprimé       |

• pour un tri ascendant, faites un clic sur l'intitulé de la colonne (ce dernier est alors en bleu) :
| Kalition des N                                      | otices        |
|-----------------------------------------------------|---------------|
| Titre                                               | Type Doc.     |
| Danse avec les spectres                             | Texte imprimé |
| Douée pour le silence                               | Texte imprimé |
| Les dents de la nuit : petite anthologie vampirique | Texte imprimé |
| Mauvais sang                                        | Texte imprimé |
| Max                                                 | Texte imprimé |
| Ombres noires pour noel rouge                       | Texte imprimé |
| Vue sur crime                                       | Texte imprimé |

• pour un tri descendant, faites un clic droit sur l'intitulé de la colonne (ce dernier passe alors en rouge) :

| C Edition des Notices                               |               |
|-----------------------------------------------------|---------------|
| Titre                                               | Type Doc.     |
| Vue sur crime                                       | Texte imprimé |
| Ombres noires pour noel rouge                       | Texte imprimé |
| Max                                                 | Texte imprimé |
| Mauvais sang                                        | Texte imprimé |
| Les dents de la nuit : petite anthologie vampirique | Texte imprimé |
| Douée pour le silence                               | Texte imprimé |
| Danse avec les spectres                             | Texte imprimé |

# 4.4.4. Les autres formats de sortie

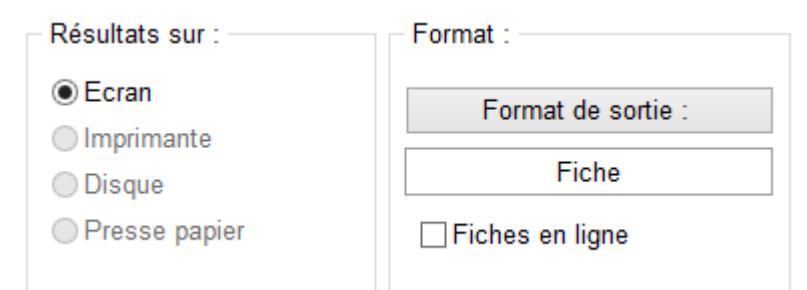

Le support de sortie *Ecran* et le format de sortie *Fiche* sont ceux proposés par défaut. Mais il existe d'autres formats de sortie.

### Fonctionnement

### Les supports

Les supports possibles sont liés au format de sortie choisi.

En dehors de l'écran, les supports proposés sont les suivants :

- Imprimante : permet d'afficher la fenêtre de réglage de l'imprimante puis d'imprimer les fiches au format défini.
- Disque : permet d'enregistrer les fiches au format choisi dans le répertoire Temp de BcdiCli.

Quitter

- *Presse papier* : permet de mettre les fiches trouvées dans le presse papier.
  - Si vous choisissez *Presse papier*, cliquez sur le bouton 🤎
  - L'affichage des fiches au format voulu se fait à l'écran ;
  - Lorsque vous cliquez sur le bouton

, ce pop-up apparaît:

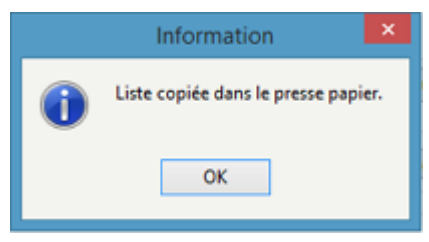

• Vous pouvez ensuite traiter le contenu du presse-papier comme souhaité.

Format de sortie :

### Les formats

Pour accéder aux différents formats, cliquez sur le bouton Cette fenêtre apparaît :

| 1 Choix d'u 🗕 🗖 🗙                |
|----------------------------------|
|                                  |
| ◯ Fiche                          |
| ○ Rapports                       |
| ⊖ Html                           |
| 🔿 Feuilles de calcul             |
| ○ MémoNotices                    |
| 🔿 Notices Unimarc                |
| ○ Fiches Liste                   |
| ◯ Fiches Biblio                  |
| ○ Fiches Isbd                    |
| <ul> <li>Statistiques</li> </ul> |
| X Annuler ? Aide                 |

Exemple pour une recherche effectuée sur le fichier **Notices** 

Les possibilités de formats de sortie diffèrent en fonction du fichier où a été effectuée la recherche.

### Les formats Rapports et Feuilles de calculs

Ces formats sont proposés pour tous les fichiers.

Lorsque l'un de ces formats de sortie est sélectionné, BCDI ouvre le répertoire associé afin que vous puissiez choisir le format souhaité :

• pour les Rapports : le répertoire Rapports, afin que vous choisissiez un fichier portant l'extension .fr3 ;

• pour les *Feuilles de calcul* : le répertoire *Statistiques*, afin que vous choisissiez un fichier portant l'extension *.sta*.

Vous pouvez choisir l'un des rapports ou l'une des feuilles de calcul fournis avec BCDI ou créés par vous même.

La gestion des *Rapports* et des *Feuilles de calcul* ne sont pas encore développées dans l'état actuel de cette documentation et feront l'objet d'une mise à jour ultérieure.

Les supports possibles sont :

- pour les Feuilles de calcul, uniquement l'écran ;
- pour les *Rapports*, d'autres supports sont possibles : *Imprimante*, *Disque* et *Presse papier*. Cependant les deux derniers ne sont pas les plus appropriés (voir ci dessous).

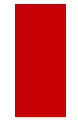

### Attention !

Si vous souhaitez enregistrer un rapport pour une impression future, n'utilisez pas la sortie sur **Disque** ou le **Pressepapier** : cette opération doit se faire à l'intérieur du rapport en l'exportant au format PDF de préférence.

### Rappel

Il se peut que toutes les pages et les options d'exploitation ne s'affichent pas.

Vous pouvez voir s'afficher quelque chose qui s'apparente à ceci :

| Page 1 sur 11         Image: 1 sur 1         Image: 1 sur 1         Image: 1 |
|----------------------------------------------------------------------------------------------------|
| <ul> <li>Les boutons d'exploitation sont grisés,</li> <li>Le nombre de page s'arrête à 11,</li> <li>Une ligne de plusieurs astérisques apparaît en bas de la fenêtre.</li> </ul>                                                                                                    |
| Pour afficher et activer tous les résultats et les options, cliquez sur le bouton <i>Voir toutes les page</i> 🔘 :                                                                                                    |
|                                                                                                    |
| Page 1 sur 48                                                                                                    |

L'arborescence apparaît ainsi sur la gauche.

### Le format htm

Il est proposé pour tous les fichiers.

Lorsque vous choisissez le format htm, BCDI ouvre le répertoire associé : le répertoire *Interface Restitution* dans *Modeles*. Il donne accès à tous les fichiers htm présents dans ce répertoire.

Ces formats sont utilisés à travers différentes fonctionnalités du logiciel et peuvent être utilisés à l'issue d'une recherche.

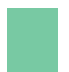

### Attention !

Il est très rare de devoir utiliser un fichier htm pour un affichage à l'issue d'une recherche.

## 4.4.4.1. Pour les Notices

Certains formats sont spécifiques aux Notices :

| 🗠 Choix d'u – 🗖 🗙                      |
|----------------------------------------|
|                                        |
| ◯ Fiche                                |
| ○ Rapports                             |
|                                        |
| <ul> <li>Feuilles de calcul</li> </ul> |
| ○ MémoNotices                          |
| <ul> <li>Notices Unimarc</li> </ul>    |
| ○ Fiches Liste                         |
| ○ Fiches Biblio                        |
| ○ Fiches Isbd                          |
| <ul> <li>Statistiques</li> </ul>       |
| X Annuler ? Aide                       |

### Les formats MémoNotices et Unimarc

Ce sont les formats à utiliser dans le cadre de l'échange de données documentaires :

• Mémonotices est le format spécifique à BCDI.

• Unimarc est un format international. La plupart des logiciels de gestion de bibliothèques (<u>SIGB</u>) proposent ce format à l'importation.

Dans le cadre d'échanges avec un autre centre utilisant BCDI, le format Mémonotices est à privilégier.

Si vous choisissez l'un de ces formats, vous ne pouvez utiliser que le support **Disque** afin d'enregistrer le fichier de notices au format souhaité.

L'export peut se faire directement via le menu *Gestion du fonds > Exportation de notices > Au format MémoNotices* ou *Gestion du fonds > Exportation de notices > Au format Unimarc*.

Pour connaître le procédé à suivre pour exporter des notices dans l'un de ces formats, reportez-vous à la partie <u>2.3.2.</u> <u>L'exportation</u>.

### Les formats Liste, Biblio et Isbd

Ce sont des formats de restitution prédéfinis et normalisés.

Si vous choisissez l'un de ces formats, vous pouvez utiliser les supports suivants :

- Imprimante : permet d'afficher la fenêtre de réglage de l'imprimante puis d'imprimer les fiches au format défini,
- **Disque** : permet d'enregistrer les notices dans le format choisi dans le répertoire **Temp** de **BcdiCli** dans un fichier texte ayant l'extension **.txt**,

• Presse papier : permet de mettre les fiches trouvées dans le presse-papier.

- Si vous choisissez *Presse papier*, cliquez sur le bouton 📽
- L'affichage des fiches au format voulu se fait à l'écran ;

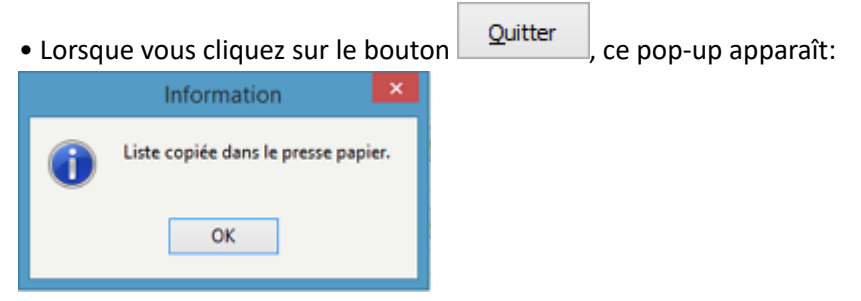

• Vous pouvez ensuite traiter le contenu du presse-papier comme souhaité.

#### Le format Liste

Ce format reprend l'ensemble des fiches trouvées et les affiche sous forme d'une liste pour l'impression. Exemple :

```
Le : 11/06/2019Liste des fiches au format Liste.Livre<br/>Cohen-Scali, Sarah. Les dents de la nuit : petite anthologie vampirique<br/>Paris : Le Livre de poche jeunesse, 2015. 1 vol. (219 p.) ; 18 x 13 cm. Contemporain.<br/>ISBN 978-2-01-220235-1, ISSN 1964-7026<br/>Résumé : Anthologie organisée en deux parties, avec les nouvelles antérieures à 1897<br/>(Gautier, Dumas, etc.) où le vampire revêt une dimension romantique qui atténue sa<br/>cruauté, et les vampires contemporains et modernes qui font une incursion dans le<br/>quotidien et génèrent davantage de peur et d'angoisse (Matheson, Stoker, King, etc.).<br/>Descripteurs : vampire<br/>Cote : N COH
```

### Le format Biblio

Ce format reprend l'ensemble des fiches trouvées et les affiche au format normalisé bibliographique d'édition de donnée (Norme Z 44-005 (ISO 690) d'août 2010). Exemple:

| Liste des | fiches au | format | Biblio. |
|-----------|-----------|--------|---------|
|-----------|-----------|--------|---------|

Le: 11/06/2019

#### Livre

```
Cohen-Scali, Sarah. Les dents de la nuit : petite anthologie vampirique. Paris : Le Livre
de poche jeunesse, 2015. 1 vol. (219 p.) ; 18 x 13 cm. Contemporain. ISBN
978-2-01-220235-1, ISSN 1964-7026
Résumé : Anthologie organisée en deux parties, avec les nouvelles antérieures à 1897
(Gautier, Dumas, etc.) où le vampire revêt une dimension romantique qui atténue sa
cruauté, et les vampires contemporains et modernes qui font une incursion dans le
quotidien et génèrent davantage de peur et d'angoisse (Matheson, Stoker, King, etc.).
Cote : N COH
```

#### Le format Isbd

Il s'agit du format international normalisé (International Standard Book Description) d'édition de données. Ce format reprend l'ensemble des fiches trouvées et les affiche au format Isbd selon les normes :

- ISBD(M) : Monographies [texte imprimé] de 2002 ;
- ISBD(CR) : Publications en série et autres ressources continues de 2004 ;
- ISBD(ER) : Ressources électroniques de 2000.

#### Exemple:

Le: 11/06/2019 Liste des fiches au format lsbd. Notice générale Livre Les dents de la nuit : petite anthologie vampirique [Texte imprimé] / Cohen-Scali, Sarah.- Paris : Le Livre de poche jeunesse, 2015.- 1 vol. (219 p.) ; 18 x 13 cm.-(Contemporain, ISSN 1964-7026) ISBN 978-2-01-220235-1. Résumé : Anthologie organisée en deux parties, avec les nouvelles antérieures à 1897 (Gautier, Dumas, etc.) où le vampire revêt une dimension romantique qui atténue sa cruauté, et les vampires contemporains et modernes qui font une incursion dans le quotidien et génèrent davantage de peur et d'angoisse (Matheson, Stoker, King, etc.). Descripteurs : vampire Public : Elève Cote : N COH

#### Rappel

Il se peut que toutes les pages et les options d'exploitation ne s'affichent pas. Vous pouvez voir s'afficher quelque chose qui s'apparente à ceci :

- (Image 1 sur 11)
   (Image 1 sur 11)
   (Image 1 sur 11)
   (Image 1 sur 11)
   (Image 1 sur 11)
   (Image 1 sur 11)
   (Image 1 sur 11)
   (Image 1 sur 11)
   (Image 1 sur 11)
   (Image 1 sur 11)
   (Image 1 sur 11)
   (Image 1 sur 11)
   (Image 1 sur 11)
   (Image 1 sur 11)
   (Image 1 sur 11)
   (Image 1 sur 11)
   (Image 1 sur 11)
   (Image 1 sur 11)
   (Image 1 sur 11)
   (Image 1 sur 11)
   (Image 1 sur 11)
   (Image 1 sur 11)
   (Image 1 sur 11)
   (Image 1 sur 11)
   (Image 1 sur 11)
   (Image 1 sur 11)
   (Image 1 sur 11)
   (Image 1 sur 11)
   (Image 1 sur 11)
   (Image 1 sur 11)
   (Image 1 sur 11)
   (Image 1 sur 11)
   (Image 1 sur 11)
   (Image 1 sur 11)
   (Image 1 sur 11)
   (Image 1 sur 11)
   (Image 1 sur 11)
   (Image 1 sur 11)
   (Image 1 sur 11)
   (Image 1 sur 11)
   (Image 1 sur 11)
   (Image 1 sur 11)
   (Image 1 sur 11)
   (Image 1 sur 11)
   (Image 1 sur 11)
   (Image 1 sur 11)
   (Image 1 sur 11)
   (Image 1 sur 11)
   (Image 1 sur 11)
   (Image 1 sur 11)
   (Image 1 sur 11)
   (Image 1 sur 11)
   (Image 1 sur 11)
   (Image 1 sur 11)
   (Image 1 sur 11)
   (Image 1 sur 11)
   (Image 1 sur 11)
   (Image 1 sur 11)
   (Image 1 sur 11)
   (Image 1 sur 11)
   (Image 1 sur 11)
   (Image 1 sur 11)
   (Image 1 sur 11)
   <t
- Les boutons d'exploitation sont grisés,
- Le nombre de page s'arrête à 11,
- Une ligne de plusieurs astérisques apparaît en bas de la fenêtre.

Pour afficher et activer tous les résultats et les options, cliquez sur le bouton Voir toutes les page

| (i) 📔 🖌 🖓     | 🕘 100% ▾ 🔍 🔲 | ▲ 1 → | N 💮       |  |
|---------------|--------------|-------|-----------|--|
| Page 1 sur 48 | $\subset$    |       | $\supset$ |  |

L'arborescence apparaît ainsi sur la gauche.

### 4.4.4.2. Pour les Exemplaires

Certains formats sont spécifiques aux Exemplaires :

| 1 Choix d'u 🗕 🗖 🔀                             |
|-----------------------------------------------|
|                                               |
| ◯ Fiche                                       |
| ○ Rapports                                    |
| ⊖ Html                                        |
| 🔿 Feuilles de calcul                          |
| <ul> <li>Récolement supports cotés</li> </ul> |
| <ul> <li>Récolement périodiques</li> </ul>    |
| <ul> <li>Désherbage supports cotés</li> </ul> |
| <ul> <li>Désherbage périodiques</li> </ul>    |
| ○ Registre d'inventaire                       |
|                                               |
| X Annuler ? Aide                              |

### Les formats récolement des supports cotés et des périodiques.

Le récolement d'un fonds documentaire correspond à la vérification périodique de l'intégrité des collections d'un centre de documentation ou d'une bibliothèque.

Si vous choisissez l'un de ces formats, tous les supports sont possibles : écran, imprimante, disque et presse-papier. Cependant les deux derniers ne sont pas les plus appropriés (voir ci dessous).

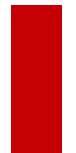

### Attention !

Si vous souhaitez enregistrer le récolement pour une impression future, n'utilisez pas la sortie sur **Disque** ou le **Presse papier** : cette opération doit se faire à l'intérieur du rapport récolement concerné en l'exportant au format PDF de préférence.

Le récolement peut se faire directement via le menu *Gestion du fonds > Récolement > des supports cotés* ou *Gestion du fonds > Récolement > des périodiques*.

Pour connaître le procédé à suivre pour créer les rapports nécessaires au récolement, reportez-vous à la partie <u>2.5. Le</u> <u>récolement</u>.

### Les formats Désherbage supports cotés et périodiques

Le **Désherbage** est une "opération consistant à éliminer des rayons les documents qui ne peuvent plus être utilisés en raison de leur usure matérielle ou de l'obsolescence de l'information qu'ils contiennent."

(Définition issue de : *Vocabulaire de la documentation/* INTD-ER ; ouvrage coordonné par Arlette Boulogne. - Paris : ADBS éd., 2004. – 334 p. ; 24 cm. – (Sciences et techniques de l'information). ISBN 2-84365-071-2)

– 334 p. ; 24 cm. – (Sciences et techniques de l'information). ISBN 2-84365-071-2)

Si vous choisissez l'un de ces formats, tous les supports sont possibles : écran, imprimante, disque et presse-papier. Cependant les deux derniers ne sont pas les plus appropriés (voir ci dessous).

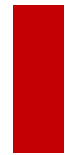

### Attention !

Si vous souhaitez enregistrer le désherbage pour une impression future, n'utilisez pas la sortie sur **Disque** ou le **Presse papier** : cette opération doit se faire à l'intérieur du rapport désherbage concerné en l'exportant au format PDF de préférence.

Le désherbage peut se faire directement via le menu *Gestion du fonds > Désherbage > des supports cotés* ou *Gestion du fonds > Désherbage > des périodiques*.

Pour connaître le procédé à suivre pour créer les rapports nécessaires au désherbage, reportez-vous à la partie <u>2.4. Le</u> <u>désherbage</u>.

### Le format Registre d'inventaire

L'inventaire correspond à l'enregistrement dans un registre de tous les documents achetés, dans l'ordre chronologique de leur acquisition.

Il vous est possible d'éditer la liste des exemplaires trouvés sous la forme d'un registre d'inventaire.

# Rappel

La création du numéro d'exemplaire peut tenir lieu d'inscription à l'inventaire, tant que celui-ci reste unique, qu'il n'est pas utilisé une nouvelle fois.

Ce registre affiche, sous forme d'un tableau, tous les documents acquis par le centre de documentation :

|            | Registre d'inventaire                                                                                                    |         |           |      |                   |                     |  |
|------------|----------------------------------------------------------------------------------------------------|---------|-----------|------|-------------------|---------------------|--|
| Saisi le   | Description biblio.                                                                                                    | Support | Cote      | Coût | N° enregistrement | Statut              |  |
| 21/09/2000 | Une randonnée d'enfer. Perrier, Pascale . Rageot , 2000.<br>(Cascade). 2-7002-2675-5                                                           | Livre   | R PER ran | 7,01 | 11163             | Mis au pilon        |  |
| 21/09/2000 | La maison aux 52 portes. Brisou-Pellen, Évelyne . Presses pocket<br>, 2000. (Pocket Junior, J 570). 2-266-09958-2                              | Livre   | R BRI mai | 4,57 | 11164             | Mis au pilon<br>CDI |  |
| 21/09/2000 | L'invité clandestin. Saussède, Philippe . Nathan , 2000. (Pleine<br>Iune. Amitié, 104). 2-09-282063-X                                          | Livre   | R SAU inv | 6,71 | 11165             | Mis au pilon        |  |
| 21/09/2000 | Viola violon. Hausfater-Douieb, Rachel . Flammarion , 2000.<br>(Castor poche, 743). 2-08-164760-5                                              | Livre   | R HAU vio | 2,97 | 11166             | Mis au pilon        |  |
| 21/09/2000 | L'étrange cas du Dr. Jekyll et de M. Hyde. Stevenson, Robert<br>Louis. Gallimard, 2000. (Folio Junior Edition Spéciale, 635).<br>2-07-051427-7 | Livre   | R STE etr | 4,88 | 11167             | Perdu<br>CDI        |  |
| 21/09/2000 | Sept contes. Tournier, Michel. Gallimard, 2000. (Folio Junior<br>Edition Spéciale, 497). 2-07-051430-7                                         | Livre   | C TOU sep | 4,88 | 11168             | En-service<br>CDI   |  |
| 21/09/2000 | Mathida. Dahl, Roald . Gallimard , 2000. (Folio Junior Edition<br>Spéciale, 744). 2-07-051254-1                                                | Livre   | R DAH mat | 6,1  | 11169             | Mis au pilon        |  |
| 22/09/2000 | Harry Potter et la chambre des secrets. Tome 2. Rowling, Joanne<br>Katleen. Gallimard, 2000. (Folio junior, 961). 2-07-052455-8                | Livre   | R ROW har | 6,1  | 11170             | Perdu<br>CDI        |  |
| 22/09/2000 | Harry Potter à l'école des sorciers. Tome 1. Rowling, Joanne<br>Katleen. Gallimard, 2000. (Folio junior, 899). 2-07-051842-6                   | Livre   | R ROW har | 6,1  | 11171             | Perdu<br>CDI        |  |
| 22/09/2000 | Harry Potter et le prisonnier d'Azkaban. Tome 3. Rowling, Joanne<br>Katleen. Gallimard, 2000. (Folio junior, 1006). 2-07-052818-9              | Livre   | R ROW har | 6,1  | 11172             | Perdu<br>CDI        |  |

13/06/2019

Page 1

### Rappel

Il se peut que toutes les pages et les options d'exploitation ne s'affichent pas. Vous pouvez voir s'afficher quelque chose qui s'apparente à ceci :

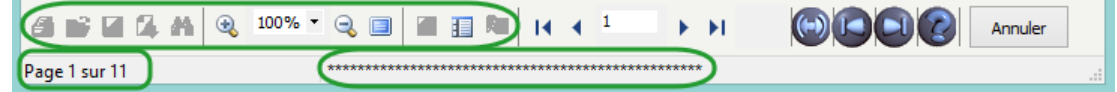

- Les boutons d'exploitation sont grisés,
- Le nombre de page s'arrête à 11,
- Une ligne de plusieurs astérisques apparaît en bas de la fenêtre.

Pour afficher et activer tous les résultats et les options, cliquez sur le bouton Voir toutes les page

| 🕘 🔂 🖬 🔂 🛤 🧕   | ⊋ 100% ▼ 🔍 🔲 | I I I I I I I I I I I I I I I I I I I | < <sup>1</sup> → →I |  |
|---------------|--------------|---------------------------------------|---------------------|--|
| Page 1 sur 48 | $\subset$    |                                       |                     |  |

L'arborescence apparaît ainsi sur la gauche.

Si vous choisissez ce formats tous les supports sont possibles : écran, imprimante, disque et presse-papier. Cependant les deux derniers ne sont pas les plus appropriés (voir ci dessous).

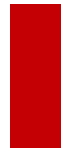

#### Attention !

Si vous souhaitez enregistrer le registre d'inventaire pour une impression future, n'utilisez pas la sortie sur **Disque** ou le **Presse papier** : cette opération doit se faire à l'intérieur du rapport *Registre d'inventaire* en l'exportant au format PDF de préférence.

Le registre d'inventaire peut aussi être édité dans BCDI à partir du menu *Indicateurs d'activité > Valeur patrimoniale > Registre d'inventaire.* 

Pour en savoir plus sur le registre d'inventaire, reportez-vous à la partie 6.1.4. La valeur patrimoniale.

# 4.4.4.3. Pour les Emprunteurs

Certains formats sont spécifiques aux Emprunteurs :

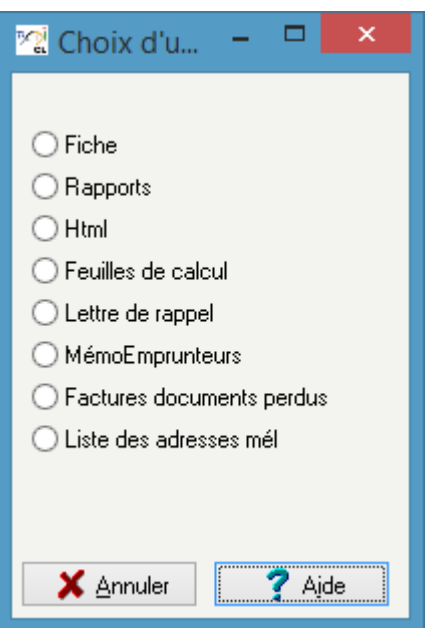

### Le format Lettre de rappel

Ce format vous permet, après avoir rédigé l'équation adéquate, de créer des lettres de rappel.

Le seul support possible ici est *Ecran.* Les autres supports vous seront proposés ensuite une fois le choix des options effectué. Pour connaître le procédé à suivre pour créer des lettres de rappel, reportez-vous à la partie <u>3.2.4. La gestion des retards</u>.

### Le format MémoEmprunteurs

Ce format permet d'exporter les fiches trouvées dans un fichier au format *.xml* afin de pouvoir les importer dans une autre base : si vous souhaitez par exemple à partir de votre base, créer une autre base pour les manuels scolaires en reprenant vos données emprunteurs.

Si vous choisissez ce format, vous ne pouvez utiliser que le support **Disque** afin d'enregistrer le fichier. Ce fichier aura l'extension **.xml** et il vous sera proposé de l'enregistrer dans le répertoire **Temp** de **BcdiCli**.

L'export peut se faire directement via le menu *Gestion du prêt > Gestion des emprunteurs > Exporter*.

Pour en savoir plus sur la gestion des emprunteurs, reportez-vous à la partie 3.1. La gestion des emprunteurs.

### Le format Factures des documents perdus

Ce format permet d'afficher la facture pour les emprunteurs n'ayant pas rendu le(s) document(s) emprunté(s) à une date donnée.

Cette facture reprend l'ensemble des documents en retard pour chaque emprunteur et affiche la somme totale due par ce dernier.

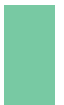

#### Attention !

Pour que ce format puisse être utilisé, il faut que le champ *Coût* soit rempli en *Exemplaires*.

Si vous choisissez ce format, tous les supports sont possibles : écran, imprimante, disque et presse-papier. Cependant les deux derniers ne sont pas les plus appropriés (voir ci dessous).

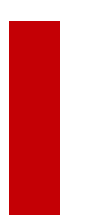

### Attention !

Si vous souhaitez enregistrer les factures pour une impression future, n'utilisez pas la sortie sur **Disque** ou le **Presse papier** : cette opération doit se faire à l'intérieur du rapport **Facture documents perdus** en l'exportant au format PDF de préférence.

Pour ce format, lorsque vous cliquez sur le bouton pour visualiser les résultats, cette fenêtre s'ouvre :

| <ul> <li>Tout</li> </ul> | ○ Manuels  |
|--------------------------|------------|
| Commentaires             |            |
|                          |            |
|                          |            |
|                          |            |
| Ok                       | Abandonner |

Vous pouvez à partir de cette fenêtre:

• restreindre vos factures aux seuls manuels ou choisir de prendre tous les documents ;

• Ajoutez un commentaire qui figurera dans un encadré sous chaque facture.

Une fois vos choix effectués la facture se présentera ainsi:

|                                    |                                          | Fact                   | ure des docu                 | ments non retournés        |        |
|------------------------------------|------------------------------------------|------------------------|------------------------------|----------------------------|--------|
| Dupont Jean                        |                                          |                        |                              |                            |        |
| Activité<br>Adresse                | 6 A<br>Rue Sair<br>86000                 | nte Cather<br>Poitiers | ine                          |                            |        |
| Exemplaire<br>Code Prêt<br>Coût E. | Le chat [22387]<br>2018040005<br>12,50 € | Sorti le               | 12/04/2018<br>Documentaire   | Retour prévu le 07/05/2018 |        |
| Exemplaire<br>Code Prêt<br>Coût E. | Joyeux ornithor<br>2018040006<br>5,50 €  | ynque ! [2<br>Sorti le | 2425]<br>12/04/2018<br>Roman | Retour prévu le 07/05/2018 |        |
|                                    |                                          |                        |                              | Montant Facture :          | 18,00€ |

Le(s) document(s) ci-dessus n'étant toujours pas rendu malgré les rappels effectués, merci de bien vouloir procéder au remboursement de ce(s) dernier(s).

# Rappel

Il se peut que toutes les pages et les options d'exploitation ne s'affichent pas. Vous pouvez voir s'afficher quelque chose qui s'apparente à ceci :

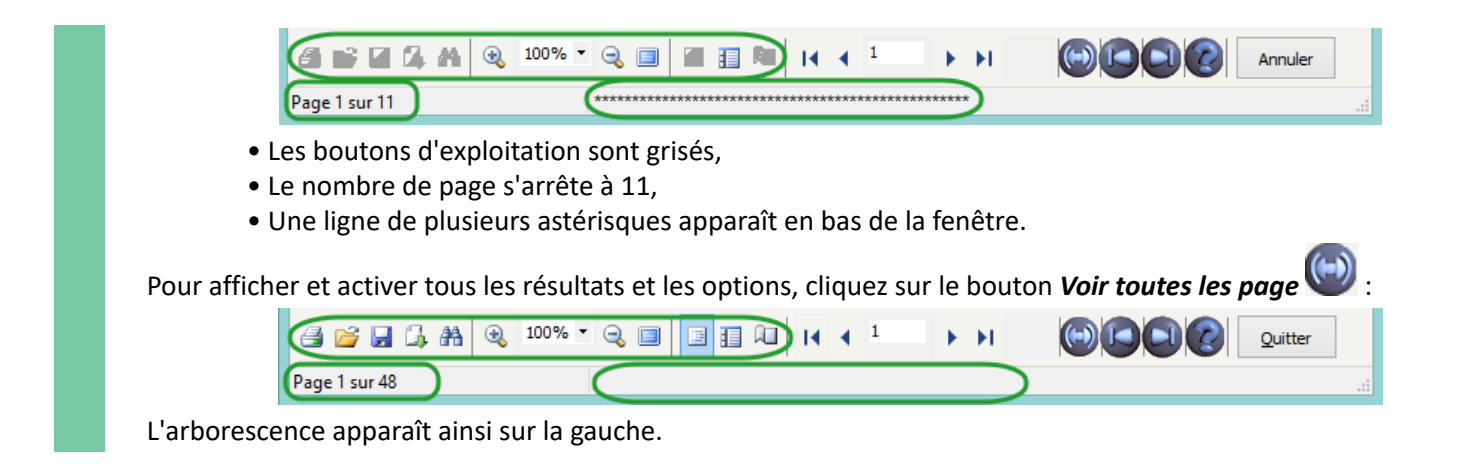

### Le format Liste des adresses mél

Ce format permet d'enregistrer dans un fichier les adresses mails de vos emprunteurs afin de pouvoir ensuite, via un copiercoller, les utiliser dans votre logiciel de messagerie.

Si vous choisissez ce format, vous ne pouvez utiliser que le support **Disque** afin d'enregistrer le fichier. Ce fichier aura l'extension **.txt** et il vous sera proposé de l'enregistrer dans le répertoire **Temp** de **BcdiCli**. Le contenu du fichier se présentera ainsi:

| Fichier | Edition    | Format  | Affic |
|---------|------------|---------|-------|
| prenom  | n.nom@n    | nail.fr |       |
| prenon  | n.nom@n    | nail.fr |       |
| prenon  | n.nom@n    | nail.fr |       |
| prenon  | n.nom@n    | nail.fr |       |
| prenon  | n.nom@n    | nail.fr |       |
| prenon  | n.nom@n    | nail.fr |       |
| prenon  | n.nom@n    | nail.fr |       |
| prenon  | n.nom@n    | nail.fr |       |
| prenon  | n.nom@n    | nail.fr |       |
| prenon  | n.nom@n    | nail.fr |       |
|         | n n n m Qu | at fr   |       |

Vous n'avez plus qu'à effectuer votre copier-coller.

Il se peut que, dans votre logiciel de messagerie, le format adéquat d'un envoi multiple ne s'affiche pas automatiquement mais la mise en forme pour l'envoi s'effectue sans problème au moment où votre message part.

# 4.5. Equations et cas concrets

Dans cette partie, nous vous proposons des exemples d'équation de recherche à utiliser à partir de cas concrets.

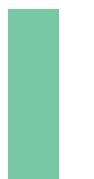

### Attention !

Une équation de recherche n'est pas "universelle". Une même équation ne donne pas forcément le résultat escompté dans toutes les bases documentaires.

En effet, le résultat d'une équation dépend du contenu de la base documentaire et de la manière dont ont été saisies les fiches. Pour cette raison, il faut toujours vérifier les résultats et adapter, si nécessaire, l'équation à votre base.

Au-delà du menu **Recherche gestionnaire**, plusieurs fonctionnalités de BCDI utilisent des écrans de **Recherche gestionnaire**. Par exemple, vous ouvrez un écran de recherche dans :

- le *Récolement*,
- l'Harmonisation de la base,

- l'Edition des listes en Gestion du prêt,
- certains indicateurs du menu Indicateurs d'activité (Documents les plus empruntés),
- *l'Exportation de notices*...

De nombreux cas lors de votre gestion documentaire vous amènent à rédiger une équation de recherche.

### Rappel

En fonction de ce que vous voulez obtenir, pensez à bien choisir le fichier dans lequel vous allez effectuer la recherche : pensez aux liens existants entre les fichiers, aux options de formats de sortie...

Enfin, plus une base documentaire est cohérente et les valeurs des différents champs sont correctes et harmonisées, plus il vous sera possible d'utiliser des équations de recherche efficaces et pertinentes. Pour en savoir plus sur l'harmonisation de la base documentaire, reportez-vous à la partie <u>2.6. L'harmonisation</u>.

# 4.5.1. Pour l'harmonisation de la base documentaire

### **Des cotes manquantes**

Un certain nombre d'exemplaires du fonds documentaire coté ne comportent pas de mention de *Cote* dans la base documentaire.

Vous souhaitez compléter ces fiches afin de faire correspondre le contenu de votre base avec le fonds physique. Dans votre CDI, seuls les périodiques ne sont pas cotés.

#### Proposition d'équation :

En **Recherche gestionnaire > Exemplaires** Cote E. = vide sauf Support = ~Périodique~ Filtre : **fonds documentaire** 

Si vous possédez une réserve et que vous souhaitez concentrer votre recherche sur les documents en accès libre, il faut :

• soit exclure les documents de la réserve, avec par exemple : Cote E. = vide sauf (Support = ~Périodique~ ou Emplacement = ~Réserve~)

• soit cibler les documents du CDI avec par exemple : Cote E. = vide sauf Support = ~Périodique~ et Emplacement = ~CDI ~

### Rappel

Une équation dépend du contenu de votre base. Dans cet exemple, pour utiliser le champ *Emplacement*, il faut que celui-ci soit complété et la rédaction de l'équation dépendra du contenu de celui-ci.

Si pour les documents du CDI, vous avez différentes valeurs correspondant aux différents espaces (par exemple : *Documentaires, Fictions, Multimédia...*), il vaudra mieux exclure l'*Emplacement Réserve* ou *Archives* par exemple (selon l'intitulé que vous avez choisi).

### Des N° d'exemplaires manquants

Vous vous êtes aperçu qu'un certain nombre de livres de votre fonds n'ont pas d'exemplaire dans la base alors qu'ils devraient en avoir.

Proposition d'équation :

```
En Recherche gestionnaire > Notices
Support = ~Livre~ et Liste Exemplaires = vide sauf Type Doc. = ~Ressource en ligne~
```

Remarque :

Il est préférable d'utiliser *Liste Exemplaires = vide* plutôt que *Nb. Exe. = vide* pour retrouver la liste des notices n'ayant pas d'exemplaires (*Nb. Exe. = vide* peut parfois donner des résultats faux, suite à une suppression d'exemplaires). Pour en savoir plus sur l'utilisation des critères de recherche de type *Liste*, reportez-vous à la partie <u>4.2.4. Les boutons Liste</u>.

### Attention !

Si vous n'exemplarisez pas un type de document, vous devez penser à les exclure.

Par exemple les documents en commande (dont les notices ont déjà été saisies ou importées) ou encore les périodiques.

Proposition d'équation pour l'exclusion des périodiques : Support = ~Livre~ et Liste Exemplaires = vide sauf (Type Doc. = ~Ressource en ligne~ ou Support = ~Périodique~)

En effet dans certains CDI, les collections de périodiques n'étant pas proposées au prêt, les numéros reçus ne sont pas exemplarisés. Il est cependant conseillé d'exemplariser tous les documents du fonds documentaire, y compris ceux qui ne sont pas empruntables. Pour ces derniers, vous indiquez dans le champ *Statut* la valeur *Hors-Prêt*. Pour en savoir plus sur l'enregistrement des périodiques, reportez-vous à la partie <u>2.2.1. Le bulletinage</u>.

### Des N° Collection vides pour un ensemble de numéros de périodiques

Dans votre base, le champ **N°** Collection est vide pour un lot de numéros de périodiques de la collection L'Actu (Paris. 1997), du numéro 5739 (26/10/2018) au numéro 5760 (20/11/2018).

### Rappel

Ceci a des conséquences pour vos usagers, car dans les résultats de recherche du portail e-sidoc, les notices de dépouillement du réservoir **Mémofiches** ne sont liées au numéro de périodique bulletiné que lorsque le **N° Collection** est renseigné.

Ceci a également des conséquences côté gestionnaire, car des difficultés peuvent survenir lors de certaines étapes de la gestion des périodiques (recherche gestionnaire, désherbage des périodiques, édition du répertoire des périodiques).

Proposition d'équation :

En **Recherche gestionnaire > Notices** Titre Ng > ~L'Actu 5738~ et Titre Ng < ~L'Actu 5761~

### Rappel

Les symboles < et > signifient strictement inférieur et strictement supérieur. Pour obtenir à partir de *L'Actu 5739*, il faut chercher après le numéro 5738.

Ces 2 symboles utilisés conjointement permettent d'obtenir un intervalle.

Ils sont également fréquemment utilisés avec les champs date.

### Des fiches Emprunteurs incomplètes

Vous vous rendez compte que vos statistiques ne donnent pas les résultats attendus concernant les emprunteurs (taux d'emprunteurs, répartition des emprunteurs) car vos fiches *Emprunteurs* ne sont pas complétées correctement. Par exemple, certains emprunteurs élèves n'ont pas de classe mentionnée.

### Proposition d'équation :

**Recherche gestionnaire > Emprunteurs** Statut M. = ~Elève~ et Classe = vide Filtre : **usagers et responsables de série** 

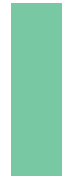

### Attention !

Une fois repérées, les fiches concernées pourront être complétées.

Toutefois, les modifications dans les fiches *Emprunteurs* ne seront pas reportées dans les fiches *Prêts* déjà enregistrées pour ces emprunteurs.

Il est donc conseillé de veiller au bon enregistrement des fiches *Emprunteurs* dès le début de l'année scolaire.

# 4.5.2. Connaissance du fonds documentaire

### Edition d'une liste de DVD-vidéo documentaires disponibles au CDI pour les enseignants

Vous avez un fonds de DVD-vidéo assez important et vous souhaitez éditer une liste des titres de DVD de type documentaire à destination des enseignants.

Ces DVD doivent être encore présents dans le fonds physique.

2 questions se posent ici :

- le fichier de *Recherche*,
- le choix du champ pour cibler les documentaires.

#### Choix du fichier : Notices ou Exemplaires ?

2 fichiers sont possibles pour ce type de recherche.

#### • Recherche gestionnaire > Notices

En passant par une **Recherche Notices**, il est possible d'éditer facilement une liste comportant les références bibliographiques et le résumé grâce au format de sortie **Fiches Liste**, **Fiches Biblio** ou **Fiches Isbd** par exemple.

Il faut penser à exclure les notices ne comportant plus d'exemplaires disponibles, comme les DVD perdus.

Proposition d'équations :

```
Support = ~DVD-vidéo~ et Publics = ~Enseignant~ et Types nature = ~Documentaire~ et Statut = ~En-service~
ou
Support = ~DVD-vidéo~ et Publics = ~Enseignant~ et Natures = ~Documentaire~ et Statut = ~En-service~
```

### Rappel

Il n'est pas possible d'utiliser une équation de ce type :

Support = ~DVD-vidéo~ et Publics = ~Enseignant~ et Types nature = ~Documentaire~ sauf Statut = ~Perdu~ En effet, BCDI va exclure les notices pour lesquelles au moins un exemplaire est perdu.

Si une notice comporte 2 exemplaires, l'un avec le *Statut En service* et l'autre avec le *Statut Perdu* (suite au rachat de ce DVD par exemple), cette notice sera exclue alors que le DVD est bien disponible dans le CDI.

#### • Recherche gestionnaire > Exemplaires

En passant par une *Recherche Exemplaires*, il est possible d'utiliser un filtre de recherche.

Proposition d'équations :

```
Support = ~DVD-vidéo~ et Publics = ~Enseignant~ et Types nature = ~Documentaire~
Filtre = fonds documentaire
ou
Support = ~DVD-vidéo~ et Publics = ~Enseignant~ et Natures = ~Documentaire~
Filtre = fonds documentaire
```

Ce filtre exclut tous les exemplaires dont le *Statut* est *Perdu* ou *Mis au pilon*.

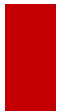

#### Attention !

Avec une **Recherche gestionnaire > Exemplaires**, si un DVD est présent en 2 exemplaires disponibles, le titre apparaîtra deux fois.

Le format d'édition de la liste se pose alors.

Vous pouvez :

- soit utiliser un format personnalisé, édité grâce à l'éditeur de rapport,
- soit utiliser un format de sortie prédéfini proposé en *Exemplaires* (par exemple *Récolement supports cotés,* permettant d'éditer une liste de références bibliographiques sous forme d'un tableau).

### Rappel

L'*Edition des Rapports* n'est pas encore développée dans l'état actuel de cette documentation et fera l'objet d'une mise à jour ultérieure.

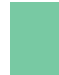

Pour en savoir plus sur les formats de sortie proposés dans BCDI, reportez-vous à la partir <u>4.4.4. Les autres</u> <u>formats de sortie</u>.

#### Choix du champ pour cibler les documentaires.

2 options sont possibles : le champ *Natures* et/ou le champ *Types nature*.

#### • Le champ **Types nature**

En optant pour le champ *Types nature*, il peut être intéressant d'exclure la valeur *Fiction* pour les cas où ce champ comporte les deux valeurs dans une notice (par exemple un film accompagné de vidéos documentaires en supplément).

Proposition d'équations :

#### Recherche gestionnaire > Notices

Support = ~DVD-vidéo~ et Publics = ~Enseignant~ et Types nature = ~Documentaire~ sauf Types nature = ~Fiction~ et Statut = ~En-service~

#### Recherche gestionnaire > Exemplaires

Support = ~DVD-vidéo~ et Publics = ~Enseignant~ et Types nature = ~Documentaire~ sauf Types nature = ~Fiction~ Filtre = **fonds documentaire** 

#### • Le champ Natures

En optant pour le champ **Natures**, la valeur Documentaire n'est en réalité pas suffisante. Pour utiliser le champ **Natures**, il faut penser à sélectionner l'ensemble des valeurs correspondant au domaine documentaire, comme par exemple : Document pédagogique, Enquête, reportage, Témoignage... ou tout autre forme que vous avez créée dans votre base.

De plus, certaines notices peuvent comporter plusieurs valeurs : par exemple *Théâtre* et *Document pédagogique* pour un DVD comportant une pièce de théâtre filmée et son exploitation pédagogique en classe.

Il peut alors être intéressant d'exclure les notices se rapportant à des œuvres fictionnelles.

Plutôt d'exclure l'ensemble des valeurs de **Natures** se rapportant à la fiction, il peut être plus pertinent d'utiliser le champ **Types nature** pour exclure la valeur *Fiction*.

#### Proposition d'équations :

#### Recherche gestionnaire > Notices

Support = ~DVD-vidéo~ et Publics = ~Enseignant~ et (Natures = ~Documentaire~ ou Natures = ~Document pédagogique~ ou Natures = ~Enquête, reportage~ ou Natures = ~Témoignage~) sauf Types nature = ~Fiction~ et Statut = ~En-service~

#### Recherche gestionnaire > Exemplaires

Support = ~DVD-vidéo~ et Publics = ~Enseignant~ et (Natures = ~Documentaire~ ou Natures = ~Document pédagogique~ ou Natures = ~Enquête, reportage~ ou Natures = ~Témoignage~) sauf Types nature = ~Fiction~ Filtre = **fonds documentaire** 

#### Rappel

Plus les valeurs des champs comme *Natures* et *Types nature* sont correctes et harmonisées, plus les équations sont simplifiées.

Par exemple, si en **Types nature** plusieurs valeurs sont enregistrées dans la base pour les documents de type fictionnel (*Fic, Fiction, Fictions, Fictionnel*), il faudra veiller en rédigeant les équations, soit à sélectionner l'ensemble des valeurs existantes reliées avec l'opérateur **ou**, soit utiliser la troncature : *fic*-).

### Editer une liste des romans de l'Ecole des loisirs avant d'effectuer de nouvelles acquisitions

Vous souhaitez savoir quels sont les titres de romans ou nouvelles présents au CDI avant de faire des achats chez l'éditeur l'*Ecole des loisirs*.

Proposition d'équation :

#### Recherche gestionnaire > Notices

(Natures = ~Roman~ ou Natures = ~Nouvelle~) et Editeurs = ~Ecole des loisirs~ et Statut = ~En-service~

Si vous n'avez pas harmonisé les formes de **Natures** dans votre base, il peut exister des valeurs de type *Roman policier, Roman historique*... ou des valeurs comme *Nouvelle, Nouvelle fantastique* ou *Nouvelles*. Vous devez alors penser à utiliser la troncature : *Roman-, Nouvelle-*

### Rappel

La même question que dans l'exemple précédent se pose concernant le choix du fichier de recherche, *Notices* ou *Exemplaires* (voir plus haut).

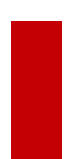

### Attention !

Il faut penser à vérifier si plusieurs formes ont été saisies pour un même éditeur. Si plusieurs valeurs existent dans votre base, il faudra toutes les sélectionner de cette manière : (Editeurs = ~Ecole des loisirs~ ou Editeurs = ~L'école des loisirs~), jusqu'au moment où vous aurez corrigé cette forme.

### Editer une liste de livres parus récemment en Histoire disponibles au CDI

Vous souhaitez communiquer aux enseignants d'Histoire-Géographie de votre établissement, une liste de livres récents en Histoire présents dans le fonds du CDI.

Proposition d'équation :

Recherche gestionnaire > Notices

Support = ~Livre~ et Cote = 9- sauf Cote= 91- et Date de Parution > 2016 et Statut = ~En-service~

L'exclusion des livres dont la cote commence par *91* permet de ne pas trouver les livres se rapportant à la géographie. Il n'est pas question ici de documents acquis récemment mais de parutions récentes. Il faut donc choisir le champ *Date parution* de *Notices* et non pas un des champs date d'*Exemplaires*.

### Editer une liste de fictions acquises récemment

Avec cet exemple, il s'agit de lister non pas des fictions parues récemment mais acquises récemment.

Proposition d'équation :

**Recherche gestionnaire > Notices** Types nature = ~Fiction~ et Date saisie E. > 01/01/2019

Le champ **Date saisie E.** d'**Exemplaires** n'est pas le champ le plus fiable en matière d'acquisitions. Un exemplaire peut avoir été saisi suite à une correction de la base par exemple.

La date la plus fiable reste la **Date achat** de la fiche **Exemplaires**, à condition que celle-ci ait été saisie au moment de l'exemplarisation.

### Faire un récolement en fonction d'une cote et/ou d'un emplacement

A partir du menu *Gestion du fonds > Récolement > des support cotés*, une équation est déjà enregistrée en *Recherche Exemplaires* :

*Titre Ng = rempli et Cote E. = rempli sauf (Statut= ~Perdu~ ou Statut= ~Mis au pilon~ ou Exemplaires.Temp. E. = ~oui ~)* Cette équation permet d'éditer le fichier de récolement pour l'ensemble du fonds documentaire coté.

Il est tout à fait possible de la modifier pour cibler une cote et/ou un emplacement par exemple : Titre Ng = rempli et Cote E. = 0- sauf (Statut= ~Perdu~ ou Statut= ~Mis au pilon~ ou Exemplaires.Temp. E. = ~oui ~) et Emplacement = ~Documentaires~

Avec cette équation, vous cherchez uniquement les exemplaires dont la **Cote E.** commence par 0 et qui sont rangés dans l'espace des *Documentaires*.

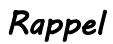

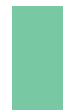

Une équation dépend du contenu de votre base.

Dans cet exemple, pour utiliser le champ *Emplacement*, il faut que celui-ci soit complété et la rédaction de l'équation dépendra du contenu de celui-ci.

<u>Remarque</u> : Dans cette équation la mention *Statut= ~Perdu~ ou Statut= ~Mis au pilon~* pourrait être remplacée par l'utilisation du filtre *fonds documentaire*.

# 4.5.3. Circulation des documents

### L'activité de Prêt dans une journée

Vous cherchez toutes les transactions de la journée (prêts et retours).

Equation :

#### *Recherche gestionnaire > Prêts* Sorti le = ~ DateduJour ~ ou Retourné le = ~ DateduJour ~

Il faut bien veiller à utiliser l'opérateur **ou** et non pas **et**. Avec l'opérateur **et**, on obtiendrait uniquement les prêts des documents qui ont été empruntés et rapportés dans la même journée.

### Rappel

Il existe un raccourci clavier pour faire apparaître automatiquement la date du jour dans l'équation : la touche F5.

### Les documents en cours de prêt

Les bandes dessinées sont très empruntées dans votre CDI. Vous souhaitez savoir combien de bandes dessinées sont en prêt en ce moment.

2 questions se posent ici :

- le fichier de *Recherche*,
- le choix du champ pour cibler les les bandes dessinées.

### Choix du fichier : Prêts ou Exemplaires ?

Une recherche *Prêts* ou en *Exemplaires* donnera dans ce cas le même nombre de résultats.

#### Choix du champ de recherche pour les bandes dessinées

Deux champs peuvent être utilisés pour rechercher les bandes dessinées en général : le champ cote et le champ Natures.

#### • Le champ Cote E.

Le champ cote est présent en *Exemplaires* (*Cote E.*) et en *Notices* (*Cote*, avec l'intitulé *Proposition de cote* dans le masque de catalogage).

Le critère *Cote E.* peut être utilisé en *Recherche Exemplaires* et *Recherche Prêts*.

#### Proposition d'équation :

**Recherche gestionnaire > Exemplaires** Cote E. = BD- et Retourné le = vide

#### • Le champ Natures

Le champ *Natures* est présent en *Notices*. Il ne peut pas être utilisé en *Recherche Prêts*, les champs de *Notices* n'étant pas accessibles depuis ce fichier de recherche.

Il faut donc obligatoirement passer par une *Recherche Exemplaires* pour pouvoir l'utiliser.

Proposition d'équation :

### Recherche gestionnaire > Exemplaires

Natures = Bande dessinée et Retourné le = vide

### Rappel

Si plusieurs formes de **Natures** existent pour les bandes dessinées dans votre base, il faudra toutes les sélectionner de cette manière : (*Natures = ~Bande dessinée~ ou Natures = ~BD~*), jusqu'au moment où vous aurez corrigé cette forme.

Si vous souhaitez obtenir également les mangas, vous pouvez ajouter ce critère. Par exemple :

Recherche gestionnaire > Prêts (Cote E. = BD- ou Cote E.= MG-) et Retourné le = vide ou Recherche gestionnaire > Exemplaires (Natures = Bande dessinée ou Natures =Manga) et Retourné le = vide

### Le conseil utile !

Il se peut que, si vous rangez vos bandes dessinées dans un bac BD, ces dernières étant classées par collection, vous ne les cotiez pas.

Nous vous conseillons néanmoins de toujours les coter car :

- le champ Cote est pratique à utiliser en équation de recherche;
- il s'agit d'un critère utilisé dans certains indicateurs d'activité.

### Les documents empruntés pour une classe Dewey donnée depuis une date

Suite à un certain nombre d'acquisitions pour la classe Dewey 5 effectuées l'année précédente, vous voulez savoir, en cours d'année, le nombre d'exemplaires sortis depuis le début de l'année scolaire dans ce domaine.

Proposition d'équation :

**Recherche gestionnaire > Exemplaires** Sorti le > ~01/09/2019~ et Cote E. = 5-

Dans ce cas, vous souhaitez connaître le nombre d'exemplaires sortis pour une classe Dewey donnée et non le nombre de prêts enregistrés pour cette classe.

En effet, un même exemplaire peut avoir été emprunté de nombreuses fois sur cette période, or vous souhaitez connaître le nombre d'exemplaires ayant été emprunté (au moins une fois).

### Les prêts en cours

A partir du menu **Gestion du Prêt > Edition des listes**, rubrique **Prêts**, le format **Prêts en cours** vous propose une équation déjà enregistrée en **Recherche gestionnaire > Prêts** :

Retourné le = vide

Il est tout à fait possible de la modifier pour cibler un **Statut** d'**Emprunteurs** (Elève par exemple), une classe ou un niveau en particulier :

Par exemple :

Retourné le = vide et Statut M. = ~Elève~ Retourné le = vide et Classe =~6eme2~ Retourné le = vide et Classe =6-

Ce format vous permet d'éditer très facilement les prêts en cours à un moment donné. Pour en savoir plus sur la présentation du format **Prêts en cours**, reportez-vous à la partie <u>3.3.3. Le bouton Prêt en cours</u>

# 4.5.4. Dans l'optique de statistiques

### Rechercher tous les exemplaires perdus pour une cote

Suite à de nombreux documents non rendus, vous souhaitez savoir quel est le nombre d'exemplaires de romans perdus depuis une date donnée, afin d'orienter la politique des acquisitions.

Proposition d'équation :

Recherche gestionnaire > Exemplaires

Statut = ~Perdu~ et Cote E. = R- et Sortie du fonds > 01/09/2019

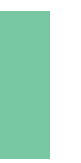

### Rappel

Le champ **Sortie de fonds** est complété automatiquement avec la date du jour lorsque l'on sélectionne la valeur *Perdu* dans le champ **Statut** d'**Exemplaires** et ce depuis la version de BCDI en date de 2012. Ce champ est également complété lors de la mise au pilon d'exemplaires (fonction **Désherbage**).

### Rechercher le fonds documentaire coté accessible au prêt

Afin d'éditer des statistiques, vous cherchez tous les exemplaires cotés accessibles au prêt, en dehors des fictions et des documents archivés.

Proposition d'équation :

```
Recherche gestionnaire > Exemplaires
Types nature = ~Documentaire~ et Cote E. = rempli sauf (Statut = ~Hors-Prêt~ ou Statut = Archivé ou Types nature
= ~Fiction~)
Filtre = fonds documentaire
```

Il peut être intéressant d'exclure la valeur *Fiction* du champ *Types nature* pour les cas où ce champ comporte les deux valeurs dans une notice (par exemple un oeuvre fictionnelle accompagnée de pistes d'exploitation pédagogique).

### Rappel

La valeur *Hors-Prêt* dans le champ *Statut* permet de caractériser les documents en consultation sur place et dont les exemplaires ne peuvent donc pas être empruntés.

### Rechercher les prêts des documents cotés sur une année scolaire

Afin d'éditer des statistiques, vous cherchez les prêts de documents cotés effectués lors de l'année scolaire. Exemple de l'année 2019-2020.

Proposition d'équation :

Recherche gestionnaire > Prêts

Sorti le > 31/08/2019 et Sorti le < 01/07/2020 et Cote E.= rempli Ou

Code Prêt > 201909- et Code Prêt < 202007- et Cote E.= rempli

### Rappel

Le *Code Prêt* en fiche *Prêts* est complété automatiquement lors de l'enregistrement de celle-ci. Il est composé de l'année, puis du mois, puis du numéro d'enregistrement du prêt lui-même. Par exemple, le *Code Prêt* 20190600760 correspond à un prêt de 2019, du mois de juin, 760ème prêt dans le mois. La valeur 201906- permet de trouver tous les prêts de juin 2019.

Les symboles < et > signifient strictement inférieur et strictement supérieur. Ces 2 symboles utilisés conjointement permettent d'obtenir un intervalle.

Ils sont fréquemment utilisés avec les champs date.

Avec le champ **Code Prêt**, la mention Code Prêt > 201909- permet bien d'obtenir les prêts à partir de septembre, car le **Code Prêt** du premier prêt enregistré pour ce mois est le 2019090001. Ce code arriverait après 201909 (si cette valeur existait) dans l'index. Tous les prêts à partir de celui-ci sont donc bien pris en compte.

## 4.6. Des exemples en image

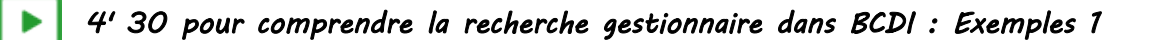

#### https://vimeo.com/210557650

Exemples de recherche avec l'utilisation des signes =, < et >, de l'opérateur *et*, des filtres et de l'affichage *Fiche en ligne*.

3' 30 pour comprendre la recherche gestionnaire dans BCDI : Exemples 2

#### https://vimeo.com/210557792

Exemples de recherche avec l'utilisation de l'opérateur **ou**, des parenthèses, de champs de plusieurs fichiers de recherche, du classement.

> 3' 00 pour comprendre la recherche gestionnaire dans BCDI : Exemples 3

#### https://vimeo.com/210557946

Exemple d'une même recherche dans deux fichiers différents (Notices et Exemplaires).

5' 30 pour comprendre la recherche gestionnaire dans BCDI : Exemples 4

### https://vimeo.com/210558077

Exemples de recherche avec l'utilisation de la troncature, de l'opérateur *sauf*, des mots outils *vide* et *rempli*, et des filtres.

# 4.7. L'enregistrement d'une macro-procédure

Les macro-procédures sont des commandes automatisées qui associent une équation de recherche avec toute la séquence d'édition qui lui est associée : les filtres de recherche, le format de sortie sélectionné et l'ordre de classement. Elles se reconnaissent par leur extension **.mac.** 

BCDI propose des macro-procédures prédéfinies, livrées par défaut.

Ces formats d'édition prédéfinis ont le préfixe @, permettant de les reconnaître facilement pour ne pas risquer de les effacer accidentellement. Elles sont enregistrées dans le répertoire *Macros*, lui-même structuré en plusieurs répertoires correspondant aux rubriques des différents menus qui en proposent.

Les macro-procédures livrées avec BCDI sont accessibles depuis plusieurs menus : **Diffusion édition**, **Indicateurs d'activité**, **Edition des listes** (dans **Gestion du prêt**), l'**Harmonisation de la base** documentaire (dans **Gestion du fonds**).

Elles peuvent également être rappelées depuis l'écran de *Recherche gestionnaire* en cliquant sur le bouton *Rappeler*.

En plus des macro-procédures livrées par défaut, il est possible de créer ses propres macro-procédures (ainsi que ses propres rubriques).

En effet, il est parfois utile de créer des macro-procédures adaptées à ses propres besoins, ce qui évite d'avoir à ressaisir des équations utilisées régulièrement.

### Attention !

Il est fortement déconseillé de modifier ou supprimer les macro-procédures livrées avec BCDI !

# 4.7.1. Créer une macro-procédure simple

Créer une macro-procédure simple implique plusieurs opérations obligatoires ou optionnelles :

- rédiger l'équation de recherche ;
- sélectionner un filtre (optionnel) ;
- effectuer la recherche ;
- préparer et effectuer le classement (optionnel) ;
- choisir le format de sortie ;
- éditer (conseillé) ;
- enregistrer la macro-procédure ainsi obtenue.

Nous allons prendre comme exemple l'édition d'une liste des titres de DVD, de type documentaire, présents dans le fonds physique.

Vous avez un fonds de DVD-vidéo de type documentaire assez important et, à chaque rentrée scolaire, vous souhaitez en fournir la liste aux enseignants par mail.

#### Rappel

En passant par une *Recherche Notices*, il est possible d'éditer facilement une liste comportant les références bibliographiques et le résumé, grâce aux formats de sortie *Fiches Liste*, *Fiches Biblio* ou *Fiches Isbd*.

### Créer une macro-procédure simple

#### Rédiger l'équation de recherche

Pour en savoir plus sur la rédaction des équations de recherche, reportez-vous à la partie 4. La recherche gestionnaire.

Pour notre exemple, allez dans le menu **Recherche > Recherche gestionnaire > Notices** et rédigez l'équation suivante : Support = ~DVD-vidéo~ et Types nature = ~Documentaire~

| Recherche Gestionnaire > Notices. Vous êtes dans la base Principale |                                                       |             |  |  |
|---------------------------------------------------------------------|-------------------------------------------------------|-------------|--|--|
| Multicritères Assis                                                 | Expert                                                |             |  |  |
| Rechercher :<br>Historique<br>Rappeler<br>Enregistrer               | ıpport = ∼DVD-vidéo∼ et Types nature = ∼Documentaire∼ |             |  |  |
| Expr. exacte                                                        | . * § ^ ? - et ou sauf tout < = > ( ) ~ r             | rempli vide |  |  |

#### Affiner la recherche avec les filtres de recherche

Vous pouvez affiner votre recherche en utilisant les filtres de recherche.

Pour en savoir plus sur les filtres de recherche, reportez-vous à la partie 4.2.6. Les filtres de recherche.

Pour notre exemple, vous choisissez de sélectionner le filtre de recherche catalogue, qui exclut tous les exemplaires *Perdus* ou *Mis au pilon* :

| Chercher :                                   | Chercher                                               |
|----------------------------------------------|--------------------------------------------------------|
| <ul> <li>tout</li> </ul>                     | ◯ tout                                                 |
| ○ notices générales                          | <ul> <li>catalogue</li> </ul>                          |
| ⊖ notices de parties                         | Voir le thésaurus                                      |
| Cliquez sur <i>Lancer la recherche ©</i> . U | In message vous indique le nombre de fiches trouvées : |

|   | Information                     | x  |
|---|---------------------------------|----|
| 1 | Nombre de fiches trouvées : 144 | l. |
|   | ОК                              |    |

Cliquez sur **Ok**.

### Définir le classement des résultats

Vous pouvez aussi choisir des options de tri des résultats obtenus.

Cette fonction vous permet, une fois la recherche effectuée, d'indiquer à BCDI le/les champ(s) par le(s)quel(s) vous souhaitez classer vos résultats avant de les afficher ou de les imprimer.

Pour en savoir plus sur le classement des résultats, reportez-vous à la partie 4.4.2. Le classement des résultats.

Pour notre exemple, vous choisissez de classer les résultats par ordre alphabétique des titres. Dans la colonne de droite *Classer les fiches par*, cliquez sur *Titre* pour obtenir l'affichage suivant : 1 > : Titre

### Choisir le format de sortie

Pour le format de sortie, vous pouvez :

- soit utiliser un format de sortie prédéfini,
- soit utiliser un format personnalisé, édité grâce à l'éditeur de rapport.

### Rappel

L'*Edition des Rapports* n'est pas encore développée dans l'état actuel de cette documentation et fera l'objet d'une mise à jour ultérieure.

Pour en savoir plus sur les formats de sortie proposés dans BCDI, reportez-vous à la partir <u>4.4.4. Les autres formats</u> <u>de sortie</u>.

| Pour notre exemple, cliquez sur | Format de sortie : | et choisissez le format de sortie Fiches Liste dans la |
|---------------------------------|--------------------|--------------------------------------------------------|
| fenêtre suivante :              |                    |                                                        |

| 🖄 Choix d'u 🗕 🗖 🗙    |
|----------------------|
|                      |
| ◯ Fiche              |
| ○ Rapports           |
| ⊖ Html               |
| 🔘 Feuilles de calcul |
| O MémoNotices        |
| 🔿 Notices Unimarc    |
| Fiches Liste         |
| ○ Fiches Biblio      |
| ○ Fiches Isbd        |
| ○ Statistiques       |
| X Annuler ? Ajde     |

Vous pouvez vérifier si les options sélectionnées vous conviennent en cliquant sur Pour notre exemple, cela donne :

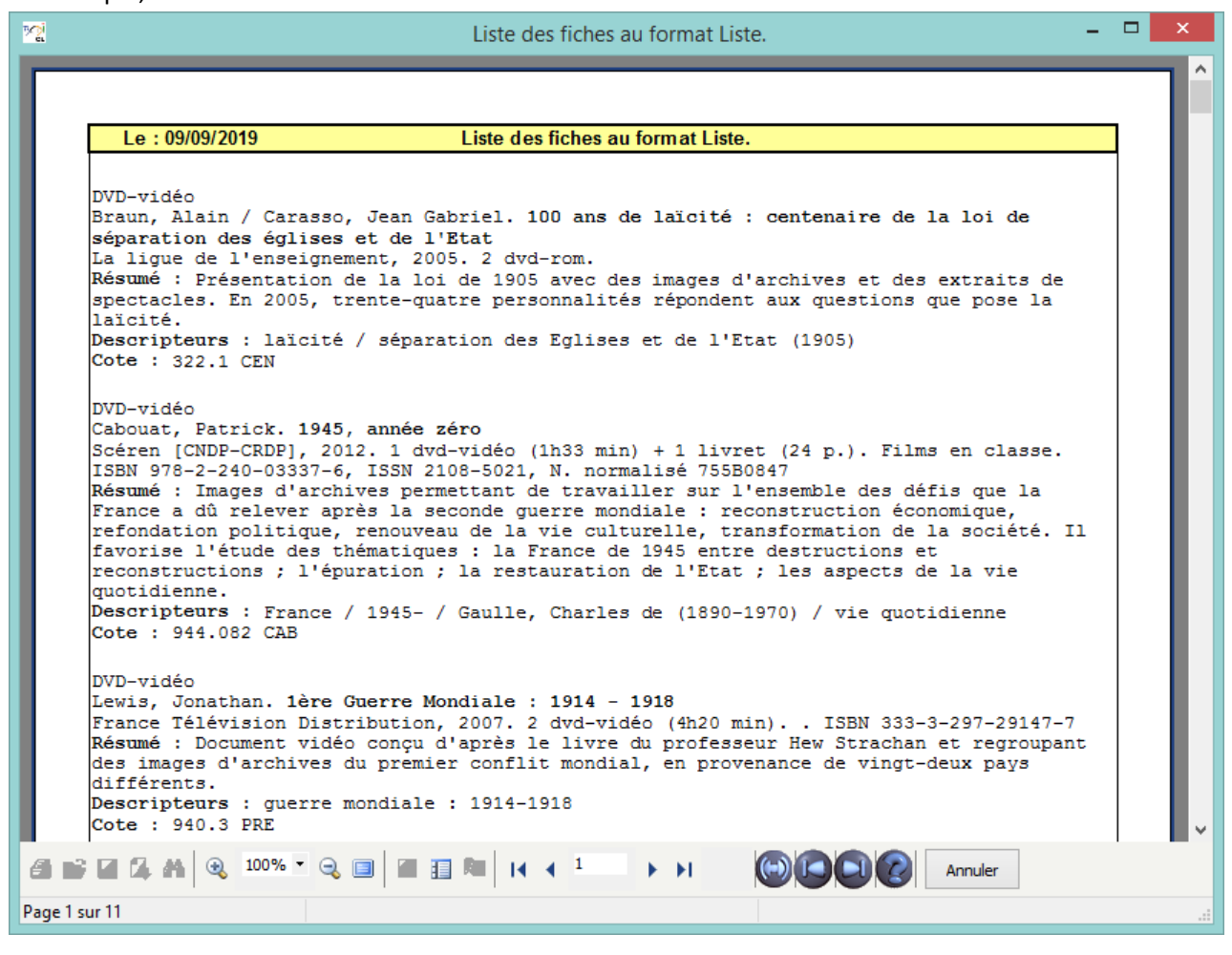

### Rappel

Il se peut que toutes les pages et les options d'exploitation ne s'affichent pas. Vous pouvez voir s'afficher quelque chose qui s'apparente à ceci :

![](_page_57_Picture_5.jpeg)

• Les boutons d'exploitation sont grisés,

| • | Le | nombre  | de | page | s'a | arrête | à | 11, |
|---|----|---------|----|------|-----|--------|---|-----|
|   | LC | nonnore | ac | Pube | 50  | in cic | u | **  |

• Une ligne de plusieurs astérisques apparaît en bas de la fenêtre.

Pour afficher et activer tous les résultats et les options, cliquez sur le bouton *Voir toutes les page* 

| 🥃 💕 🖬 🗔 AA    | € 100% - € 🔲 | ► H |    |
|---------------|--------------|-----|----|
| Page 1 sur 48 | $\subset$    |     | .: |

L'arborescence apparaît ainsi sur la gauche.

Si le résultat vous convient, vous pouvez *Enregistrer* votre macro-procédure.

### Enregistrer une macro-procédure simple

Dans la fenêtre de **Recherche gestionnaire**, cliquez sur **Enregistrer**, en haut à gauche de la fenêtre :

| <u>M</u>                                              | Rec              | herche Gestionnaire > Notices. Vous êtes dans la base Principale – 🗆 | ×    |
|-------------------------------------------------------|------------------|----------------------------------------------------------------------|------|
| Multicritères Assist                                  | é Expert         |                                                                      |      |
| Rechercher :<br>Historique<br>Rappeler<br>Enregistrer | Support = ~DVD-v | idéo∼ et Types nature = ~Documentaire~                               |      |
| Expr. exacte                                          | « * §            | ^ ? - et ou sauf tout < = > ( ) ~ rempli                             | vide |

#### La fenêtre *Enregistrer une recherche* s'ouvre :

| <u>~</u>                                                                                              | Enregistrer une recherche.                                                                                                    |       |  |  |  |  |
|----------------------------------------------------------------------------------------------------|----------------------------------------------------------------------------------------------------|-------|--|--|--|--|
| € ∋ - ↑ 🎚                                                                                             | ≪ BcdiCli → Macros v C Rechercher dans : Macros                                                                                                    | ,     |  |  |  |  |
| Organiser 👻 No                                                                                        | uveau dossier 🗱 🔻                                                                                                    | • 🔞   |  |  |  |  |
| BcdiCli<br>BcdiCli<br>Cache<br>Cache<br>Macros<br>Cache<br>Macros<br>Catalogu<br>Catalogu<br>Harmonis | Fonds       Image: Construction of the construction of the constru |       |  |  |  |  |
| <u>N</u> om du fichier :                                                                              | Liste_DVD_documentaire_2019_09                                                                                                    | ~     |  |  |  |  |
| <u>T</u> ype :                                                                                        | Fiches recherche (*.mac)                                                                                                    | *     |  |  |  |  |
| Masquer les dossie                                                                                    | rs <u>E</u> nregistrer Anr                                                                                                    | nuler |  |  |  |  |

Par défaut, BCDI s'ouvre sur le répertoire *Macros* de *BcdiCli*.

Nommez votre macro-procédure de façon claire et précise et cliquez sur <u>Enregistrer</u>. Votre macro-procédure est créée. Il est préférable d'enregistrer ses macro-procédures à la racine du répertoire *Macros*.

![](_page_58_Picture_13.jpeg)

### Attention !

Lorsque vous créez vos propres macro-procédures, n'utilisez pas l'@ dans le nom afin de bien les distinguer des macro-procédures livrées avec BCDI et de ne pas risquer de les effacer accidentellement.

Votre macro-procédure est maintenant enregistrée dans le répertoire Macros :

![](_page_59_Picture_0.jpeg)

Vous pouvez désormais la rappeler à tout moment.

### Rappeler une macro-procédure simple

Ouvrez la fenêtre de **Recherche gestionnaire** appropriée (**Notices**, **Exemplaires**, **Emprunteurs**,...) et cliquez sur

Rappeler

| <u>vi</u>                  | Recherche Gestionnaire > Notices. Vous êtes dans la base Principale | - 🗆 🗙         |
|----------------------------|---------------------------------------------------------------------|---------------|
| Multicritères Assisté      | Expert                                                              |               |
| Rechercher :<br>Historique |                                                                     |               |
| Rappeler                   |                                                                     |               |
| Enregistrer                |                                                                     |               |
| Expr. exacte               | * § ^ ? - et ou sauf tout < = > ( )                                 | ~ rempli vide |

La fenêtre Rappeler une recherche s'ouvre, par défaut, sur le répertoire Macros :

| 🌆 I 💽 🛄 🤭 👳 I                                                                                                    |                                          | М                                                                                                    | acros                        |            | - 🗆 🗙             |
|----------------------------------------------------------------------------------------------------|------------------------------------------|----------------------------------------------------------------------------------------------------|------------------------------|------------|-------------------|
| Fichier Accueil                                                                                                    | Partage                                  | Affichage                                                                                                    |                              |            | ^ 🕐               |
| Copier Coller                                                                                                    | Déplace                                  | r vers 👻 X Supprimer 🕶<br>ers 👻 🛋 Renommer                                                                                                    | Nouveau<br>dossier           | Propriétés | Sélectionner      |
| Presse-papiers                                                                                                    |                                          | Organiser                                                                                                    | Nouveau                      | Ouvrir     |                   |
| € ∋ - ↑ ]                                                                                                    | } → CePC                                 | ▹ Disque local (C:) → Bc                                                                                                    | diCli → Macros               | v C        | Rechercher dans 🔎 |
| BcdiCli     inde     cache     images     Macros     @     Activité     Activité     Activité     Catalog     Activité     Activité     Activité     Activité     Activité     Activité     Activité     Activité     Activité     Activité     Activité     Activité     Activité     Activité | A sis Fonds sis Publics gues nisations ↓ | <ul> <li>@</li> <li>Activités Fonds</li> <li>Activités Publics</li> <li>Catalogues</li> <li>Harmonisations ma</li> <li>Listes et formats</li> <li>Nouveautés</li> <li>Liste_DVD_docume</li> </ul> | nuelles<br>ntaire_2019_09.ma | IC .       |                   |
| 9 élément(s)                                                                                                    |                                          |                                                                                                    |                              |            | :== 🖿             |

Cliquez sur la macro-procédure voulue puis sur **Ouvrir** (ou double-cliquez sur celle-ci).

### Rappel

A l'ouverture d'une macro-procédure, BCDI vous prévient si vous n'êtes pas dans le bon fichier de recherche et vous propose d'ouvrir la macro-procédure avec le fichier de **Recherche gestionnaire** correspondant :

![](_page_60_Picture_2.jpeg)

La fenêtre **Recherche gestionnaire** se complète à partir de la macro-procédure sélectionnée (équation, filtres, classement, format) :

| <u>1</u>                                                                      | Rech               | erche Gestionnaire > Notices.                                                        | Vous êtes dans la base Princ       | ipale                                                                                | - 🗆 🗙         |
|-------------------------------------------------------------------------------|--------------------|--------------------------------------------------------------------------------------|------------------------------------|--------------------------------------------------------------------------------------|---------------|
| Multicritères Assis                                                           | sté Expert         |                                                                                      |                                    |                                                                                      |               |
| Rechercher :<br>Historique<br>Rappeler<br>Enregistrer                         | Support = ~DVD-vie | déo~ et Types nature = ~Documer                                                      | itaire~                            |                                                                                      |               |
| Expr. exacte                                                                  | « * §              | ^ ? - et o                                                                           | u sauf tout < =                    | > ( )                                                                                | ~ rempli vide |
| Rechercher sur :                                                              |                    | Chercher :                                                                           | Chercher                           | Classer les fiches p                                                                 | bar :         |
| Description                                                                   | Analyse            | tout                                                                                 | ⊖ tout                             | Description                                                                          | Analyse       |
| Editeurs                                                                      | Collections        | ⊖ notices générales                                                                  | <ul> <li>catalogue</li> </ul>      | Editeurs                                                                             | Collections   |
| Auteurs                                                                       | Ressources         | ⊖ notices de parties                                                                 |                                    | Auteurs                                                                              | Ressources    |
| Exemplaires                                                                   | Achats             |                                                                                      | Voir le thésaurus                  | Type Notice                                                                          | ^             |
| Réservations                                                                  |                    | Chercher par profil :                                                                |                                    | 1 > : Titre                                                                          |               |
| Type Notice<br>Titre                                                          | ^                  |                                                                                      | depuis un fichier                  | Support<br>Type Doc                                                                  |               |
| Titre Ng<br>Support<br>Type Doc.<br>Date parution                             |                    | Résultat de la recherche :<br>Nombre de fiches                                       | trouvées :                         | Date parution<br>Auteurs<br>Fonctions                                                |               |
| Auteurs<br>Fonctions<br>Editeurs                                              |                    | Base : P                                                                             | rincipale v                        | Editeurs<br>Isbn<br>Collection                                                       |               |
| Isbn<br>Collection                                                            |                    | Résultats sur :                                                                      | Format :                           | Issn                                                                                 |               |
| N° Collection<br>Issn<br>Notes<br>Collation<br>Langue<br>Lien<br>Significatif | ~                  | <ul> <li>Ecran</li> <li>Imprimante</li> <li>Disque</li> <li>Presse papier</li> </ul> | Format de sortie :<br>Fiches Liste | Collation<br>Langue<br>Lien<br>Significatif<br>Edition<br>Code barre<br>N° Normalisé | ~             |
|                                                                               |                    |                                                                                      | o 😵 🚯 🕑 🧉                          | 9 🕙 🔘 (                                                                              | 0 😵 🙆         |

### Modifier une macro-procédure simple

Les macro-procédures que vous avez créées peuvent être rappelées et modifiées à tout moment.

Pour notre exemple, vous souhaitez éditer une liste des titres de DVD, de type documentaire, uniquement à destination des enseignants d'histoire-géographie.

Une fois votre macro-procédure rappelée, modifiez votre équation en ajoutant les disciplines voulues : Support = ~DVD-vidéo~ et Types nature = ~Documentaire~ et (Disciplines = ~Histoire~ ou Disciplines = ~Géographie~)

![](_page_60_Picture_9.jpeg)

![](_page_61_Picture_0.jpeg)

Une équation de recherche n'est pas "universelle". Une même équation ne donne pas forcément le résultat escompté dans toutes les bases documentaires.

En effet, le résultat d'une équation dépend du contenu de la base documentaire et de la manière dont ont été saisies les fiches. Pour cette raison, il faut toujours vérifier les résultats et adapter, si nécessaire, l'équation à votre base.

Il est alors possible, en cliquant sur Enregistrer, en haut à gauche de la fenêtre :

- d'enregistrer une nouvelle macro-procédure (avec un nom différent),
- de remplacer la macro-procédure rappelé (en conservant le même nom).

Pour notre exemple, cela donne :

![](_page_61_Picture_7.jpeg)

# 4.7.2. Intégrer une macro-procédure dans un menu

### Rappel

Les macro-procédures livrées avec BCDI sont accessibles depuis plusieurs menus :

- Diffusion, édition,
- Indicateurs d'activité,
- Edition des listes (dans Gestion du prêt),
- Harmonisation de la base documentaire (dans Gestion du fonds).

Il est possible d'intégrer vos macro-procédures personnalisées directement dans un de ces menus :

- soit dans une rubrique existante,
- soit dans une rubrique que vous avez créée.

Toutes les macro-procédures (prédéfinies et/ou créées) se trouvent, par défaut, dans le répertoire *Macros* de *BcdiCli* :

![](_page_62_Picture_0.jpeg)

Dans ce répertoire *Macros*, vous retrouvez :

- les répertoires Activités Fonds et Activités Publics, correspondants aux rubriques du menu Indicateurs d'activités,
- les répertoires Nouveautés et Catalogues, correspondants aux rubriques du menu Diffusion, édition,
- le répertoire *Harmonisations manuelles,* correspondant aux rubriques du menu *Gestion du fonds > Harmonisation de la base > Mettre en cohérence > Base documentaire,*
- le répertoire Listes et formats, correspondant aux rubriques du menu Gestion du prêt > Edition des listes.

Nous allons prendre comme exemple une cité scolaire incluant un collège et un lycée, avec un CDI commun. Vous souhaitez éditer les **Taux d'emprunteurs par classe**, en distinguant les élèves du collège et ceux du lycée. Mettre en place ces 2 macro-procédures, avec un accès facile, vous sera utile pour alimenter, chaque année, votre bilan d'activité.

Pour en savoir plus sur le bilan d'activités, reportez-vous à la partie 6. Les indicateurs d'activités.

# BCDI propose un indicateur intitulé *Taux d'emprunteurs par classe* dans le menu *Indicateurs d'activité > Activités Publics > Emprunteurs.*

Pour en savoir plus sur l'indicateur *Taux d'emprunteur*, reportez-vous à la partie <u>6.2.2. Les emprunteurs</u>. Or, cet indicateur ne distingue pas les élèves du collège et du lycée.

Pour cela, vous souhaitez

- créer deux macro-procédures :
  - une pour le taux d'emprunteurs collège,
  - une pour le taux d'emprunteurs lycée.
- les insérer dans le menu Indicateurs d'activité.

Pour intégrer une macro-procédure dans un menu, vous avez 2 possibilités :

- soit l'intégrer dans une rubrique existante,
- soit l'intégrer dans une rubrique personnelle.

### Attention !

Il n'y a pas de sélection de période pour ce type d'indicateurs. Le calcul porte sur les prêts qui n'ont pas été rendus anonymes. Si vous rendez anonyme régulièrement vos prêts (à la fin de chaque année scolaire), pensez à lancer ces indicateurs avant de le faire. Si vous ne le faites pas régulièrement, l'indicateur peut globaliser plusieurs années de prêts.

Pour en savoir plus sur cette fonction, reportez-vous à la partie 3.5. Rendre anonyme.

### Créer une macro-procédure dans une rubrique existante

### Créer ou rappeler la macro-procédure

Pour notre exemple, vous devez d'abord rappeler la macro-procédure *Taux d'emprunteurs par classe* afin de la modifier.

| Pour ce f | faire, depuis une f        | enêtre <b>Recherch</b> | <b>e gestionnaire</b> , cliquez sui | Rappeler                  | , en haut à gauche de | a la fenêtre : |
|-----------|----------------------------|------------------------|-------------------------------------|---------------------------|-----------------------|----------------|
|           | <u>N</u>                   | Recher                 | che Gestionnaire > Notices. Vo      | ous êtes dans la base Pri | ncipale               | - 🗆 🗙          |
|           | Multicritères Assis        | é Expert               |                                     |                           |                       |                |
|           | Rechercher :<br>Historique |                        |                                     |                           |                       |                |
|           | Rappeler                   |                        |                                     |                           |                       |                |
|           | Enregistrer                |                        |                                     |                           |                       |                |
|           | Expr. exacte               | « * §                  | ^ ? - et ou                         | sauf tout < =             | > ( ) ~               | rempli vide    |

La fenêtre *Rappeler une recherche* s'ouvre, par défaut, sur le répertoire *Macros*.

Rendez-vous dans le répertoire C:\BcdiCli\Macros\Activités Publics\Emprunteurs et cliquez sur la macro-procédure voulue puis sur Ouvrir (ou double-cliquez sur celle-ci) :

| <u>°2</u>                                                                                                    | Rappeler une recherche.                                                                                                    |  |  |  |  |
|----------------------------------------------------------------------------------------------------|----------------------------------------------------------------------------------------------------|--|--|--|--|
| 🛞 🄄 🔹 🕇 📙 « Activ                                                                                                    | vités → Emprunteurs v 🖒 Rechercher dans : Emprunteurs 🔎                                                                                                    |  |  |  |  |
| Organiser 🔻 Nouveau de                                                                                                    | ossier 🔋 🐨 🔟 🔞                                                                                                    |  |  |  |  |
| <ul> <li>BcdiCli</li> <li>aide</li> <li>Cache</li> <li>images</li> <li>Macros</li> <li>Activités Fonds</li> <li>Activités Publics</li> <li>Documents em</li> </ul> | <ul> <li>©Répartition par classe des emprunteurs ayant emprunté.mac</li> <li>@Répartition par niveau des emprunteurs ayant emprunté.mac</li> <li>@Répartition par statut des emprunteurs ayant emprunté.mac</li> <li>@Taux d'emprunteurs par classe.mac</li> <li>@Taux d'emprunteurs par niveau.mac</li> <li>@Taux d'emprunteurs par statut.mac</li> </ul> |  |  |  |  |
| <u>N</u> om du fichier: @Taux d'emprunteurs par c ♥ Fiches recherche (*.mac) ♥<br>Ou <u>v</u> rir Annuler                                                          |                                                                                                    |  |  |  |  |

### Rappel

A l'ouverture d'une macro-procédure, BCDI vous prévient si vous n'êtes pas dans le bon fichier de recherche et vous propose d'ouvrir la macro-procédure avec le fichier de **Recherche gestionnaire** correspondant :

|   | Avertissement                                                                                                    |
|---|----------------------------------------------------------------------------------------------------|
| ▲ | Cette requête ne peut pas être utilisée à partir de ce fichier de recherche.<br>Vous allez être basculé sur le fichier de recherche qui convient. |
|   | OK Annuler                                                                                                    |

La fenêtre **Recherche gestionnaire** se complète à partir de la macro-procédure sélectionnée (équation, filtres, classement, format) :

| <b>*</b>                                                                                                    | Recherc                                                        | he Gestionnaire > Emprunt                     | teurs. Vous êtes dans la base Pri                                                  | incipale                                                                                                    | - 🗆 🗙       |
|----------------------------------------------------------------------------------------------------|----------------------------------------------------------------|-----------------------------------------------|------------------------------------------------------------------------------------|----------------------------------------------------------------------------------------------------|-------------|
| Expert                                                                                                    |                                                                |                                               |                                                                                    |                                                                                                    |             |
| Rechercher :<br>Historique<br>Rappeler<br>Enregistrer                                                                                                | Statut M. = ~Elève-                                            | ~ sauf Type emprunteur = ~An                  | onyme~                                                                             |                                                                                                    |             |
|                                                                                                    |                                                                | - et                                          | ou sauf tout < =                                                                   | > ( ) ~                                                                                                    | rempli vide |
| Rechercher sur :                                                                                                    |                                                                | Chercher :                                    |                                                                                    | Classer les fiches par :                                                                                                    |             |
| Emprunteurs                                                                                                    | Ressources                                                     | <ul> <li>tout</li> </ul>                      |                                                                                    | Emprunteurs                                                                                                    | Ressources  |
| Prêts<br>Réservations                                                                                                    | Propositions                                                   | ⊖ usagers et responsables                     | de série                                                                           | N° Emprunteur<br>Emprunteur                                                                                                    | ^           |
| N° Emprunteur<br>Emprunteur<br>Identité E.<br>Ressource E.<br>Code postal                                                                            | N° Emprunteur  Emprunteur Identité E. Ressource E. Code postal | Chercher par profil :                         | depuis un fichier                                                                  | Ressource E.<br>Code postal<br>Ville<br>Mél                                                                                              |             |
| Ville<br>Mél<br>Profil prêts<br>Statut M                                                                                                    | _                                                              | Résultat de la recherche :<br>Nombre de fiche | es trouvées :                                                                      | Profil prēts<br>Statut M.<br>Classe<br>Date naissance                                                                                    |             |
| Classe<br>Date naissance                                                                                                    |                                                                | Base :                                        | Principale v                                                                       | Responsable légal<br>Date saisie E.<br>Date modif                                                                                        |             |
| Responsable légal<br>Date saisie E.<br>Date modif. E.<br>Date import. E.<br>Dernier retour le<br>Profil<br>Compte<br>Mot de passe<br>Type emprunteur | *                                                              | Résultats sur :                               | Format :<br>Format de sortie :<br>@Taux_Emprunteurs_Classe.fr3<br>□Fiches en ligne | Date import. E.<br>Dernier retour le<br>Profil<br>Compte<br>Mot de passe<br>Type emprunteur<br>Message<br>Suspendu<br>Date de suspension | ~           |
|                                                                                                    |                                                                | 👜 🕒 😚                                         | 0 8 6 0 6                                                                          | ) 🎱 🛈 🎱                                                                                                    | 🛞 🙆         |

Une fois que vous avez rappelé la macro-procédure, vous pouvez la modifier.

Pour notre exemple, vous souhaitez éditer les taux d'emprunteurs pour le collège de votre cité scolaire. Complétez alors l'équation en spécifiant les classes voulues:

Statut M. = ~Elève-~ sauf Type emprunteur = ~Anonyme~ et (Classe =6- ou Classe =5- ou Classe =4- ou Classe =3-) Pour en savoir plus sur la rédaction des équations de recherche, reportez-vous à la partie <u>4. La recherche gestionnaire</u>.

Vous pouvez maintenant enregistrer cette macro-procédure dans une rubrique existante.

### Intégrer la macro-procédure dans une rubrique existante

Une fois votre équation modifiée, vous pouvez enregistrer cette macro-procédure et l'intégrer dans une rubrique existante.

Cliquez sur **Enregistrer**, en haut à gauche de la fenêtre de recherche gestionnaire. La fenêtre **Enregistrer une recherche** s'ouvre, par défaut, sur le répertoire **Macros**.

Sélectionnez alors le répertoire voulu, dans ce cas, le répertoire **C:\BcdiCli\Macros\Activités Publics\Emprunteurs** et nommez votre nouvelle macro-procédure de façon claire et précise :

| <u>~</u>                                                                                                    |                                                           | Enregistrer une recher                                                                                                    | rche.                                                                                                    | ×   |
|----------------------------------------------------------------------------------------------------|-----------------------------------------------------------|----------------------------------------------------------------------------------------------------|----------------------------------------------------------------------------------------------------|-----|
| € ∋ - ↑ 🎚                                                                                                    | « Activités P                                             | ▶ Emprunteurs ∨                                                                                                    | C Rechercher dans : Emprunteurs                                                                                                    | ,p  |
| Organiser 👻 No                                                                                                    | ouveau dossier                                            |                                                                                                    |                                                                                                    | (?) |
| <ul> <li>Macros</li> <li>@</li> <li>Activités</li> <li>Activités</li> <li>Docun</li> <li>Empru</li> <li>Fonds</li> <li>Prêts</li> </ul> | Fonds<br>Publics<br>nents empru<br>inteurs<br>temporaires | @Répartition par classe     @Répartition par nivea     @Répartition par statu     @Caux d'emprunteurs     @Taux d'emprunteurs     @Taux d'emprunteurs | e des emprunteurs ayant emprunté.mac<br>au des emprunteurs ayant emprunté.mac<br>t des emprunteurs ayant emprunté.mac<br>par classe.mac<br>par niveau.mac<br>par statut.mac | E   |
| <u>N</u> om du fichier :                                                                                                    | Taux d'emprunt                                            | eurs par classe Collège                                                                                                    |                                                                                                    | *   |
| <u>Type</u> :<br>Masquer les dossi                                                                                                    | ers                                                       | (".mac)                                                                                                    | Enregistrer Annuler                                                                                                    |     |

### Attention !

Lorsque vous créez vos propres macro-procédures, n'utilisez pas l'@ dans le nom afin de bien les distinguer des macro-procédures livrées avec BCDI et de ne pas risquer de les effacer accidentellement.

# Cliquez sur Enregistrer

Votre macro-procédure est intégrée dans *Indicateurs d'activités > Activités des publics > Emprunteurs* :

| 😪 Indica                      | teurs d'activité. | Vous êtes d  | ans la base Principale       | -       |         | ×    |
|-------------------------------|-------------------|--------------|------------------------------|---------|---------|------|
| Activités de gestion du fonds | Activités des     | publics      |                              |         |         |      |
| Rubriques                     | Requé             | ites         |                              |         |         |      |
| Documents emprunté            | is                | ○ Répartitie | on par classe des emprunter  | irs aya | ant emp | prur |
| Emprunteurs                   |                   | ○ Répartitie | on par niveau des emprunte   | urs ay  | ant em  | pru  |
|                               |                   |              | on par statut des emprunteu  | rs aya  | nt emp  | runt |
| Fonds temporaires             |                   | ⊖ Taux d'ei  | mprunteurs par classe        |         |         |      |
| Prêts                         |                   | ⊖ Taux d'e   | mprunteurs par statut        |         |         |      |
| Réservations                  |                   | Taux d'em    | prunteurs par classe Collège |         |         |      |
|                               |                   |              |                              | •       |         |      |
|                               |                   |              |                              |         |         |      |
|                               |                   |              | •                            | ×       | ) 🧑     |      |

<u>Remarque</u> : votre macro-procédure apparaît distinctement dans le menu mais elle n'est pas en caractères gras comme les macro-procédures livrées avec BCDI.

Effectuez la même opération pour les emprunteurs du lycée, ce qui donne :

• dans l'explorateur :

![](_page_66_Picture_0.jpeg)

#### • dans BCDI :

| 😭 Indicat                     | teurs d'activité. Vous êtes dans la base Principale                                                                          | - 🗆 🗙                              |
|-------------------------------|----------------------------------------------------------------------------------------------------|------------------------------------|
| Activités de gestion du fonds | Activités des publics                                                                                                    |                                    |
| Rubriques                     | Requêtes                                                                                                    |                                    |
| Documents emprunté            | Répartition par classe des emprunteu                                                                                         | ırs ayant emprur                   |
| Emprunteurs                   | C Répartition par niveau des emprunter     C Répartition par statut des emprunter     C Répartition par statut des emprunter | urs ayant empru<br>rs avant emprun |
| Fonds temporaires             | Taux d'emprunteurs par classe                                                                                                | ,                                  |
| Prêts                         | Taux d'emprunteurs par niveau                                                                                                |                                    |
| Réservations                  | ☐ ☐ Taux d'emprunteurs par classe Collège ☐ ☐ Taux d'emprunteurs par classe Lycée                                            |                                    |
|                               |                                                                                                    |                                    |
|                               | •                                                                                                    | 8                                  |

### Créer une macro-procédure dans une rubrique personnelle

#### Créer une rubrique personnelle pour vos macro-procédures

Vous pouvez créer une rubrique personnelle depuis votre explorateur pour y regrouper vos macro-procédures afin de les retrouver plus facilement.

Pour créer une rubrique dans BCDI, il faut se rendre dans les répertoires informatiques **C:\BcdiCli\Macros** de votre explorateur :

![](_page_67_Picture_0.jpeg)

Pour notre exemple, ouvrez le répertoire Activités Publics et créez un nouveau répertoire intitulé Perso :

![](_page_67_Figure_2.jpeg)

Votre nouvelle rubrique est maintenant créée.

Pour le vérifier, rendez-vous dans *Indicateurs d'activités > Activités des publics* de votre BCDI. La rubrique *Perso* apparaît dans le menu :

| ର୍ମ୍ଭ Indi                    | cateurs d'activité. Vous êtes dans la base Principale |   | _ □ | X           |
|-------------------------------|-------------------------------------------------------|---|-----|-------------|
| Activités de gestion du fonds | Activités des publics                                 |   |     |             |
| Rubriques                     | Requêtes                                              |   |     |             |
| Documents empruntés           |                                                       |   |     |             |
| Emprunteurs                   |                                                       |   |     |             |
| Fonds temporaires             |                                                       |   |     |             |
| Perso                         |                                                       |   |     |             |
| Prêts                         |                                                       |   |     |             |
| Réservations                  |                                                       |   |     |             |
|                               |                                                       |   |     |             |
|                               |                                                       | 0 | 8   | <b>(?</b> ) |

#### Insérer vos macro-procédures dans une rubrique personnelle

Reprenons l'exemple de la cité scolaire et des taux d'emprunteurs par classe.

Une fois votre macro-procédure prête à être enregistrée, cliquez sur **Enregistrer**, en haut à gauche de la fenêtre. La fenêtre **Enregistrer une recherche** s'ouvre, par défaut, sur le répertoire **Macros**.

Sélectionnez alors le répertoire **Perso** que vous avez créé au préalable et nommez votre nouvelle macro-procédure de façon claire et précise :

| ମ୍ଲ Enregistrer une recherche.                       |                        |                       |                        |    |  |
|------------------------------------------------------|------------------------|-----------------------|------------------------|----|--|
| 🔄 🄄 🝷 🕆 퉬 « Activités                                | Publics → Perso        | v Ċ Re                | chercher dans : Perso  | Q, |  |
| Organiser 👻 Nouveau dossie                           | r                      |                       |                        | 0  |  |
| Activités Fonds                                      | • Nom                  | <b>*</b>              | Modifié le             | 1  |  |
| Documents empru-<br>Emprunteurs<br>Fonds temporaires | Aucu                   | in élément ne corresp | ond à votre recherche. |    |  |
| Perso                                                |                        |                       |                        |    |  |
| Réservations                                         | × <                    |                       |                        | >  |  |
| Nom du fichier : Taux d'empr                         | runteurs par classe Co | llège                 |                        | ~  |  |
| <u>Type</u> : Fiches reche                           | rche (*.mac)           |                       |                        | ~  |  |
| Masquer les dossiers <u>Enregistrer</u> Annuler      |                        |                       |                        |    |  |

Cliquez sur Enregistrer

. Votre macro-procédure est intégrée dans *Indicateurs d'activités > Activités des publics > Perso* :

| Activités de gestion du fonds       Activités des publics         Rubriques       Requêtes         Documents empruntés <ul> <li>Emprunteurs</li> <li>Fonds temporaires</li> <li>Prêts</li> <li>Réservations</li> </ul> <ul> <li>Main d'emprunteurs par classe Collège</li> <li></li></ul>                                                                                                    | 2월 Indicate                   | eurs d'activité. Vous êtes dans la base Principale 🛛 – 🗖 🗙 |
|----------------------------------------------------------------------------------------------------|-------------------------------|------------------------------------------------------------|
| Rubriques       Documents empruntés         Emprunteurs       Taux d'emprunteurs par classe Collège         Fonds temporaires       Prêts         Réservations       Compare de la compare de la compare de la | Activités de gestion du fonds | Activités des publics                                      |
| Documents empruntés         Emprunteurs         Fonds temporaires         Prêts         Réservations                                                                                                    | Rubriques                     | Requêtes                                                   |
| Emprunteurs<br>Fonds temporaires<br>Perso<br>Prêts<br>Réservations                                                                                                    | Documents empruntés           | Taux d'emprunteurs par classe Collège                      |
| Fonds temporaires Perso Prêts Réservations                                                                                                    | Emprunteurs                   |                                                            |
| Perso Prêts Réservations                                                                                                    | Fonds temporaires             |                                                            |
| Prêts<br>Réservations                                                                                                    | Perso                         |                                                            |
| Réservations                                                                                                    | Prêts                         |                                                            |
|                                                                                                    | Réservations                  |                                                            |
|                                                                                                    |                               |                                                            |
|                                                                                                    |                               | S 😣 📀                                                      |

### Attention !

Lorsque vous créez vos propres macro-procédures, n'utilisez pas l'@ dans le nom afin de bien les distinguer des macro-procédures livrées avec BCDI et de ne pas risquer de les effacer accidentellement.

Effectuez la même opération pour les emprunteurs du lycée:

• dans l'explorateur :

| Rappeler une recherche.                                                                                                    | ×                             |
|----------------------------------------------------------------------------------------------------|-------------------------------|
| ( ) → ↑   → « Activités Publics → Perso v C Rechercher dans: Perso )                                                                                                    | P                             |
| Organiser 🔻 Nouveau dossier                                                                                                    | ?                             |
| <ul> <li>Macros</li> <li>Macros</li> <li>Macros</li> <li>Taux d'emprunteurs par classe Collège.mac</li> <li>Taux d'emprunteurs par classe Lycée.mac</li> <li>Taux d'emprunteurs par classe Lycée.mac</li> <li>Taux d'emprunteurs par classe Lycée.mac</li> </ul> |                               |
| <u>N</u> om du fichier : Taux d'emprunteurs par clas ∨<br>Fiches recherche (*.mac)<br>Ouvrir<br>Annuler                                                                                                    | <ul><li>✓</li><li>✓</li></ul> |

• dans BCDI :

| 1 Indicateur                  | s d'activité. Vous êtes dans la base Principale 🛛 – 🗖 🗙                                                |
|-------------------------------|----------------------------------------------------------------------------------------------------|
| Activités de gestion du fonds | Activités des publics                                                                                  |
| Rubriques                     | Requêtes                                                                                               |
| Documents empruntés           | <ul> <li>Taux d'emprunteurs par classe Collège</li> <li>Taux d'emprunteurs par classe Lycée</li> </ul> |
| Emprunteurs                   |                                                                                                    |
| Fonds temporaires             |                                                                                                    |
| Perso                         |                                                                                                    |
| Prêts                         |                                                                                                    |
| Réservations                  |                                                                                                    |
|                               |                                                                                                    |
|                               |                                                                                                    |

<u>Remarque</u> : depuis l'explorateur, il est aussi possible de déplacer les macro-procédures que vous avez enregistrées, du répertoire *Macros* à la rubrique que vous avez créée.